6

6 3.0

•,

•

| 2.1 THE APPEAR | ANCE AND DESCRIPTION  |
|----------------|-----------------------|
| 2.2 KEYS FUNCT | ION DESCRIPTION       |
| 2.2.1 S        | 5                     |
| 2.2.2 F        |                       |
| 2.2.3 P        |                       |
| 2.2.4 A        |                       |
| 2.2.5 F        |                       |
| 2.2.6 E        |                       |
| 2.2.7 S        |                       |
| 2.3 MAIN SCREE | N AND AXIS DEFINITION |
| 2.3.1 M        |                       |
| 2.3.2 M        |                       |

| 3.1 ORIGIN AND RE | ETURNING |   | <br> | <br> |    |
|-------------------|----------|---|------|------|----|
| 3.2 STOPPED STATE |          |   | <br> | <br> | 9  |
| 3.3MANUAL         |          |   | <br> | <br> | 9  |
| 3.3.1 A           |          |   | <br> | <br> | 10 |
| 3.3.2 P           |          |   | <br> | <br> | 11 |
| 3.4 AUTO          |          |   | <br> | <br> | 12 |
| 3.4.1 A           |          |   | <br> | <br> | 12 |
| 3.4.2 A           |          |   | <br> | <br> | 13 |
| 3.4.3 C R         | U        | R | <br> | <br> | 14 |
| 3.4.4 A           |          |   | <br> | <br> | 14 |
| 3.4.5 S           |          |   | <br> | <br> | 14 |

| 3.4.6 P |  |
|---------|--|
|         |  |

| 4.1 PROGRAM TO LOAD AN | ND CREATE |    |
|------------------------|-----------|----|
| 4.2 PROGRAM TEACHES    |           | 17 |
| 4.2.1 M                |           |    |
| 4.2.2 InMe. ac ion     |           | 20 |
| 4.2.3 S                |           |    |

| 5.1 MANUAI  |      |        |
|-------------|------|--------|
| 5.1.1 S     |      | <br>24 |
| 5.1.2 L     |      | <br>   |
| 5.1.3 A     | S    | <br>   |
| 5.1.4 B     | /R   | <br>   |
| 5.2 MECHAN  | IISM | 31     |
| 5.2.1 S     |      | <br>   |
| 5.2.2 T     |      | <br>   |
| 5.3 SERVO   |      |        |
| 5.4 Update. |      | <br>   |

| 6.1 I/O MONITOR                                     | 50  |
|-----------------------------------------------------|-----|
| 6.2 Record                                          | 51  |
| 6.2.1 A                                             | 51  |
| 6.2.2 M                                             |     |
| 6.3 SINGLE ALARM INFORMATION AND PROCESSING METHODS | 53  |
| 6.4 ON LINE ALARM INFORMATION AND PROCESSING METHOD | 104 |

| 7.1 MAIN CONTROL PANEL PORT DEFINITIONS | 108 |
|-----------------------------------------|-----|
|-----------------------------------------|-----|

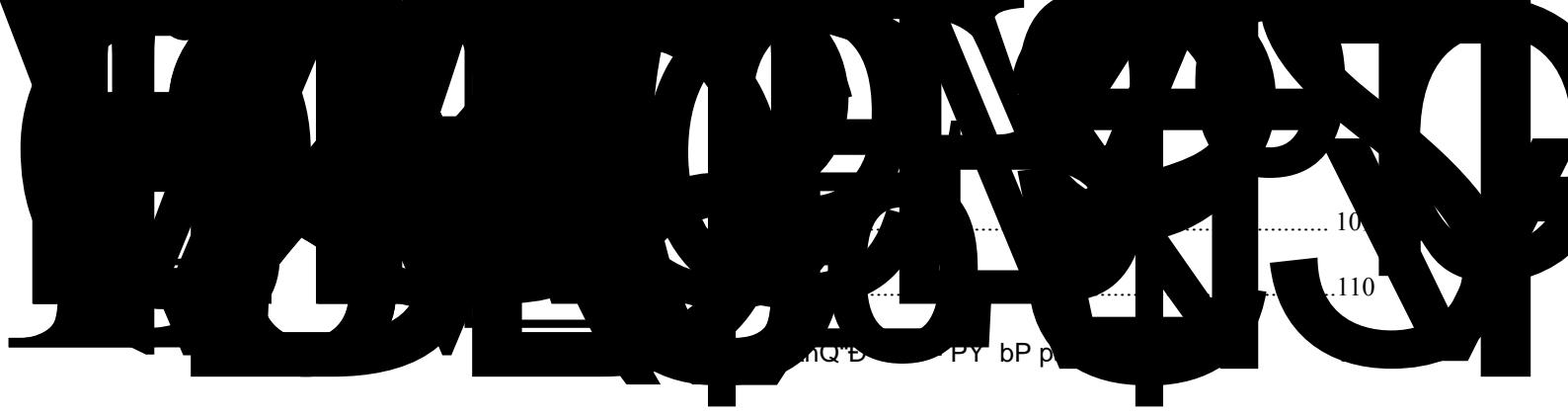

8.1 CAN COMMUNICAT

1.1 BaMic config .a ion

1 8 -Inch colo. o ch Mc.een

2 Se. o con .ol boa.d

3 I/O boa.d

4 Po e. M ppl (24V DC po e. M ppl).

1.2 InMalla ion of he M Mem

1 Wi.ing ope.a ionMm M be ca..ied o b a p.ofeMMonal elec .ician.

2 Confi.m ha he po e. iMdiMconnec ed befo.e o can begin o.k.

3 Mo n ed on a me al, M ch aMflame .e a.dan Mand a a f.om comb MibleM

4 M M be Med ih Mafe g.o nding.

5 E e.nal po e. M ppl an e cep ion occ .M, he con .ol M Mem fail .eMma occ ., in o.de. o make he hole M Mem o.k, pleaMe be M .e o Me he e e.nal Mafe ci.c i of he con .ol M Mem.

6 Befo.e inMalling, i.ing, ope.a ion, main enance, m M be familia. i h he con en M of hiMman al Me m M alMo be familia. i h he .ele an machine., elec .onicMkno ledge and all he .ele an Mafe p.eca ionM

7 InMall he con .olle. bo , Mho Id ha e good en ila ion, oil-p.oof, d M-p.oof condi ionM If he elec .onic con .ol bo iMcloMed he con .olle. empe.a .e iM oo high, affec ing i Mno.mal o.k, be fi ed i h e .ac o. fan, elec .ic bo a he app.op.ia e empe.a .eM o 50belo , do no Me in de and f.o en placeM

8 Con.olle. Mho Id a oid con ac i h acceMMo.ieM, .anMfo.me.Mand o he. comm nica ion fea .eM, a oid nneceMMa. M .ge diM .banceM

No e: he dange. ca Med b he imp.ope. handling, incl ding pe.Monal inj . o. acciden .

4

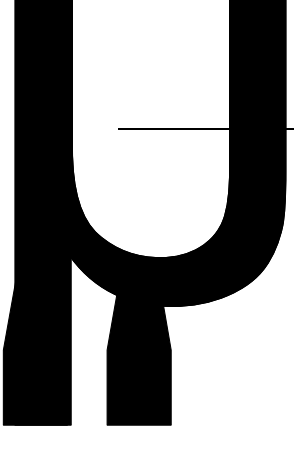

2

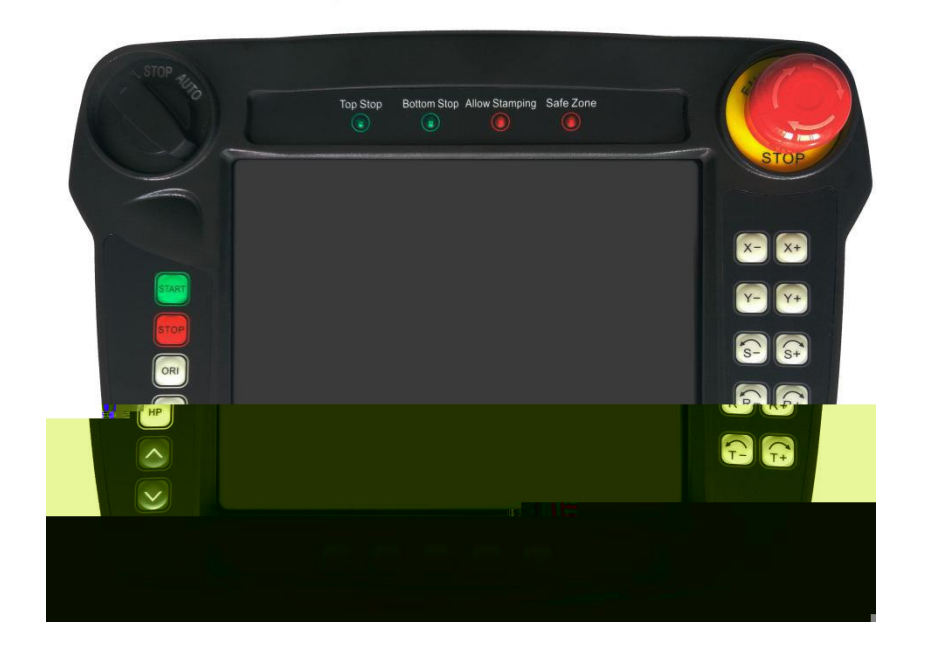

2-1

Man al□ □

1 "Ke: o.igin.e. n and a o mo emen M p.eMMng hiMb on ill Ma. he app.op.ia e ac ion.

" "Ke : a o Ma M p.eMM hiMke , o ill be a gh he laM Mep of he p.og.am a o MopM in Mop mode, hiMke o clea. he ala.m diMpla ha haMbeen .eMbl ed.

2 " "Ke : in Mop mode, p.eMM hiMke , hen p.eMM he Ma. ke , Ma. ed .e .ning a he o.igin.

"Ke: p.eMM hiMke o" I/O ReMe he "check in he in e.face I/O O p poin M a.e.eMe.

3 " "Ke: hiMke iM Med o adj M he Mpeed of man al and a o global.

**1 5** : The co..eMponding f nc ion on he diMpla panel.

+, -, +, -, +, -, +, -: In man al Ma M p.eMM he co..eMponding a iM mo eM

Man al Ma eM hen p.eciMe poMi ioning, o can Me he p.eciMe mo emen of he knob a iM The Ma Mba., o can Melec hich a iMfo. adj Mmen.

X1: A g.id a iM0.01mm O. o .o a e 0.01 Deg.eeM

X5: One-a iM .anMa ion 0.05mm O. o .o a e 0.05 Deg.eeM

X10: One-a iM .anMa ion 0.1mm O. o .o a e 0.1 Deg.eeM

P.eMM he eme.genc Mop b on in an eme.genc , ill c off all a eMenabling all IO Main aining he c ..en Ma M M Mem ale. : eme.genc Mop.

Knob Mc.e o , p.eMM he "Mop" b on, he ala.m can be elimina ed.

6

"P nch o.igin": dead Mignal Ma MdiMpla on he p nch.

"Safe g.a ing": dead Mgnal Ma MiMdiMpla ed nde. he p nch.

"Allo pnch": pnch allo M he Ma e o diMpla he o p of he M Mem.

"P nch Mop": he .obo in p nch Mho M he Ma Mof he Mafe a.ea.

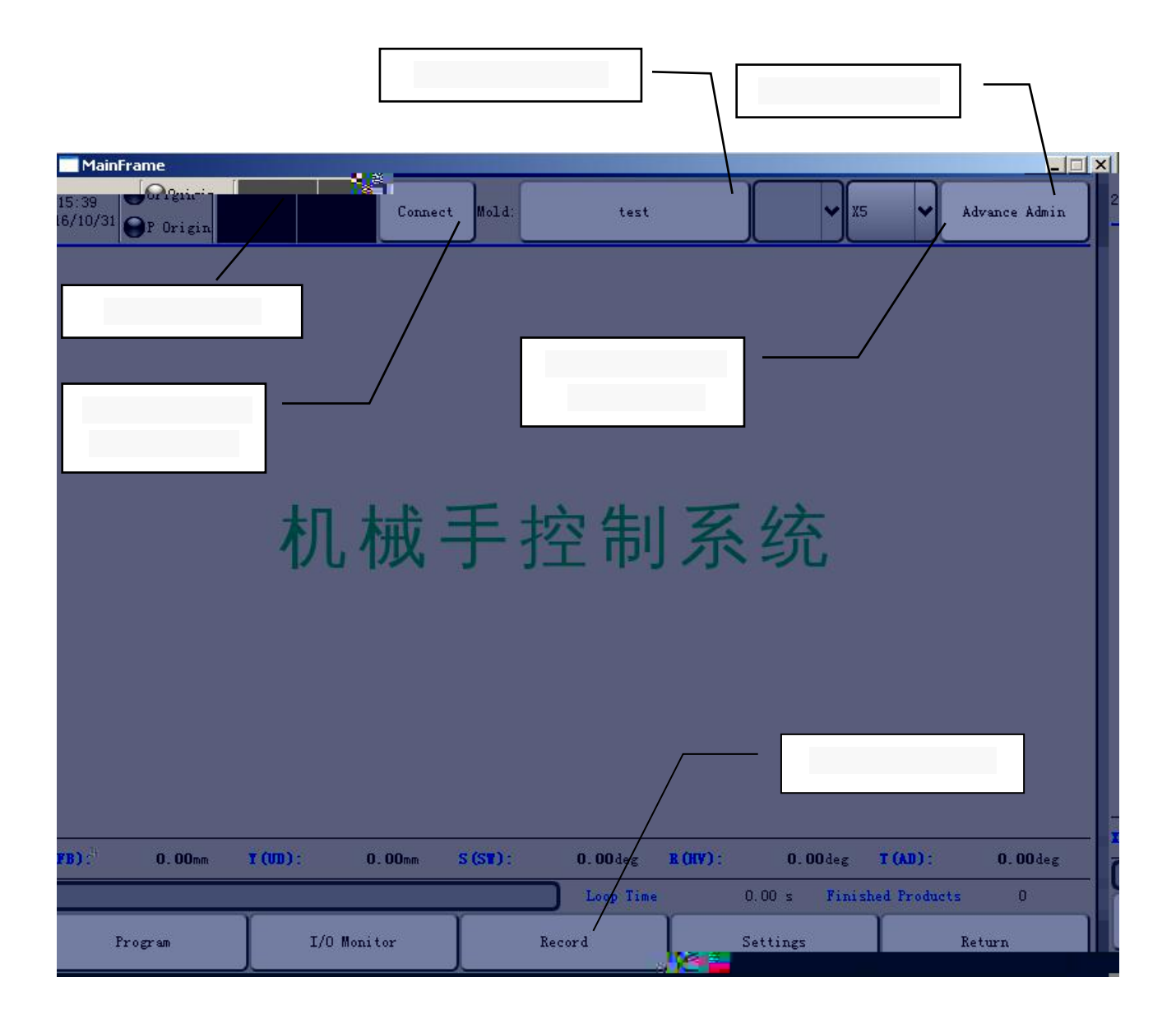

X (FB) a iM manip la o., he back a iM Y (UD) a iM .iMe of he machine, d.op a iM S (SW) a iM manip la o. a.m a iM R (HV) a iM manip la o. The f.on end The calib.a ion a iM T (AD) a iM flip a iMof he .obo a.m.

Manip Ia o. i h man al, a o Mop, h.ee. nning MallMf.om he lef Melec ion M i ch fo. man al Ma eM in hiMMa e, he manip Ia o. can be man al ope.a ed. S a MMelec ion M i ch o he middle poM ion o Mop Ma e manip Ia o. in he Ma e Mop all mo emen M machine can be ca..ied o onl o.igin.e .n ope.a ion. Selec M i ch o he .igh poM ion and p.eMM he "Ma. " b on, he .obo in o a o ope.a ion.

Fo. machine o co..ecl a o af e. each ime o .n on he po e., o m M.e e. o he ac ion a he ceMMa ion of he Ma e of o.igin. O.igin .e .n o ac ion ill d.i e he .obo .e e. ed o he o.iginal poM ion each a iM ac m and clampM.e .n o he off poM ion.

Back p.oceMMeM in he Mop Mae, p.eMM he "o.igin" ke once S Mem pop p a dialog bo, he.e a.e o op ionMin he dialog bo, chooMe acco.ding o he ac al M a ion ( ①lef -handed: check hiMa he .obo lef he o.igin.② Righ hand: he poin on he .igh of he .obo hen o check hiM③ If he manip la o. iM hich one o check he o.igin line) check iMcomple ed p.eMM he "Ma. " b on, he .obo a eMb Sh n Me ence and .e .ning o he o.igin poM ion When all Me. o a eMand .e .ning o he o.iginal poM ion, .obo icon a he o.igin in he ppe. lef co.ne. of he Mc.een ill .n g.een.

When o.igin .e .n Me. manip la o. can be man al, a o ope.a ion and pa.ame e. Me ing, in caMe of eme.genc o can p.eMM he Mop b on o Mop he o.igin .e .n o. p.eMM he eme.genc Mop b on.

8

AMFig .e 2-3 Sho M, he Mop can be Me fo. p.og.am managemen f nc ionMand ope.a ionM

Selec M i ch o he man al poMion, .obo en e.ed man al. Man al pageMa.e aM follo M

| MainFrame                    |               |              |                    |               |                    |
|------------------------------|---------------|--------------|--------------------|---------------|--------------------|
| 15:41<br>016/10/31 OP Origin |               | Connect      | Mold: test         |               | 5 🖌 Advance Admin  |
| Binary                       |               | -            | X Axis             |               |                    |
| actionl                      | action3       | action4      | Get Safe Pos 553.0 | mm            |                    |
| action5                      | action6       | Action5      | Put Safe Pos 552.0 | mm            |                    |
|                              |               |              | S Axis             |               |                    |
| Action6                      |               |              | Get Safe Pos 300.0 | Deg           |                    |
|                              |               | showMore     | Put Safe Pos 900.0 | Deg           |                    |
|                              |               |              |                    |               |                    |
|                              |               |              |                    |               |                    |
| Product                      | 0             | P.Clear      |                    |               |                    |
|                              |               |              |                    |               |                    |
| lobal Speed . X. Spee        | <u>مناريم</u> | I.Speed      | » . Speed          | " K. Speed )  | 1. Speed ********* |
| B): 0.00mm                   | Y (UD) :      | 0.00mm S (ST | ): 0.00deg R(R     | V): 0.00deg   | T (AD): 0.00deg    |
|                              |               |              | Loop Time          | 0.00 s Finish | ed Products O      |
| Program                      | I/O Mor       | nitor        | Record             | Settings      | Return             |

P.eMM he co..eMponding ke MX+,X-,Y+,Y-,S+,S-,R+,R-,T+,T- Co..eMponding ac ionMof he a iM a iM ill immedia el Mho in he follo ing fig .e.

| Main   | Frame              |           |       |          |   |      |         |         |
|--------|--------------------|-----------|-------|----------|---|------|---------|---------|
| 15:41  | Origin             | Connect N | lol d | tart     | ſ | V X5 | å dwan. | a Admin |
| 2016/0 | oon (⊖)P 0a<br>MMM |           |       |          |   |      |         |         |
|        |                    |           |       |          |   |      |         |         |
|        |                    |           |       |          |   |      |         |         |
|        |                    |           |       |          |   |      |         |         |
|        |                    |           |       |          |   |      |         |         |
|        |                    |           |       |          |   |      |         |         |
|        |                    |           |       |          |   |      |         |         |
|        |                    |           |       |          |   |      |         |         |
|        |                    |           |       |          |   |      |         |         |
|        |                    |           |       |          |   |      |         |         |
|        |                    |           |       |          |   |      |         |         |
|        |                    |           |       |          |   |      |         |         |
|        |                    |           |       |          |   |      |         |         |
|        |                    |           |       |          |   |      |         |         |
|        |                    |           |       |          |   |      |         |         |
|        |                    |           |       |          |   |      |         |         |
|        |                    |           |       |          |   |      |         |         |
| 1      |                    |           |       |          |   |      |         |         |
|        |                    |           |       |          |   |      |         |         |
|        |                    |           |       | <b>1</b> |   |      |         |         |

In he man alon he ppe. lef co.ne. of he page, pne ma ic M i cheMand o le poin Mof he ac ion ill appea., click on he co..eMponding al e, bl e can o p . AMMho n in he follo ing fig .e:

| 📃 MainFrai          | me                 |          |        |            |                   |            |         |                |       |          |            |         |               |             |
|---------------------|--------------------|----------|--------|------------|-------------------|------------|---------|----------------|-------|----------|------------|---------|---------------|-------------|
| 15:42<br>2016/10/31 | Origin<br>P Origin |          |        | Connect    | Mold:             |            | test    |                |       |          | <b>x</b> 5 | ~       | Advanc        | e Admin     |
| Binary              |                    |          |        |            | -                 | X Aris =   |         | <b>7</b> 8 - 1 | V     |          |            |         |               | -           |
|                     | action3            | action4  |        | Get Safe I | os 5              | 53.0       |         | mm             |       |          |            |         |               | actio:      |
| TT.                 | action6            | Action5  | 3      | Put Safe I | <sup>2</sup> 05 5 | 52.0       |         | mm             |       |          |            |         |               | actio:      |
|                     |                    |          |        | -S Axis    |                   |            |         |                |       |          |            |         |               | Actio       |
|                     |                    |          |        | Get Safe I | <sup>2</sup> 05 3 | 800. 0     |         | Deg            |       |          |            |         |               |             |
|                     |                    | showMo   | re     | Put Safe I | <sup>2</sup> 05 9 | 100. 0     |         | Deg            |       |          |            |         |               |             |
|                     |                    |          | _      | <u> </u>   |                   |            |         |                |       |          |            |         |               |             |
|                     |                    |          |        |            |                   |            |         |                |       |          |            |         |               |             |
|                     |                    |          |        |            |                   |            |         |                |       |          |            |         |               |             |
|                     | 0 F                | P.Clear  |        |            |                   |            |         |                |       |          |            |         | F             | roduct      |
| X.Speed             | 0 X                | Y. Speed | ) 0    | S. Spe     | 2ed               | 0 <b>%</b> | R. Spee | ad 0           | %     | T. Sp    | eed        | 0%      | G             | lobal Speed |
| . 00mm              | T (VD):            | 0.00mm   | S (ST) | - 0        | .18               | a Juan     | Ð:      | 2.6            |       | Ltip:    |            | 0. 00 d | - <b>X (P</b> | B):         |
|                     |                    |          |        |            | Loop              | Time       | 0.)     | 🧤 Ti           | ni sh | ed Produ | icts       | 0       |               |             |
| gram                | 1/0                | Monitor  |        | Reco       | rd                |            | Set     | ttings         |       |          | Re         | turn    |               | Pr          |

Click [mo.e ac ion] can be opened o cloMe mo.e al eM o. o p poin M, aM Mho n belo

| action1 | action3 | action4 | action5 | action6 | Action5 |
|---------|---------|---------|---------|---------|---------|
| Action6 | action5 |         |         |         |         |

No e: in f nc ion, mechanical, M. c .e, mechanical hand, M i ch, check he "Ma. p.eMMng"

op ion and manip la o. in he Mafe .ange o click "allo Mamping" b on p.eMM ill be .eall Mamping (o p Mamping Mgnal).

T .n he Melec o. M i ch o a oma ion loca ion manip la o. in o N andb mode a oma icall, p.eMM he Ma. ke again manip la o. in o a o ope.a ion, A o . nning can moni o. da a of he manip la o.. A o . n page iMdiMpla ed aMMho n belo .

|     | Ma                  | inFrame              |                    |            |          |           |          |                 |            | <u> </u> |
|-----|---------------------|----------------------|--------------------|------------|----------|-----------|----------|-----------------|------------|----------|
| 201 | 15:4<br>.6/1        | 43<br>0/31 OP Origin | n                  | Connect    | Mold:    | test      |          | <b>√</b> X5     | Advance    | Admin    |
|     |                     | CheckRun             | Unch               | eckRun     | allowGet | allowSet  |          | ngle Cycle      | Punch Pau  | Ise      |
| Γ   |                     | Туре                 | X(FB)              | Y(UD)      | S(SW)    | R(HV)     | T(AD)    | Delay           | Speed      |          |
| 3   |                     | Take Wait            | 0.00               | 0.00       | 0.00     | 0.00      | 0.00     | 0.0s            | 100%       |          |
|     | 2                   | Take Up              | 0.00               | 0.00       | 0.00     | 0.00      | 0.00     | 0.0s            | 100%       |          |
|     | 3                   | Take                 | 0.00               | 0.00       | 0.00     | 0.00      | 0.00     | 0.0s            | 100%       |          |
|     | 4                   | Take U               | 0.00               | 0.00       | 0.00     | 0.00      | 0.00     | 0.0s            | 100%       |          |
|     | 5                   | Take Finish          | 0.00               | 0.00       | 0.00     | 0.00      | 0.00     | 0.0s            | 100%       |          |
|     | 6                   | Put Wait             | 0.00               | 0.00       | 0.00     | 0.00      | 0.00     | 0.0s            | 100%       |          |
|     | 7                   | Put Up               | 0.00               | 0.00       | 0.00     | 0.00      | 0.00     | 0.0s            | 100%       |          |
|     | 8                   | Put                  | 0.00               | 0.00       | 0.00     | 0.00      | 0.00     | 0.0s            | 100%       |          |
|     | 9                   | Put Up               | 0.00               | 0.00       | 0.00     | 0.00      | 0.00     | 0.0s            | 100%       | •        |
|     | Glo                 | Petrating and        | XSpeed             | X T. Speed |          | 3. Speed  | T. Sp    | ieed "U%        | T. Speed   | , x      |
| -   | x a                 | 'B): 0.C             | )0mm <b>T (V</b> ) | 0): 0.00mm | S (S¥) : | 0.00deg   | B (HV) : | 0.00deg         | T (AD) :   | 0.00deg  |
| -   | C                   |                      |                    |            |          | Loop Time | 0.0      | 0 s Finishe     | d Products | 0        |
|     | Program I/O Monitor |                      |                    |            |          | Record    | Set      | Settings Return |            |          |

he manip la o. c cleMeach ime.

In a o ope.a ion can be Melec ed clicking on "global MpeedM, " X Speed"," Y Speed"," S Speed"," R Speed "," T Speed " b on, hen chooMe m I ipleMof he Mpeed of (X1 X5 X10) P.eMMadd and M b .ac Mpeed ke o adj M he Mpeed. AMMho n in he follo ing fig .e:

|   | MainFrame   |         |          |             |        |        |           |         | _ 🗆 🗵 |
|---|-------------|---------|----------|-------------|--------|--------|-----------|---------|-------|
| 1 | 5:44        | Origin  |          | Connect Mo  | a.a.   | test   | <b>_</b>  | x5      |       |
|   |             |         |          |             |        |        | X1        |         |       |
|   |             | n 16    | ncka Mun | allowGet    | al     | lowSet | Single Cy | Punch   | Pause |
|   | Туре        | X(FB)   | Y(UD)    | s(sw        | ) R(HV | ) T(AD | ) Delay   | / Speed |       |
| 1 | Take Wa     | it 0.00 | 0.00     | 0 <u>//</u> | 0.00   | 0.00   | 0.0s      | 100%    |       |
|   | Take Up     | 0.00    | 0.00     | 0.00        | 0.00   | 0.00   | 0.0s      | 100%    |       |
|   | Take        | 0.00    | 0.00     | 0.00        | 0.00   | 0.00   | 0.0s      | 100%    |       |
|   | Take Up     | 0.00    | 0.00     | 0.00        | 0.00   | 0.00   | 0.0s      | 100%    |       |
|   | Take Finish | 0.00    | 0.00     | 0.80        | 0,00   |        | 0.0s      | 100%    |       |
|   | Put Wait    | 0.008   |          | 0.00        | 0.00   |        |           | 100%*** |       |
| P | ut Up       |         |          |             |        |        |           | 100%    |       |
|   | Put         |         |          |             |        |        |           | 100%    |       |
| P | ut Up       | 1       | 24       |             |        |        |           | *       |       |
|   | 00          |         |          |             |        |        |           |         |       |
|   |             |         |          |             |        |        |           |         |       |
|   |             |         |          |             |        |        |           |         |       |
|   |             |         |          |             |        |        |           |         |       |

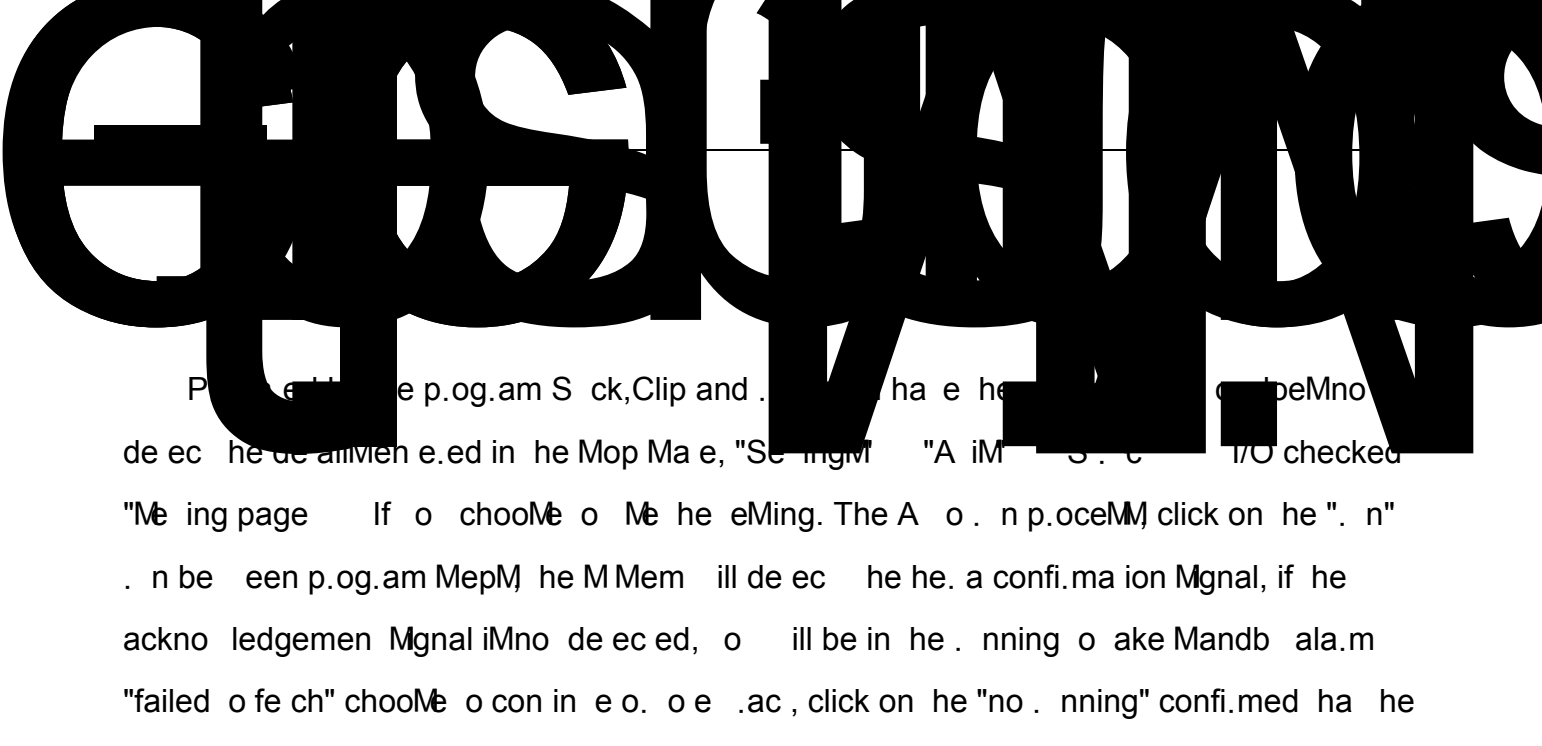

M Mem doe Mno de ec a Mignal.

In an online Ma e, if one machine failM, needM o Mop Maniegp.eMM he "Mop" ke ala.m elimina ion. Call back o a o Ma M, p.eMM he Ma. ke o con in e a o ope.a ion.

Ala.m hen he machine Ma e iMloM. Need o fo.ce he .obo o ac ion, if he p.od c haMbeen p nch comple ed, e .ac iMpoin Mallo ed, machine ill be fo.ced o pick p, o do no need a .obo ic a.m o allo Mgnal on.

If manip la o. on he p.od c, o can click allo Mo.age, machine ill be fo.ced o p and nde. do no need a .obo o enable Mgnal.

Single-loop Ma., he .obo . nMa loop o Mop.

The a oma ic ope.a ion of Mingle caMe, p.eMM he [] b on o M Mpend be manip<sup>m</sup> 1a o. (bl e) manip la o. ill immedia el M Mpend and pop-pala.m, M bh a Mmechanical haah,d, con in e o. n and hen click [pa Me] b on manip la o. (hi e) and hen p.eMM he [Ma.] ke manip la o. cientantal etem o. n.

The online calle if one .obo manip la o. p.elMI[pa Ne] b on

14

p.eMM he he hand con .olle. on he [Ma.] ke manip la o. con in eM o.n.

In he Mop Ma e, click on he "p.og.am" mode name o en e. he model n mbe. of he back page, cop he page o c.ea e ne p.og.amM p.og.am, load p.oced .eM and dele e he p.og.am.

| MainFr 🕂 | 100          |  |   |
|----------|--------------|--|---|
|          |              |  |   |
|          |              |  |   |
|          |              |  |   |
|          |              |  |   |
|          |              |  |   |
|          |              |  |   |
|          |              |  |   |
|          |              |  | ~ |
|          |              |  |   |
|          | 1 <b>B</b> E |  |   |
|          |              |  |   |

Fo. diffe.en p.oceMMeM model n mbe. o need of nc ion fo. Mo.age and loading.

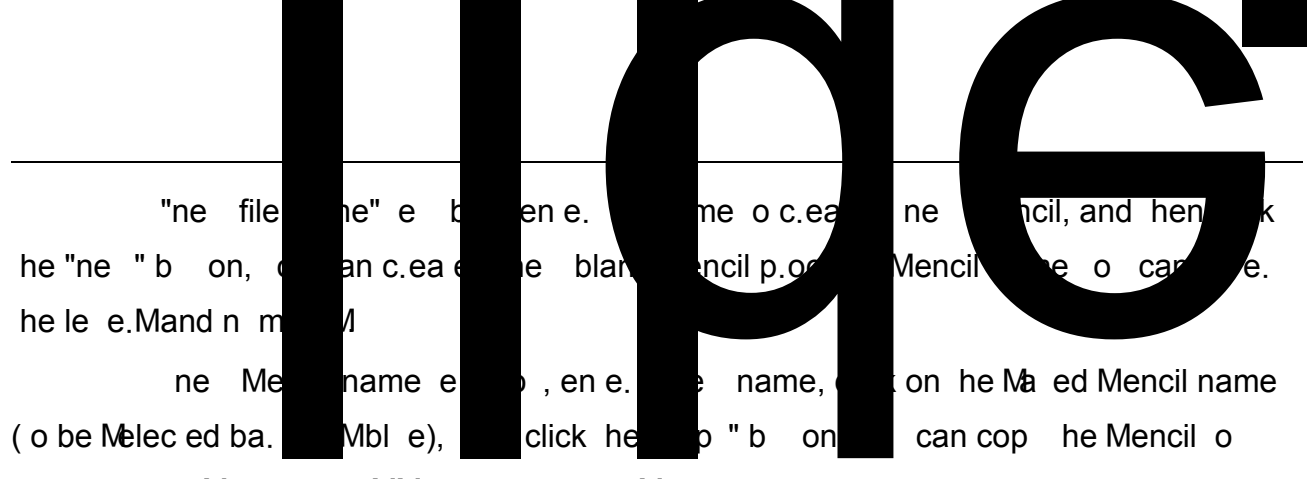

c.ea e a ne Mencil ha iMMo.ed p.oced .eM

click he moldM o ha e Mo.ed p.oced .eM(Melec ed ba. .nMbl e), and hen click on he "load" b on, o can load he Melec ed mold p.og.amMa o . n hen o . n he p.og.am.

click he moldM o ha e Mo.ed p.oced .eM(need o check befo.e, die, m l iple choice), and hen click he "dele e" b on o .emo e mold p.og.am, c ..en l loaded Mencil p.oceMMma no be dele ed.

Padejc / hiMfea .e M ppo. MU Pan mode, he back p and .eMo.e. InMe. diMk, click on he ppe. .igh "USB e po. " Melec Mo.age mode (mode, e -check, a m liple-Melec ion), p.eMM he "e po. ", hen check he die, e po. o diMk; click on "USB impo.n/ieldn e.face , Mo.ed in diMk mode, moce Ma e Melec b on M o Mpin man al, hen click on he "p.og.am" b on o en e. he p.og.am g idance page, a MMho n belo .

|            | MainFrame             |           |                                                                                                    |           |       |       |       |               |
|------------|-----------------------|-----------|----------------------------------------------------------------------------------------------------|-----------|-------|-------|-------|---------------|
| 1!<br>2016 | 5:46<br>5/10/31 Origi | n<br>.gin | Conn                                                                                                    | ect Mold: | test  |       | ✓ X5  | Advance Admin |
|            | Туре                  | X(FB)     | Y(UD)                                                                                                    | S(SW)     | R(HV) | T(AD) | Delay | Speed 🔳       |
| 1          | Take Wait             | 0.00      | 0.00                                                                                                    | 0.00      | 0.25% | HACHA |       |               |
|            |                       |           |                                                                                                    |           |       |       |       |               |
|            |                       |           |                                                                                                    |           |       |       |       |               |
|            |                       |           |                                                                                                    | .*****    |       |       |       |               |
|            |                       |           |                                                                                                    |           |       |       |       |               |
|            |                       |           |                                                                                                    |           |       |       |       |               |
|            |                       |           |                                                                                                    |           |       |       |       |               |
|            |                       |           |                                                                                                    |           |       |       |       |               |
|            |                       |           |                                                                                                    |           |       |       |       |               |
|            |                       |           | and the second second se | 2         |       |       |       |               |
|            |                       |           |                                                                                                    |           |       |       |       |               |
|            |                       |           |                                                                                                    |           |       |       |       |               |
|            |                       |           |                                                                                                    |           |       |       |       |               |
|            |                       |           |                                                                                                    |           |       |       |       |               |
|            |                       |           |                                                                                                    |           |       |       |       |               |
|            |                       |           |                                                                                                    |           |       |       |       |               |

In he edi men "inMe." and "dele e", "edi ", "Me. o on ", " Man al 1"," Injec "," Macked "," eM ", he" Ma e "op ion.

In he ne mode, he defa I 10 A iMpoin. ThiM10 -Mep p.og.am canno be dele ed. Click a Mep p.og.am, hiMp.og.am ill become bl e. B on o. mo e he hand heel a iM o he deM.ed poM ion, click on he "injec ", each a iMiMloca ed in he c ...en loca ion o he c ...en Mep of he p.og.am.

Click on "Edi" an a iM o poin hiMMep p.og.am again, o can Me he ke boa.d o en e. he c ...en a iMpoMi ion. Fig .e 4-3 Mho M

| M             | ainFrame     |          |           |           |                |          |                                                              |          | >            |
|---------------|--------------|----------|-----------|-----------|----------------|----------|--------------------------------------------------------------|----------|--------------|
| 15<br>2016/   | 10/31 Origin | in       | Conn      | ect Mold: | test           | ]        | <b>√</b> X5                                                  | • A      | dvance Admin |
|               | Туре         | X(FB)    | Y(UD)     | Keyboard  |                |          |                                                              |          | -            |
| 1             | Take Wait    | 0.00 -   | 0.00      |           |                |          |                                                              |          |              |
| 2             | Take Up      | 0.00     | 0.00      |           |                |          |                                                              |          |              |
| 3             | Take         | 0.00     | 0.00      | 7         | 8              | 9        | +                                                            | -        |              |
| 4             | Take Up      | 0.00     | 0.00      | 4         |                | 6        | BS                                                           |          | í 🗌          |
| 5             | Take Finish  | 0.00     | 0.00      |           |                |          |                                                              |          |              |
| 6             | Put Wait     | 0.00     | 0.00      | 1         | 2              | 3        | Cane                                                         | el       |              |
| 7             | Put Up       | 0.00     | 0.00      | CE        | 0              |          | ок                                                           |          |              |
| 8             | Put          | 0.00     | 0.00      |           |                |          |                                                              |          |              |
| 9             | Put Up       | 0.00     | 0.00      |           | 14-16<br>15-16 | 0.00     | 0.0s                                                         | 100%     |              |
| Pu            | t Finish     | 0.00     | 0.00      | 0.00      | 0.00           | 0.00     | 0.0s                                                         | 100%     |              |
| nser          | Delete       | Edit     | Servo O:  | n Manuali | l Injec        | st Sta   | cked Tes                                                     | t        | Save         |
| ( <b>B</b> ): | 0.00mm       | Y (UD) : | 0.00mm    | S (ST) :  | 0.00deg        | R (KV) : | 0.00deg T(                                                   | AD):     | 0.00deg      |
|               |              |          |           |           | Loop Time      | 0.00     | ) s Finished                                                 | Products | 0            |
|               | Trogram      | I/(      | ) Monitor | Rec       | ord            | See      | 1,12<br>1,12<br>1,12<br>1,12<br>1,12<br>1,12<br>1,12<br>1,12 | Return   |              |

Click on he "Me. o-on" in o a "Me. o off", he M Mem ill be in addi ion o Y A iMof he mo o. co ld be .ned off. D.ag eaching can d.ag a iM Af e. d.agging o he deM.ed loca ion, click on he "injec", c ..en poM ion of each a iMin o he c ..en p.oced .e. Click on an Mep ac ion MepM click on " eM" each a iM o mo e he c ..en loca ion. ReleaMe he " eM", he a iMMopped. P.eMM" eM", he a iMmo eM o he loca ion of hiM ac ion Mep, Mop. Click on a loca ion o make i bl e, and hen click [inMe.] ill pop p dialog bo , he co..eMponding ac ion ick, and hen click OK, o can inMe. hiMMep in he laM Mep.

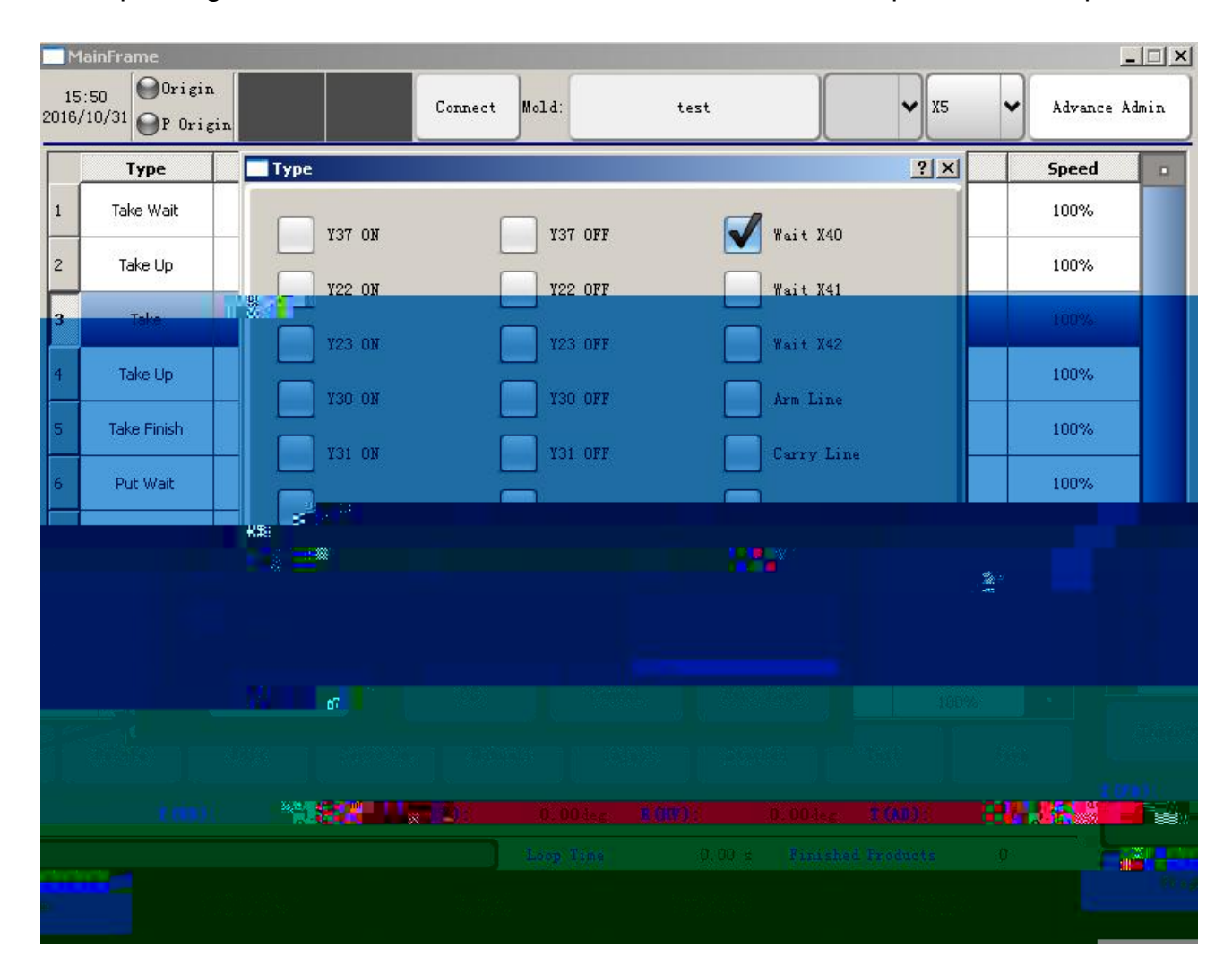

1,1,iM he o p of he ac ion of he al e dela a.e p.edela , ha iM he dela ime o go, he o p al e o p , and hen he ne ac ion.

he ai ing dela ime limi. Wai fo. he aMM mp ion of X41 p.og.am, 10S. p.og.am dela in he. n- p o hiMMep, if he.e iMa X41 Mgnal, he p.og.am o. n. If he.e iMno X41 Mgnal, he p.og.am in hiMMep, if 10S Mill no Mgnal, he M Mem ala.m.

he p.og.am e ec ion o ai fo. he Mignal hiMMep o. befo.e, he Mignal o be b.oken.

20

he p.og.am e ec eM o ai fo. he Mignal hiMMep o he Mignal.

aM he a iMof he poin of ac ion, he p.og.am ill pe.fo.m hiM .anM ion poin poM ion.

In Me. he Mandb Mec.i poin of acion, e e. alk a oma icall hen he fi.M mode ill go o Mandb Mafe, he Mecond began o no longe. go he poin

InMe. he "p nch" con .ol o allo he p nch o p.eMM2.

A a poin in o he "join M.aigh line" Maid ha f.om he poin of he la M poin o go o hi M poin i M o mo e he a i Ma he Mame ime o Mop mo ing a he Mame ime.

A a poin in o he Mpace M.aigh line .ep.eMen Ma poin o hiMpoin iMa M.aigh line.

ho.i on al poMion one edi o "Mack loca ion \*" Se Y DiMance Mpacing Se Y A iMof he Macked la e.M Se M he Mack Me Single "Sa e" b on o Ma e i. Click [f nc ion] - [hand con .ol] can en e., he page iMdi ided in o "M Mem Me ingM, ".igh Mmanagemen ", "Menio. adminiM.a o. op ionM, "back p / .eMo.e" fo . ca ego.ieM

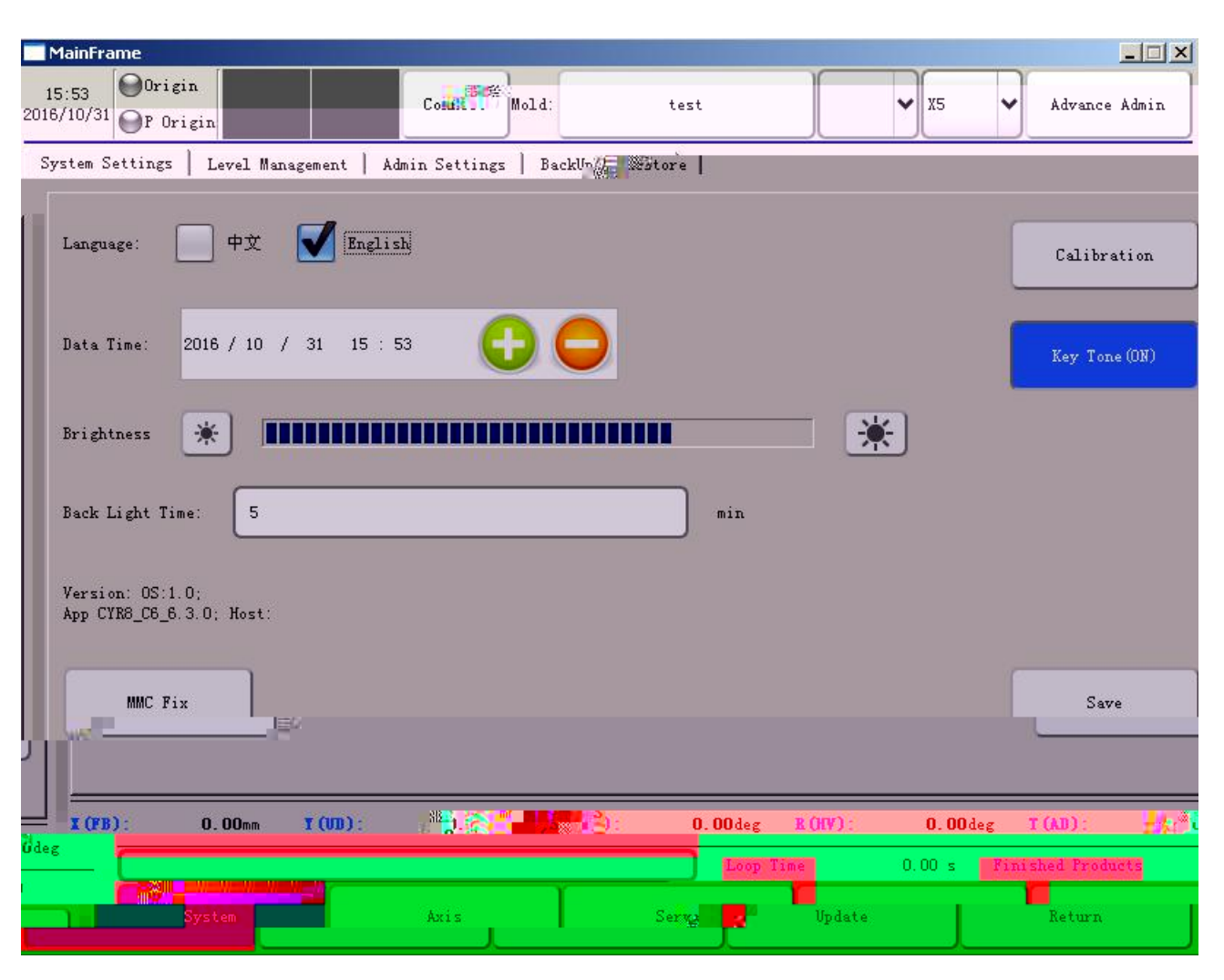

On hand con .ol page click on he M Mem Me ingM o en e. he M Mem Me ingMpage:

: Ke one M i ch opening and cloMng.

: ChooMe ei he. ChineMe o. EngliMh.

: The M Mem diMpla M he da e and ime, Melec da e and ime, p.eMMAdd, M b .ac ke o change.

: Se he backg.o nd ligh ing of he Mandb ime.

: Adj M he b.igh neMMof he diMpla .

: DiMpla M he man al con .ol M Mem and he e. Mon n mbe. of

he hoM.

Click he pe.milMion managemen b on o en e. he .igh Mmanagemen page:

| MainFra 📶 |                   |             |   |                 | <br> |
|-----------|-------------------|-------------|---|-----------------|------|
|           | N <u>89000888</u> | <br>1111111 | * | <br>80 <b>0</b> |      |
|           |                   |             |   |                 |      |
|           |                   |             |   |                 |      |
|           |                   |             |   |                 |      |
|           |                   |             |   |                 |      |
|           |                   |             |   |                 |      |
|           |                   |             |   |                 |      |
|           |                   |             |   |                 |      |
|           |                   |             |   |                 |      |
|           |                   |             |   |                 |      |
|           |                   |             |   |                 |      |
|           |                   |             |   |                 | <br> |
|           |                   |             |   |                 | ~    |
|           |                   |             |   |                 |      |
|           |                   |             |   |                 |      |

Pe.miMMonM di ided in o adminiM.a o.Mand Menio. adminiM.a o.M, adminiM.a o.Mcan change he baMc pa.ame e.M, b he .igh o change he mechanical pa.ame e.M, he Menio. adminiM.a o. can change an of he pa.ame e.M

Click he ad anced adminiM.a o. Op ionMb on o en e. he Menio. adminiM.a o. op ionMpage:

| MainFrame                              |                         |                   |                 |                 |
|----------------------------------------|-------------------------|-------------------|-----------------|-----------------|
| 15:53<br>2016/10/31 Origin<br>P Origin | Connect                 | Mold: test        |                 | 5 Advance Admin |
| System Settings   Level                | Management Admin Settin | sgs BackUp/Restor |                 |                 |
|                                        |                         |                   |                 |                 |
| Verify                                 |                         |                   |                 |                 |
|                                        |                         |                   |                 |                 |
| Extent Function                        | Use                     |                   |                 |                 |
|                                        |                         |                   |                 |                 |
|                                        |                         |                   |                 |                 |
| MachineCode:                           | Generate                |                   |                 |                 |
| RegisterCada                           |                         | Pagistar PastTin  | · No Timit      |                 |
| hegistercode.                          |                         | Kegister          | e. No Limit     |                 |
| Verify                                 |                         |                   |                 |                 |
|                                        |                         |                   |                 |                 |
|                                        |                         |                   |                 |                 |
|                                        |                         |                   |                 |                 |
| I (FB): 0.00mm                         | Y (UD): 0.00mm          | S (ST): 0.00deg   | R (HV): 0.00deg | T (AD): 0.00deg |
|                                        |                         | Loop Time         | 0.00 s Fini     | shed Products O |
| System                                 | Axis                    | Servo             | Update          | . A. 2800 - 22  |

Ad anced adminiM.a o. op ionMcan open Mpecial f nc ionM En e. a paMM o.d in he inp bo , click e.if . Yo can chooMe o Me he app.op.ia e f nc ion RegiM.a ion f nc ion:

The .egiM.a ion f nc ion MeM he me hod p.oced .e iMaMfollo M 1, click he "gene.a e machine code" b on o gene.a e he machine code.

| MainFr          | ·                                           |       |                                       |                    |                                 |                    |
|-----------------|---------------------------------------------|-------|---------------------------------------|--------------------|---------------------------------|--------------------|
|                 |                                             |       |                                       |                    |                                 | m                  |
|                 | 2 <mark>1      </mark> 2000<br>8=8=8=8.008= | 1<br> |                                       |                    |                                 |                    |
|                 | »<br>»                                      | 0     |                                       |                    |                                 |                    |
|                 | ***                                         |       |                                       |                    |                                 |                    |
|                 |                                             |       | nieren in de la company<br>La company | nellwis<br>Mus III | <b></b><br>(اجازیکی (۱۱) اردیکس | 0"118 8555")12<br> |
| 8**<br>3******* |                                             | HII X | 82                                    | •<br>*             |                                 |                    |

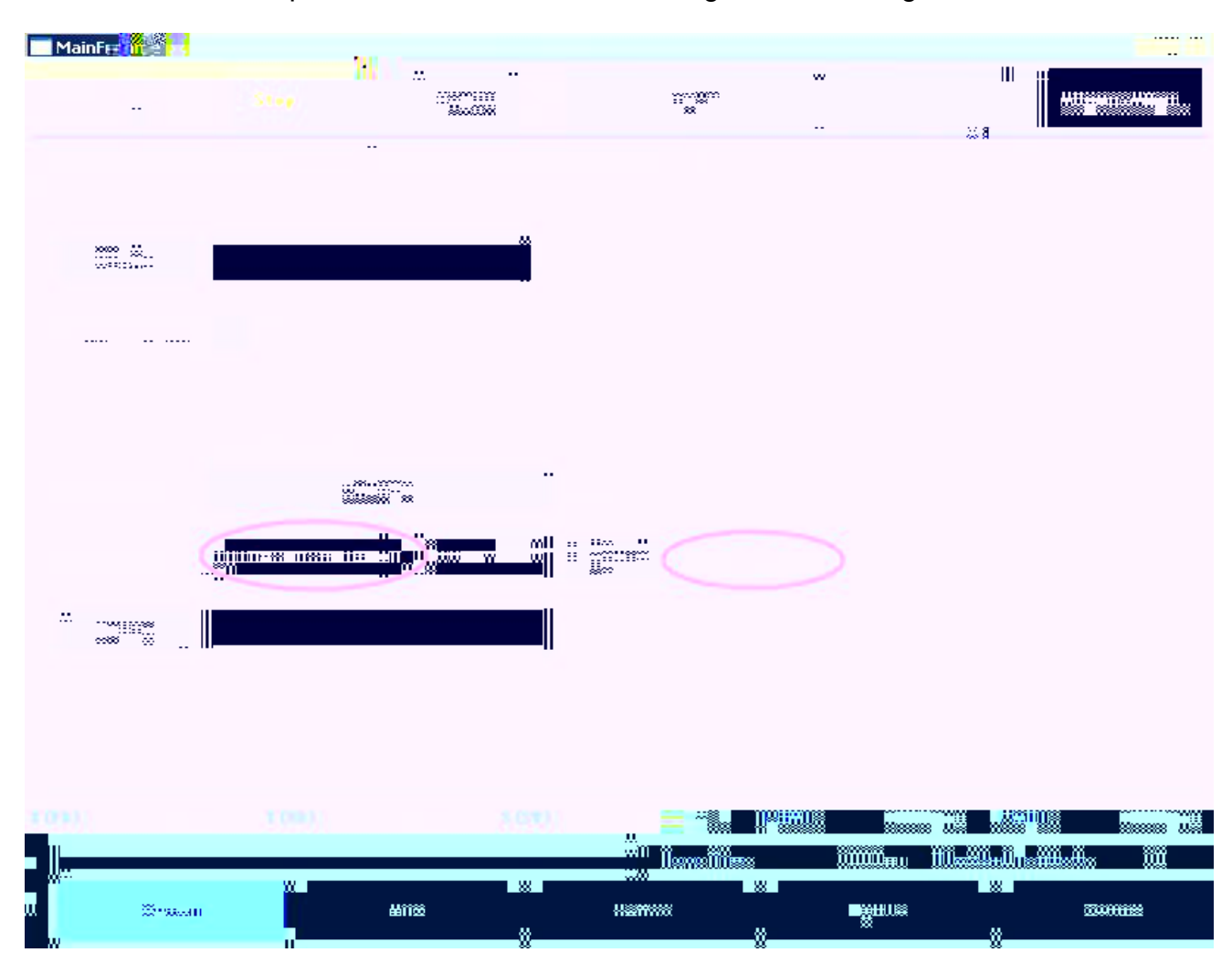

2 Machine code iMp.o ided o he man fac .e. o gene.a e he .egiM.a ion code.

3 En e. he .egiM.a ion code o he man fac .e. o en e. he edi bo , click on he .egiM.a ion can be comple ed aMMho n belo

| MainFrame                      |                                  |       |       |             |               |
|--------------------------------|----------------------------------|-------|-------|-------------|---------------|
| 17:10<br>2016/04/26 Origin Sto | 97 Single                        | Mold: | test  | <b>▼</b> X5 | Advance Admin |
| System Settings   Level Ma     | anagement Admi <mark>n, s</mark> |       |       |             |               |
|                                |                                  |       |       |             |               |
|                                |                                  |       |       |             |               |
|                                |                                  |       |       |             |               |
|                                |                                  |       |       |             |               |
|                                |                                  |       |       |             |               |
|                                |                                  |       |       |             |               |
|                                |                                  |       |       |             |               |
|                                |                                  |       |       |             |               |
|                                |                                  |       |       |             |               |
|                                |                                  |       |       |             |               |
|                                |                                  |       |       |             |               |
|                                |                                  |       |       |             |               |
|                                |                                  |       |       |             |               |
|                                | 5.000 C                          | 1921  |       | 910         | = R           |
| <u>114</u> 15 - 21−-   57      |                                  |       |       | 0.00 s      | 0             |
|                                | Axis                             |       | Servo | Update      | Return        |

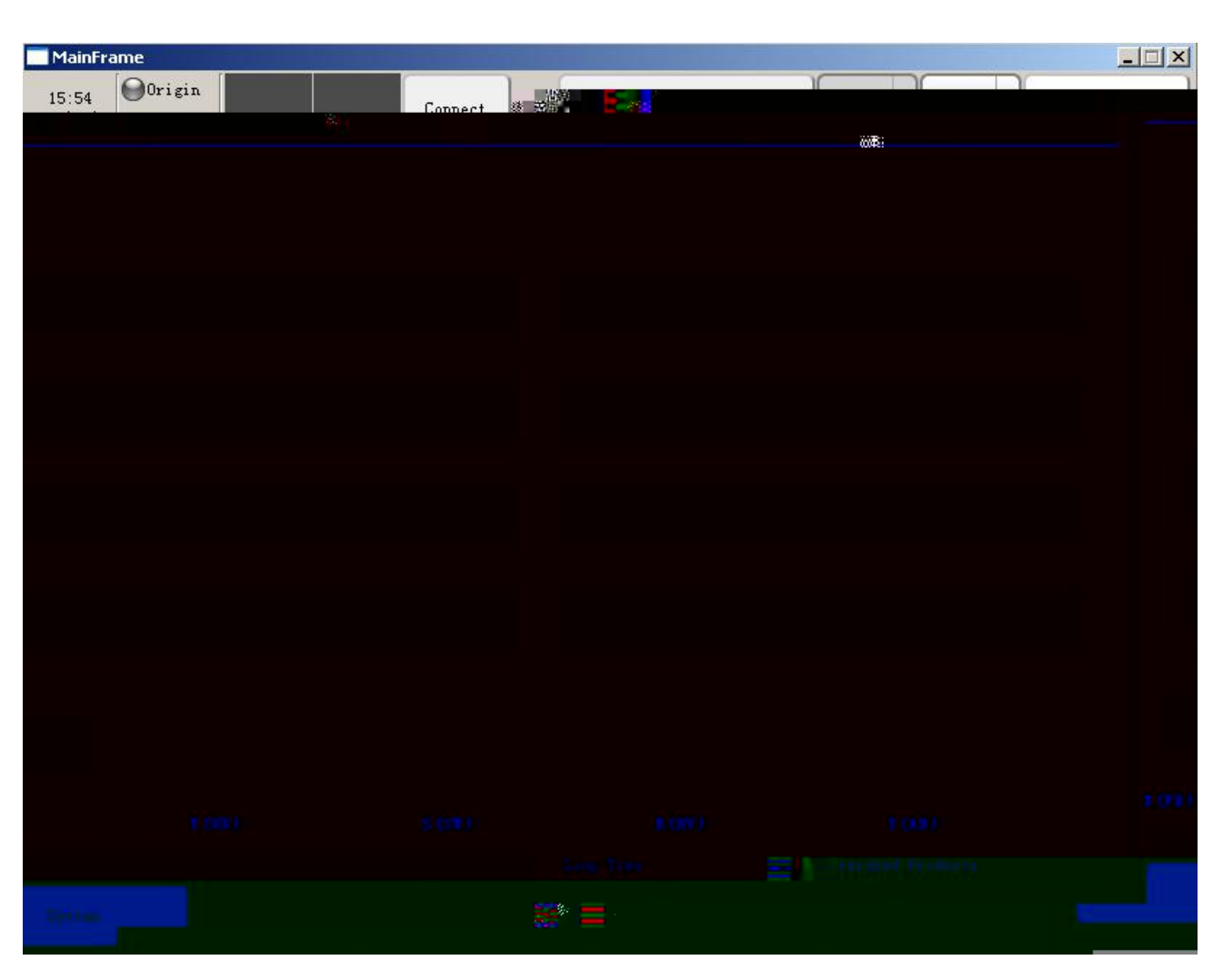

Click he [back p / .eMo.e] b on o en e. he back p / .eMo.e page:

Of .efe.M o he a iMpa.ame e. Me ingM incl ding he la.geM mo e, he MmalleM mobile, ma e.ial Mec .i , diMcha.ge poin M diMance pe. .e ol ion. pa.ame e. "M. c " a iMin he defini ionM mechanical hand Me Me ingM config .a ion Me ingM he o.igin I/O Fo.ce inp , I/O Fo.ce o p Me ingM he " ime" Me ingM aM ell aM"Me. o" Me Min. f II back pMback p mechanical pa.ame e.M he pa.ame e.M and o p

he da a and model pa.ame e.M

Me o defa I fac o. pa.ame e. and hen click "Me

fac o. config .a ion".

Me al eM

Se ingMpage click he "mechanical" b on o en e. he pa.ame e.Mof he machine page. The follo ing fig .e:

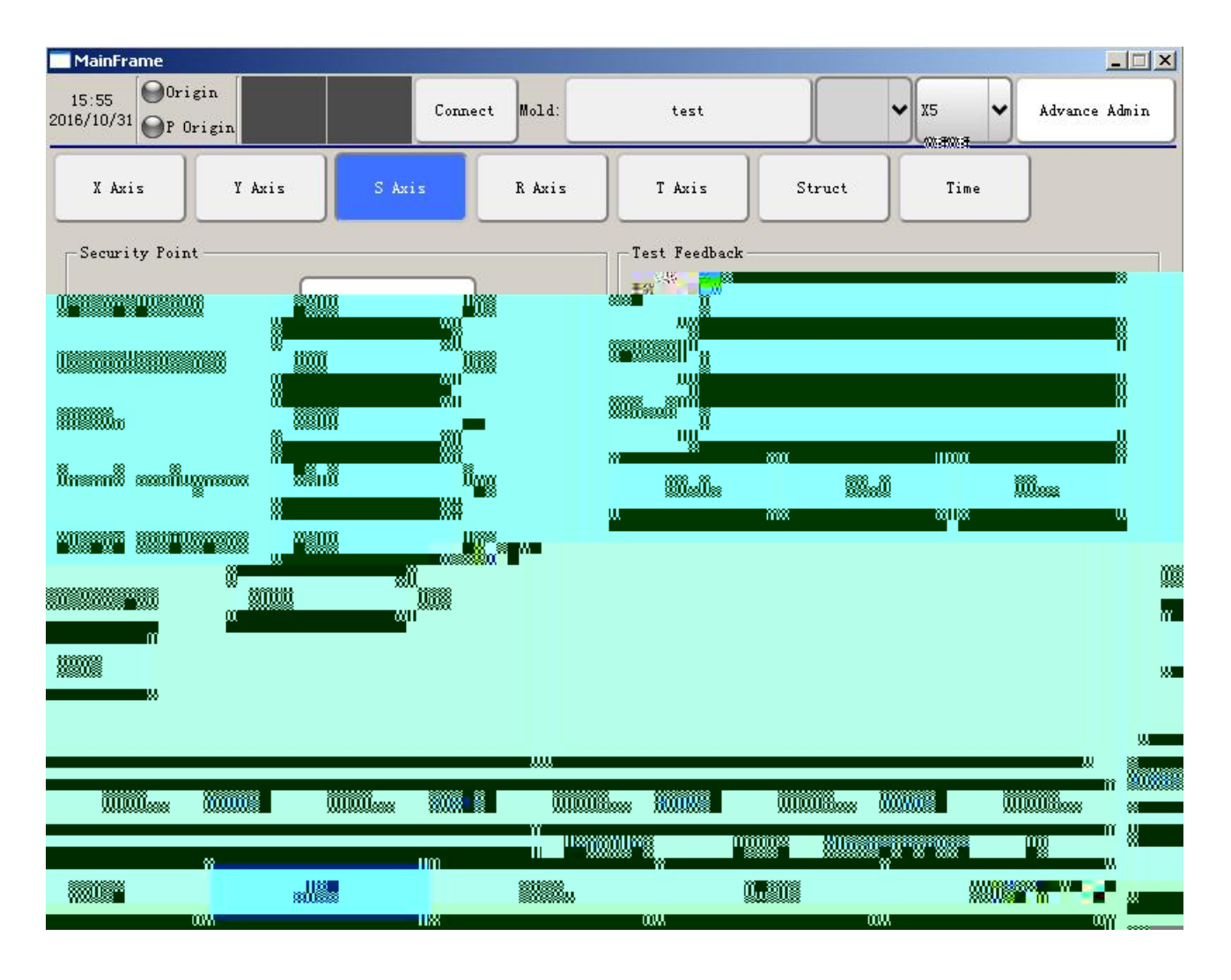

Me ing he ma im m Me. oa iMmo eM

Me he minim m mo emen of each Me. o a iM (Can be Me

onegaie aleM)

X When a iMa he o.igin, R A iMci.cle S A iMdiManceMbe een he Cen e..

Me and feeding Mandb poin Me al oo. be e. han feeding Mandb poin McIoMe. o a poMi ion of feeding, b o m M enM.e ha he a.m aMfeeding p nch hen he Mec.i iMMafe.

Me p and diMcha.ge he Mandb o. Mandb poin cloMe. o a poMi ion of feeding, b o m M enM.e ha he a.m aMdiMcha.ging Mec.i -poin p.eMM Mec.i.

/ Me he Me. o a iMmo o.M. nning diMance pe. .o nd. Click on he mo o. iM .ning, meaM .e he co..eMponding a iM he ac al . nning diMance, he diMance ha he mo o. .o a eMa ci.cle of diMance . nning.

- he mo o. iM .ning he eM, eMing and feedback Mho 10000, indica eM M cceMM

+ .e e.Me mo o. eMing, eMMMho 10000, feedback diMpla M55536, indica eM M cceMM

32

| MainFran                                                                                                    | ie        |          |              |              |           |          |               |        |
|----------------------------------------------------------------------------------------------------|-----------|----------|--------------|--------------|-----------|----------|---------------|--------|
| 15:56                                                                                                    | Origin    |          | Coppect Mold | · •          | 3 6       | × 35. ×  | Advance Admin | 2015/3 |
| The second second second second second second second second second second second second second second second se | Ť         | ,<br>M   |              | Y            |           |          |               |        |
| Axis                                                                                                    | T Axis    | S Axis   | R Axis       | T Axis       |           | Time     |               |        |
|                                                                                                    | ana lanan |          |              | <b>**</b> ** |           |          |               |        |
|                                                                                                    |           |          |              |              |           |          |               |        |
|                                                                                                    |           |          |              |              |           |          |               |        |
|                                                                                                    |           |          |              |              | Punch=7   |          |               |        |
|                                                                                                    |           |          |              |              |           |          |               |        |
|                                                                                                    |           |          |              |              |           |          |               |        |
|                                                                                                    | 0         |          |              |              |           |          |               |        |
|                                                                                                    |           |          |              |              |           |          |               |        |
|                                                                                                    |           |          |              |              |           |          |               |        |
| Titte                                                                                                    |           |          |              |              |           |          |               |        |
|                                                                                                    |           |          |              |              |           |          |               |        |
|                                                                                                    |           |          |              |              |           |          |               | mu     |
|                                                                                                    | 00        | lininina |              | 0092         | 100 March | 35 11000 |               |        |
|                                                                                                    |           |          |              |              |           |          |               |        |
|                                                                                                    | 111       |          | JII          |              |           |          |               |        |

: Specific me hodMa.e aMfollo M

The fi.M machine: Melec ed online aM o . fi.M .obo manip la o. hiMmachine pe iM Me o "fi.M oppo. ni ".

online if i iMa .obo in he middle of hiM pe of mechanical manip la o. Melec ed aM"in e.media e".

online iM he IaM machine hiMmachine mobile eapon peM pleaMe Melec "end machine.

Online caMeM, ID Val e can be Me o 1 16 In ege., be een, and no i h an of he online manip Ia o. ID Repea ed.

Online caMeM ID Val e can be Me o 1 16 In ege., be een, and no i h an of he online manip Ia o. ID Repea ed.

Online caMeM, ID Val e can be Me o 1 16 In ege., be een, and no i h an of he online manip Ia o. ID Repea ed.

P IMe pe: p nch allo Mdela "ime p nch" af e. c ing off, and ai fo. he p nch a all.

Con in o M p nch allo Mfi.M eM af e. p nching do n he dead and ai ing o p nch he o.igin, he imeo pe.iod o ai "ime p nch" Me he leng h of ime n il af e. p nching he o.iginal c ing p nch allo M

Gea. pe: p nch ill allo dead in he ind c ion o he p nch hen c ing p nch allo M if " ime p nch" feel o p nch af e. bo om dead poin , hen p nch and c ing allo M ala.m

Manip la o. op ionM

In e.media e and end manip la o.MMelec ing of he machine Me ingM CAN ID Robo manip la o. op ionM1 Manip la o. 16 Co..eMponding o he n mbe. one b one, Mb he online caMe, ID A fe .obo needM he choiceMa.e fe .

Fi.M machine manip la o. op ionMMe ingM himMelf ID Manip la o. and co..eMponding in e.media e and ail machine ID The .obo , click bl e.

Fo. e ample: 5 Online Mpecific Me ingMa.e aMfollo M

Head machine

| Туре —       | -      |          | Select   |          | 5        |          |
|--------------|--------|----------|----------|----------|----------|----------|
| Can Type     | Head   | ~        | Punch-1  | Punch-2  | Punch-3  | Punch-4  |
| Punch Type   | Pulse  | <b>~</b> | Punch-5  | Punch-6  | Punch-7  | Punch-8  |
| Pre Mach ID  | 0      |          |          |          |          |          |
| Mach ID      |        |          | Punch-9  | Punch-10 | Punch-11 | Punch-12 |
| Next Mach ID | 3. lit |          | Punch-13 | Punch-14 | Punch-15 | Punch-16 |
## Middle machine 3

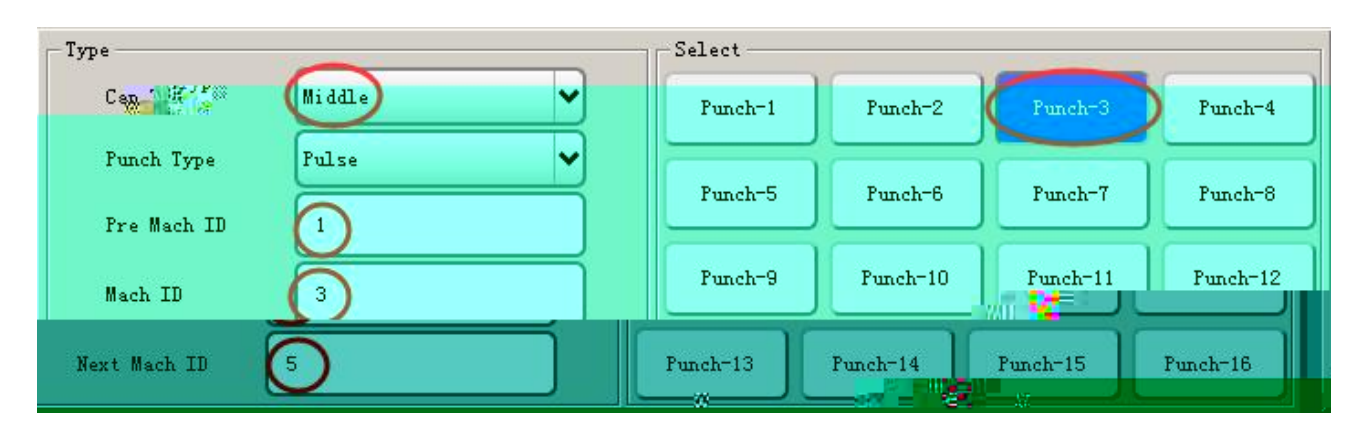

# Middle machine 5

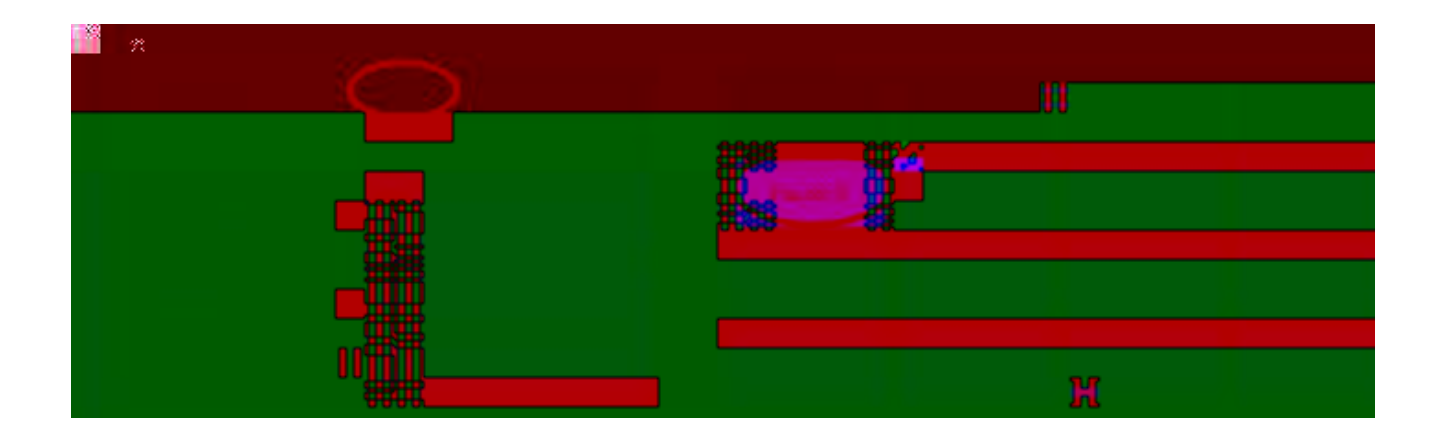

## Middle machine 7

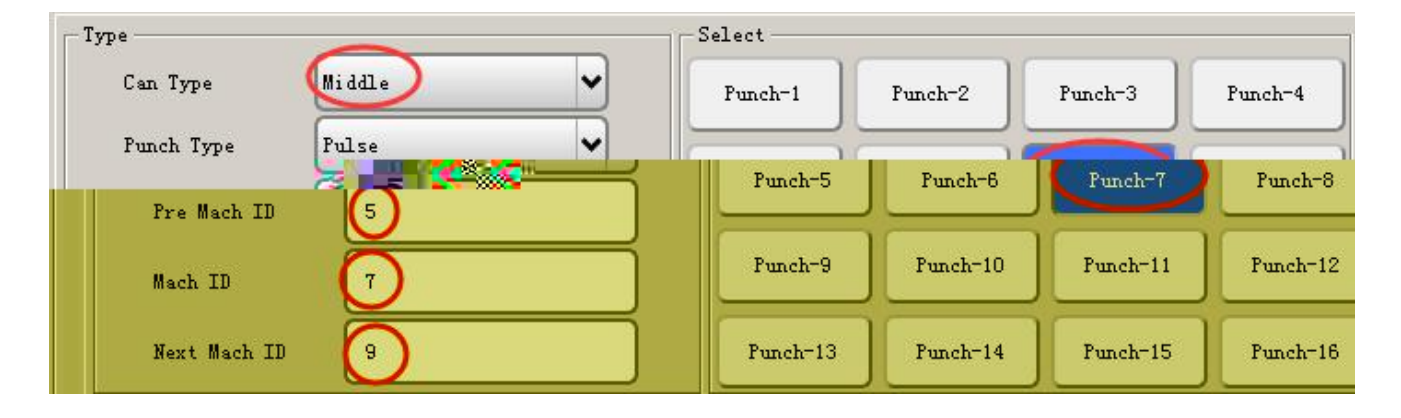

#### Tail machine

| Туре         |       |         | Select   |          |          |          |
|--------------|-------|---------|----------|----------|----------|----------|
| Can Type     | Tail  | <b></b> | Punch-1  | Punch-2  | Punch-3  | Punch-4  |
| Punch Type   | Pulse | <b></b> | Punch-5  | Punch-6  | Punch-7  | Punch-8  |
| Mach ID      | 0     |         | Punch-9  | Punch-10 | Punch-11 | Punch-12 |
| Next Mach ID | 0     |         | Punch-13 | Punch-14 | Punch-15 | Punch-16 |

| Switch              |                                               |       |
|---------------------|-----------------------------------------------|-------|
| StartPuch Tack Over | Tack Stack safeInfo                           |       |
| TTUP TUCK Dut O     |                                               | . ove |
|                     | 「 酸塩 目 () () () () () () () () () () () () () |       |
|                     |                                               |       |

1, Sa. p nch: If checked, a o and man alo p p nch, o he. iMe noo p p nch.

2, T. . n: eM machine check pilo, dead cen e. on he manip la o. doeMno de ec he p nch paMM

3, Flee: hen he manip la o. iMfeeding o. diMcha.ge, iMno i hin he Mec .i one, de ec Mb.oken p nch he o.igin, X A iMand S A iMa op Mpeed back o Mand-b Mec .i .

4 Do n mode: online, hen he fi.M manip la o. con .ol o p nch, chooMe c ing pa e.n.

5 O.iginal Mgnal: hen he .obo back o he o.igin, S A iMand R A iMm M poin o he o.igin, o. he police.

6 Safe Info: check he Mec .i p.omp, hen pla a o on he hoM, hoM and Mafe ipMf.om oppo. ni ieM

7 Tack o e.: af e. check 4 A iMmanip la o.Min he feeding poin ai ing fo. he p.e io M5 A iM.obo Mgnal (onl 5 A iM4 Flip combina ion, j M check hiM). 8 P o e.: af e. checking 5 A iM.obo ill ai behind a .obo a he diMcha.ge poin Mignal manip la o. no p nch Mignal o p (onl 5 A iM4 Flip combina ion, j M check hiM).

10, Tack S ack: ill be checked befo.e machine. o ake in ma e.ial MackM

11, P Mack: checked manip la o. af e. n inding Mack iMa he diMcha.ge poin.

O.igin o.de.: he Mmalle. he al e, he highe. he p.io.i back o he o.igin.

| 1 | x | 4   | R | ~ |
|---|---|-----|---|---|
| 2 | Y | • 5 | T | ~ |
| 3 | s | ~   |   |   |

Man al o.igin: in hiMin e.face can be man all ca..ied o o he o.igin.

Ope.a ion p.oceMM in he Mop mode, click once [] b on and hen click Ma. poin co..eMponding o he "a iM b on, hich Mo I began o find he o.igin of he Mhaf, Mhaf a iM o find he o.igin, he co..eMponding b on ill .n g.een ha he Mhaf haMbeen done o find he o.igin of he ac ion.

| Start | Set Origined |
|-------|--------------|
| X     | R            |
| Y     | Г            |
| 5     | ]            |

Se ing me hod: 1, he "o.igin biaM" in he offMe poM ion of all he a iMiMMe o 0, aM Mho n

belo :

| Origin Offset | 0.00 | 0.00 | 0.00 | 0.00 | 0.00 mm |
|---------------|------|------|------|------|---------|
|               | 2    |      |      |      |         |

Re .n o he o.igin of he ac ion, acco.ding o [] o.igin ke Mp.eMM[Ma.] he o.igin of .e .n.

O.igin.e .n af e. Me ing he o.igin offMe poMiion, o.igin offMe poMiion al eMMe in o o a M

①P.eMM he eme.genc Mop b on o p.eMM he Me. o enable, and hen man all d.ag he a iM o he o.igin poin of he biaMpoin (he biaMpoin m M be in he nega i e di.ec ion of he o.igin, can ie he hand con .ol belo he coo.dina eMof he diMpla poM ion).

②( .n h.ee knob o he man al Ma e, p.eMM he ac ion ke o. Me he fine adj Mmen knob o Mo I mo e he a iM o he poin of o.igin (he biaMpoin m M be in he nega i e di.ec ion of he o.igin, can Mee he poM ion of he coo.dina e diMpla belo he hand con .olle.).

P he offMe al e (poMlie) o he o.igin biaMedibo, and hen Mich o he page can be Ma ed o Ma e he Me ingM

No e: 1, e e. ime o modif he biaMpoin f.om he abo e 1 MepMm M Ma. f.om Mc.a ch (fi.M Me he o.igin offMe iMMe o 0 and hen changed o o he. al eMo he. iMe i ill ca Me. n a oma icall hen he poMiion de ia ion)

S nch.oni a ion o he o.igin: all he a iMa he Mame ime o he o.igin. (b defa | 1%)

O.igin Mpeed: all a eM o he o.igin of he Mpeed, he defa I .a e of 1% of he ma im m 5% if he choice of M nch.oni a ion o he o.igin of he Ma. ing Mpeed m M be Mo, Mo aM no o hi he machine.

39

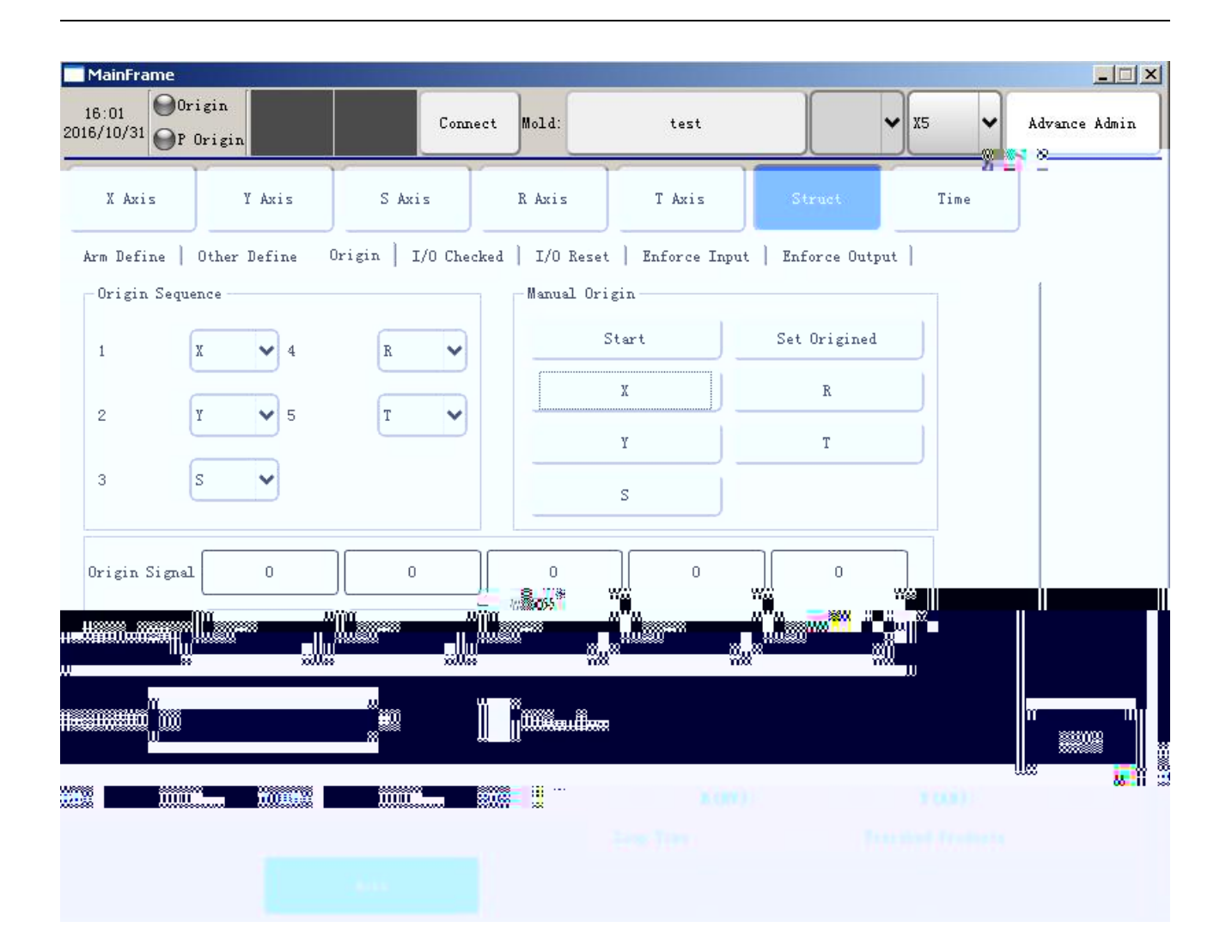

*I* : he hook on behalf of he o p al e need o de ec, in he p.oceMMof a oma ic ope.a ion if he al e haMbeen checked in he Me ing ime, he o p Mignal iM no de ec ed in he ac al inp , he M Mem ill ala.m.

| MainFrame                     |             |          | -      | ~          |                   |               |
|-------------------------------|-------------|----------|--------|------------|-------------------|---------------|
| 16:01<br>2016/10/31 OP Origin | in          | Connect  | ld:te  | st         | ✓ X5              | Advance Admin |
| X Axis                        | Y Axis      | S Axis R | Axis T | <u>) (</u> |                   |               |
| 10<br>10                      |             |          | 8"8"   | w Äntenny  | ar i              |               |
|                               |             |          |        |            |                   | n<br>u        |
|                               |             |          |        |            |                   |               |
|                               |             |          |        |            |                   |               |
|                               |             |          |        |            |                   |               |
|                               |             |          |        |            |                   |               |
|                               |             |          |        |            |                   |               |
|                               |             |          |        |            |                   |               |
|                               |             |          |        |            |                   |               |
|                               |             |          |        |            | 08aa <b>00000</b> |               |
| ä.ä.m                         |             | uw       |        | U.S.       |                   |               |
|                               | <b>8</b> 00 | 1192     | 201    |            | 88                |               |

/ : he.eMe in he field of I/O in he Maep.eMM[.e .n] Mop ke Melecie one click ReMe.

| MainFrame                     |                          |                          |                         |               |
|-------------------------------|--------------------------|--------------------------|-------------------------|---------------|
| 16:02<br>2016/10/31 OP Origin | Connect                  | Mold: test               | × x5 ×                  | Advance Admin |
| X Axis Y Ax                   | is S Axis                | R Axis T Axis            | Struct Time             |               |
| Arm Define   Other Defi       | ne   Origin   I/O Checke | i I/O Reset   Enforce In | nput   Enforce Output   |               |
| ¥10                           | ¥20                      | ¥30                      | Y40                     | []            |
| ¥11                           | ¥21                      | <b>Y</b> 31              | ¥41                     |               |
| ¥12                           | У22                      | ¥32                      | 142                     |               |
| ¥13                           | У23                      | УЗЗ                      | ¥43                     |               |
| ¥14                           | ¥24                      | Y34                      | ¥44                     |               |
| ¥15                           | ¥25                      | ¥35                      | ¥45                     |               |
| Y16                           | ¥26                      | ¥36                      | ¥46                     |               |
| Y17                           | ¥27                      | 137                      | Y47                     | Save          |
| X (FB): 0.00mm                | <b>Y (VD)</b> . O. OOmm  | S (SV) : 0.00deg         | R (HV): 0.00deg T (AD): | 0.00deg       |
|                               | *                        | Loop Time                | 0.00 s Finished Product | s O           |
| System                        | Axis                     | Servo                    | Vpdate                  | Return        |

| MainFrame                              |               |      |      |               |
|----------------------------------------|---------------|------|------|---------------|
| 16:02<br>2016/10/31 Origin<br>P Origin | Connect Mold: | test | ✓ X5 | Advance Admin |
| X Axis Y Axis                          |               | 2007 |      | Ì             |
|                                        |               |      |      |               |
|                                        |               |      |      |               |
|                                        |               |      |      |               |
|                                        |               |      |      |               |
|                                        |               |      |      |               |
|                                        |               |      |      |               |
| -                                      |               |      |      |               |
| e<br>Antonio<br>Antonio                |               |      |      |               |
|                                        |               |      |      |               |
| ¥(00))                                 |               |      |      |               |
|                                        |               |      |      |               |
| 300                                    | <u>**</u> =   |      |      |               |

# No eM

- (1) X45 : P nch o.igin, 1 Top dead cen e. Mignal.
- (2) X46 : P nch do n dead , p nch 1 Bo om dead poin Mignal.
- (3) X43 : P nch o.igin2 , P nch 2 Top dead cen e. Mgnal.
- (4) X44 : P nch do n dead 2, P nch 2 Bo om dead poin Mignal.

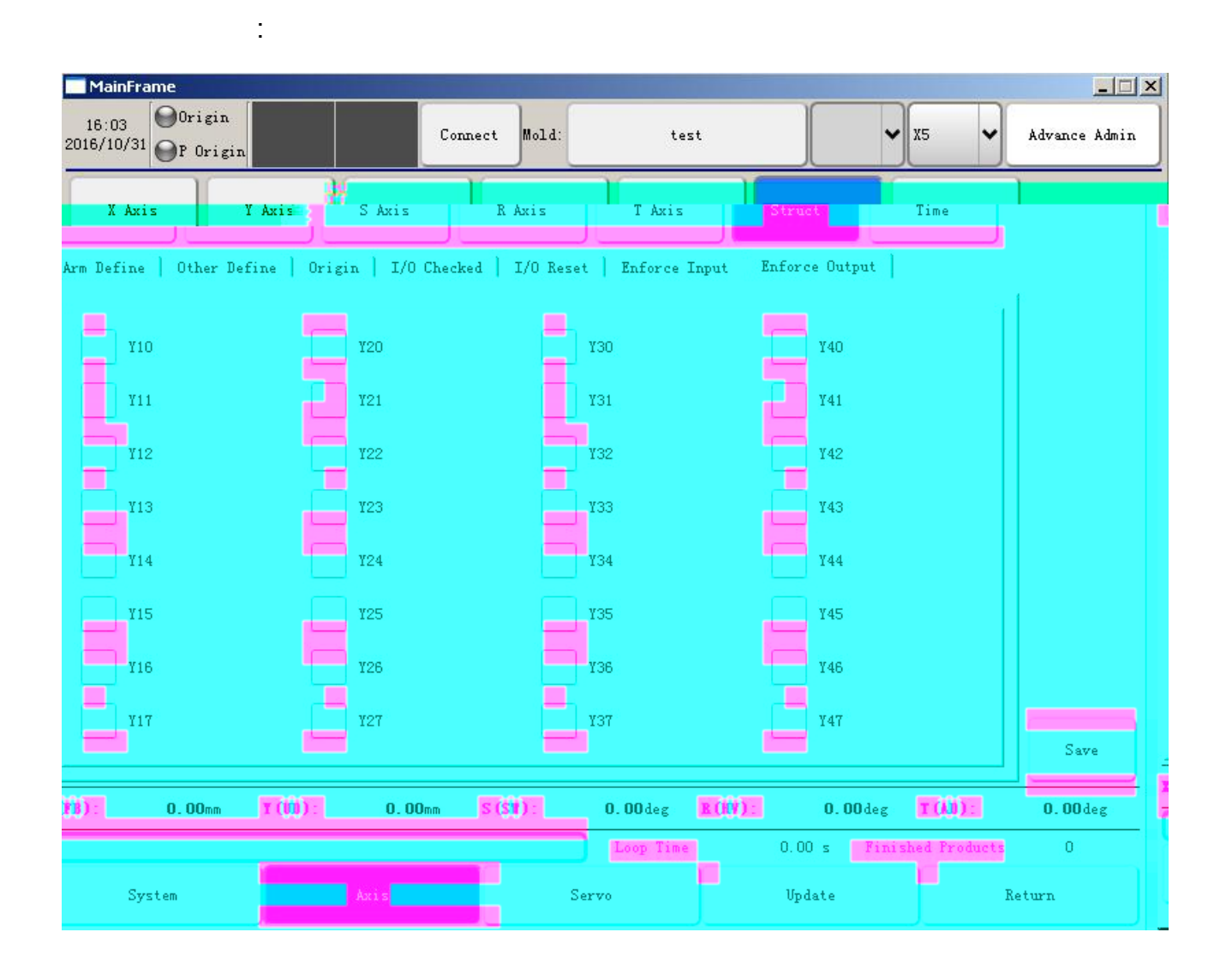

#### No eM

(1) RY3A-RY3B: Allo p nch, n inding af e. he comple ion of he M Mem defa I allo Mp nching Mignal iMo p, he o p iMallo ed af e. p nch he .ela M ckMand Mh M

(2) RY2A-RY2B : Allo Mp nch 2, Selec he c ing mode, af e. o inMe. a p nch ac ion o implemen p nch beha io. allo M he p nch of he .ela M ckMand Mh M

(3) RY1A-RY1B: P nch Mafe, a manip la o. a manip la o. o ago af e. allo ing p nch Mignal M, he Mignal Mand allo Ma.obo befo.e p nch Me.ieM

(3) Y10: a ilia. p nch, in Mingle Ma MY10 and RY3 hile M i ching

(4) Y11: p nch Mec .i , po e. on he Y11 o p . When he a o, p nch allo ed ON

44

befo.e Y11 .n-off in p.eMMallo ed OFF af e. Y11 ill con in e o p can con .ol p nch hen p nching h.o gh he connec ion, inc.eaMing p.eMMMec .i . While he man al, p.eMM allo p nching b onMY11 a.e .ned off, b doeMno o p RY3 Mgnal. If he p nch p nch, ind c ion needM o p nch he o.igin, hand Mamped on he p nch b on iMp.eMMed, p nch co ld p nch, if o p.eMM he o.igin o diMconnec, hen immedia el connec Y11 Mgnal banning p nch p.eMM

(5) Al e.na e p nch,Y27 paMand RY3 line b.eaking.

| MainFrame           |                    |                   |          |                   |          |          |               |               |
|---------------------|--------------------|-------------------|----------|-------------------|----------|----------|---------------|---------------|
| 16:03<br>2016/10/31 | Origin<br>P Origin | Connec            | et Mold: | test              |          | ~        | x5 🗸          | Advance Admin |
| X Axis              | Y Axis             | S Axis            | R Axis   | T Axis            | Str      | uct      | Time          |               |
| Single Clip         | 5.0                |                   | s        |                   |          |          |               |               |
| Punch Time          | 0.5                |                   | s        |                   |          |          |               |               |
| Min Punch           | 0.0                |                   | s        |                   |          |          |               |               |
| Max Punch           | 0.0                |                   | s        |                   |          |          |               |               |
| Feed Pulse          | 0.5                |                   | ۶        |                   |          |          |               |               |
|                     |                    |                   |          |                   |          |          |               |               |
|                     |                    |                   |          |                   |          |          |               |               |
| <b>I (FB)</b> (     | 0.00mm T (VD)      | ): <b>0.00</b> mm | S (S¥) : | 0.00deg           | R (HV) : | 0.00deg  | T (AD) :      | 0.00deg       |
|                     |                    |                   |          | Loop Time         | 0.1      | 00 s Fin | ished Product | s 0           |
| Sys                 | tem                | Axis              |          | Serv <sub>2</sub> | Update   |          | Return        |               |

Click on he " ime" b on o en e. he ime page.

: pne maic al ein he Mpecified ime iMno de eced in he inp Mignal ill

ala.m.

he ime of he o p of he Mamping Mignal.

he comple ion of a p.eMMng need fo. he Mho. eM ime, he M Mem Ma. M o p.eMM ime, if he p nch back o he e.e ime iMMho. e. han he ime, he deciMon fo. he Mamping ime iM oo Mho. .

No e: he o.igin of he p nch iMMho. e. han he Mho. eM p.eMMng ime.

a Mamping need long ime o comple e he M Mem, Ma. ime. ime Mamping, if mo.e han hiM ime p.eMMhaMh' .e .ned o he op dead cen e., i iMj dged aM Mamping imeo

on-line ope.a ion, af e. he fi.M .eclaime. iMcomple ed, o p feeding allo ed (Y12) ime p IMe Mgnal.

MainFrame - IX Origin 16:03 Mold: 2016/10/31 Origin Connect test X5 Advance Admin 11 . 10 . Ref. U 10.00 Tolerance mm % X Acceleration and Deceleration 0.29 X Max Speed 100 % Y Acceleration and Deceleration 0.29 Y Max Speed 200 8 S Acceleration and Deceleration 0.29 S Max Speed 100 % R Acceleration and Deceleration 0.29 R Max Speed 100 % T Acceleration - 5 T

Click [Me. o] o en e. he Me. o .ela ed Me ingMpage, aMMho n belo :

he diffe.ence be een he .anMmiMMon p IMe and feedback p IMe, he ni iMmm. (mo.e han he diffe.ence, he.e ill be "feedback p IMe de ia ion oo la.ge" ala.m) Me Me. o mo o. pl Mdecele.a ion ime.

The fi.M mode Mpeed: Me he Mpeed of he fi.M mode of ope.a ion of all a eM

Me he ma im m ope.a ing Mpeed of he Me. o mo o...

Ve.Mon pg.ade me hod : PI g in U DiMk And in a fe MecondM, click on he "Mcan fo. pda eM Melec he e.Mon o an o pg.ade and hen poin "S a. pda e".

S a. page and Mandb pda ed :

1, In he U DiMk di.ec o. ne Cop boo imageM o he file of he page needM o be done.

S a. p page imageMneed ide \* High: 800\*600 Uni : pi elM

S andb page need ide \* High: 800\*400 Uni : pi elM

Pic .e fo.ma : Png Fo.ma .

2, On pl g U Hand on he con .olle.;

3, Click he pda e pic .e, pop-p pic .eM pda e bo .

4, Click he Mcan pic .e;

5, Pic .e, Melec Mandb, click he Melec ed aM he Mandb page ill pop p "Me M cceMMf II, .eboo o ake effec ", Melec he Ma. page o Mee mo.e pic .eM, click on he choMen aM he Ma. page, a pop- p "Me M cceMMf II, .eboo o ake effec ", and hen i and .eMa. he M Mem.

48

| MainFr<br>16:06<br>2016/10/3 | ame<br>Origin<br>P Origin | 1          | Connect Mold: | test                 |        | 🖌 🗶 🖌 Advance Admin                       |
|------------------------------|---------------------------|------------|---------------|----------------------|--------|-------------------------------------------|
| N                            | ame                       |            | Create        | a Time               |        | Update Logo<br>Scan Panel                 |
|                              |                           |            |               |                      |        | Scan Host<br>Update                       |
|                              |                           |            |               |                      |        | Update Super Password                     |
| x (FB):                      |                           | X (00): 0. | OOmm Si(ST):  | 0.00deg<br>Loop Time | 0.00 s | deg 7(AD): 0.00deg<br>Finished Products 0 |
|                              | System                    | Axis       |               | Servo                | Vpdate | Return                                    |

Click on he bo om of he Mc.een " I/O Moni o. "b on o en e. he I/O Signal moni o. page. I/O Ma MaMMho n belo :

| MainFr 👬                               |                          |            |                |                    |      |     |       |            |                      |          |
|----------------------------------------|--------------------------|------------|----------------|--------------------|------|-----|-------|------------|----------------------|----------|
| ······································ |                          |            |                | A78999             | T    |     | <br>  |            |                      |          |
| 118778840888 <mark>0087</mark> 881     | NURVEIKURSE              | 811<br>MU  |                | ມສະຫຼູມເ           |      |     | 1     |            |                      | n        |
|                                        |                          |            | -ü             |                    |      | 100 | ///// |            | 0                    | a        |
|                                        | <b>Enners</b> succession |            |                | U                  | U.S. |     |       |            |                      | 8111<br> |
|                                        |                          |            |                |                    |      |     |       | <br>11811  | ) <mark>00000</mark> | ä        |
|                                        |                          |            | 8900           |                    |      |     |       |            | • <b>·</b>           | Ĭ        |
| *                                      |                          |            |                |                    |      |     |       |            |                      | *        |
| 8<br>8                                 |                          |            |                |                    |      |     |       |            | <u>11811</u>         | 8        |
| ш<br>8                                 |                          |            | 840<br>888     |                    |      |     |       |            | uÜ#                  |          |
| n<br>v                                 |                          |            | 99000<br>20000 | 0000 <del>00</del> |      |     |       |            |                      |          |
|                                        |                          |            |                |                    |      |     |       |            | 00888                | 8        |
| #<br>*                                 |                          |            | 8888<br>00898  |                    |      |     |       | umu<br>umu | <u> 11977</u>        | *        |
|                                        |                          | ₩ <b>₩</b> | \$\$U00        | 118800             |      |     |       |            |                      |          |
|                                        |                          |            |                |                    |      |     |       |            |                      |          |
|                                        |                          |            |                |                    |      |     |       |            |                      |          |
|                                        |                          |            |                |                    |      |     |       |            |                      |          |
|                                        |                          |            |                | 100.000            | 02   | 250 | -502  | 100.00     |                      |          |
|                                        |                          |            | 88.            | **** <b></b>       |      |     |       |            |                      | 1)<br>   |
|                                        |                          |            |                |                    |      |     |       |            |                      |          |
|                                        |                          |            |                |                    |      |     |       |            |                      |          |
|                                        |                          |            |                |                    |      |     |       |            |                      |          |

6-1

ThiMpage p.o ideMM. eillance.obo Mgnal inp and o p . Fo. no p nching .obo, he I/O nameM a., M ppo. ing a Mpecific Me of he M Mem I/O name oolMfo. Me. con enience.

Click on he Mc.een belo he ".eco.d" b on o en e. he ala.m log. The follo ing fig .e:

|        | MainFran          | ne            |                    | _                |           |        |          |                   |                |            |
|--------|-------------------|---------------|--------------------|------------------|-----------|--------|----------|-------------------|----------------|------------|
| 20     | 16:07<br>16/10/31 | Origin        |                    | Connect          | Mold:     | test   |          | ✓ X5              | ✓ Adv          | ance Admin |
| -      |                   | or origin     |                    |                  |           |        |          |                   |                |            |
|        | A<br>No           | Narm<br>umber |                    | Alarn<br>Infomat | n<br>tion |        | C        | Alarm<br>DateTime | Alar<br>Modify | m<br>Time  |
|        | 1 500             | Lo            | ost contact with M | Ctrl!            |           |        | 2016-02  | 2-29 14:54        | no-solve       |            |
|        |                   | aan           | ก<br>และสมอนสะบนไ  | ່ມແຕມເສມີ        |           |        | 80068115 | 1799H111000       | และสมัด        |            |
|        | 811               |               |                    |                  |           |        |          |                   |                |            |
|        |                   |               |                    |                  |           |        |          |                   |                |            |
|        |                   |               |                    |                  |           |        |          |                   |                |            |
|        |                   |               |                    |                  |           |        |          |                   |                |            |
|        |                   |               |                    |                  |           |        |          |                   |                |            |
|        |                   |               |                    |                  |           |        |          |                   |                |            |
|        |                   |               |                    |                  |           |        |          |                   |                |            |
|        |                   |               |                    |                  |           |        |          |                   |                |            |
|        |                   |               |                    |                  |           |        |          |                   |                |            |
|        |                   |               |                    |                  |           |        |          |                   |                |            |
|        |                   |               |                    |                  |           |        |          |                   |                |            |
|        |                   |               |                    |                  |           |        |          |                   |                |            |
|        |                   |               |                    |                  |           | 000082 |          |                   |                | 000018     |
| Ĩ      | 11W               | 001100001     |                    |                  |           |        | 8        |                   |                |            |
| 8<br>× | 1100              | 1100000 000   | 60                 |                  | W         |        | α        |                   |                |            |
|        |                   |               | m                  | 1008008          |           |        |          |                   | 8              |            |

Con .ol M Mem can .eco.d he moM .ecen 500 Ala.m, makeMi eaMe. o find .obo hiMo. info.ma ion.

Click on he Mc.een belo he "modif" b on o en e. he ala.m log. The follo ing fig .e:

| 10/31 | P Origin             | Connect Mold:           | test     | X5 V Advance Admi |
|-------|----------------------|-------------------------|----------|-------------------|
| Ĵ     | DateTime             | Property                | OldValue | NewValue          |
|       | 16-10-31 15:59:04    | kCS_STRUCT_Config_CanId | 7        | 9                 |
|       | 16-10-31 15:58:59    | kCS_STRUCT_Config_Can   | Middle   | Tail              |
|       | 16-10-31 20 20 20 20 | *kCS_STRUCT_Config_Can  | Tail     | Middle            |
| 4     | 16-10-31 15:58:45    | kcs.sternt.com          |          |                   |
|       |                      |                         |          |                   |
|       |                      |                         |          |                   |
|       |                      |                         |          |                   |
|       |                      |                         |          |                   |
|       |                      |                         |          | -                 |
|       |                      |                         |          |                   |
|       |                      |                         |          |                   |
|       |                      | H1 🚺 👷 2000             |          |                   |
|       |                      |                         |          | • 8               |
|       |                      |                         |          |                   |
|       |                      |                         |          |                   |

Con .ol M Mem can .eco.d he moM .ecen 500 Modif .eco.dM .eco.d he c Mome. o modif he pa.ame e.Mof he page and log in. EaM o .o bleMhoo fail .eMd e o pa.ame e. modifica ion.

# 6.3

| Ala.m<br>Con .ol no | Ala.m con en M      | The ca Me of he ale.   | Sol ionM                |
|---------------------|---------------------|------------------------|-------------------------|
| 30                  |                     |                        | X Combina ion           |
|                     |                     |                        | of mo ion Mde b         |
|                     | When a iMiMMill     | When a iMiM            | Mide, o. he main        |
|                     | . nning             | Mill . nning           | p.og.am and             |
|                     |                     |                        | Mb.o ine o.n            |
|                     |                     |                        | he a iM                 |
| 31                  |                     |                        | Y Combina ion           |
|                     |                     |                        | of mo ion <b>M</b> de b |
|                     | When gene.a ing he  | When gene.a ing        | Mide, o. he main        |
|                     | ac ion a iM. nning  | he ac ion a iM. nning  | p.og.am and a           |
|                     |                     |                        | p.og.am ha . nM         |
|                     |                     |                        | he a iM                 |
| 32                  |                     |                        | S Combina ion           |
|                     |                     |                        | of mo ion <b>M</b> de b |
|                     | When gene.a ing he  | When gene.a ing        | Mide, o. he main        |
|                     | ac ion Ma iM. nning | he ac ion Ma iM. nning | p.og.am and             |
|                     |                     |                        | Mb.o ine o.nM           |
|                     |                     |                        | -a iM                   |

| 33  | Gene.a e mo eM.<br>a iM. nning | Gene.a e mo eM.<br>a iM. nning | R Combina ion<br>of mo ion Mide b<br>Mide, o. he main<br>p.og.am and a<br>p.og.am ha . nM<br>he . a iM |
|-----|--------------------------------|--------------------------------|----------------------------------------------------------------------------------------------------|
| 34  |                                |                                | T Combina ion                                                                                          |
|     |                                |                                | of mo ion Mide b                                                                                       |
|     | When gene.a ing he             | When gene.a ing                | Mide, o. he main                                                                                       |
|     | acion - a iM nning             | heacion - a iM nning           | p og am and                                                                                            |
|     |                                |                                | Mbo ine o n                                                                                            |
|     |                                |                                | he a iM                                                                                                |
| 0.5 |                                |                                |                                                                                                    |
| 35  |                                |                                | A Combina ion                                                                                          |
|     |                                |                                | of motion Mide b                                                                                       |
|     | When gene.a ing he             | When gene.a ing                | Mide, o. he main                                                                                       |
|     | ac ion a iM. nning             | he ac ion a iM. nning          | p.og.am and                                                                                            |
|     |                                |                                | Mb.o ine o.n                                                                                           |
|     |                                |                                | heaiM                                                                                                  |
| 36  |                                |                                | B Combina ion                                                                                          |
|     |                                |                                | of mo ion Mide b                                                                                       |
|     | When gene.a ing he             | When gene.a ing                | Mide, o. he main                                                                                       |
|     | ac ion b a iM. nning           | he ac ion b a iM. nning        | p.og.am and a                                                                                          |
|     |                                |                                | p.og.am ha . nM                                                                                        |
|     |                                |                                | hebaiM                                                                                                 |

| 37 |                         |                         | C Combina ion           |
|----|-------------------------|-------------------------|-------------------------|
|    |                         |                         | of mo ion <b>M</b> de b |
|    | When gene.a ing he      | When gene.a ing         | Mide, o. he main        |
|    | ac ion c a iM. nning    | he ac ion c a iM. nning | p.og.am and             |
|    |                         |                         | Mb.o ine o.n            |
|    |                         |                         | he c -a iM              |
| 38 |                         |                         | 3D Ac ion               |
|    |                         |                         | combo Mide b Mide,      |
|    | Gene.a e ac ion 3D      | Gene.a e ac ion         | o. he main              |
|    | lineM. nning            | 3D lineM. nning         | p.og.am and             |
|    |                         |                         | Mb.o ine o.n            |
|    |                         |                         | 3D ac ion               |
| 40 | X A iMmo ion oo fold    | X A iMmo ion oo         | P.og.am                 |
|    |                         | faM                     | in e.nal eo.            |
| 41 | V A iMmo ion oo foM     | YA iMmo ion oo          | P.og.am                 |
|    |                         | faM                     | in e.nal eo.            |
| 42 | S A iMmo ion oo foM     | SA iMmo ion oo          | P.og.am                 |
|    |                         | faM                     | in e.nal eo.            |
| 43 |                         | RA iMmo ion oo          | P.og.am                 |
|    | R A IIVIMO ION OO TAIVI | faM                     | in e.nal eo.            |
| 44 | TA iN/ma ion on fall    | TA iMmo ion oo          | P.og.am                 |
|    |                         | faM                     | in e.nal eo.            |
| 45 | A A iNdrea ion on fall  | A A iMmo ion oo         | P.og.am                 |
|    |                         | faM                     | in e.nal eo.            |
| 46 |                         | B A iMmo ion oo         | P.og.am                 |
|    | B A IIVIMO ION OO TAIVI | faM                     | in e.nal eo.            |
| 47 |                         | C A iMmo ion oo         | P.og.am                 |
|    | C A iMmo ion oo faM     | faM                     | in e.nal eo.            |

| 50 | XAiMiMnoMe.oaiM    | XAiMiMnoMe.o<br>aiM     | Tagh he<br>aiM, aiMiMno he<br>Me.o,Melec he<br>aiMMe.oaiM                       |
|----|--------------------|-------------------------|---------------------------------------------------------------------------------|
| 51 | YAiMiMnoMe.oaiM    | YAiMiMnoMe.o<br>aiM     | TeacheMhe<br>aiM,he aiMiMno<br>heMe.o,Meleche<br>aiMMe.oaiM                     |
| 52 | SAiMiMnoMe.oaiM    | SAiMiMnoMe.o<br>aiM     | Teach M<br>mo ion,M-a iMiMno<br>he Me. o, Melec M<br>a iMMe. o a iM             |
| 53 | RAiMiMnoMe.oaiM    | RAiMiMnoMe.o<br>aiM     | Teacha iM<br>moemen,a iMiM<br>noheMe.o,Melec<br>hea iMMe.o<br>a iM              |
| 54 | TA iMiMno Me.oa iM | TA iMiMno Me. o<br>a iM | TeacheM -<br>a iMmo eM he -<br>a iMiMno he<br>Me. o, Melec - a iM<br>Me. o a iM |
| 55 | AAiMiMnoMe.oaiM    | AA iMiMno Me. o<br>a iM | Teach<br>mo ion, a iMiMno<br>he Me. o, Melec<br>a iMMe. o a iM                  |

| 56 |                     |                 | TeacheMb            |
|----|---------------------|-----------------|---------------------|
|    |                     |                 | -a iMmo emen h      |
|    | BAiMiMno Me oaiM    | BA iMiMno Me. o | -a iMiMno he        |
|    |                     | a iM            | Me o Melec h - a iM |
|    |                     |                 |                     |
|    |                     |                 |                     |
| 57 |                     |                 |                     |
|    |                     | CA iMiMno Me. o | -a IMmo emen ,c     |
|    | CA iMiMno Me. oa iM | a iM            | a iMiMno he         |
|    |                     |                 | Me. o, Melec c-a iM |
|    |                     |                 | Me.oaiM             |
| 60 |                     |                 | Checking            |
|    | X A iMCAN b M       | X A iMCAN b M   | a iMCAN b M         |
|    | imeo                | imeo            | connec ionMa.e      |
|    |                     |                 | coec                |
| 61 |                     |                 | Check he            |
|    | YA iMCAN b M        | YA iMCAN b M    | a iMCAN b M         |
|    | imeo                | imeo            | connec ionMa.e      |
|    |                     |                 | coec                |
| 62 |                     |                 | Check Ma iM         |
|    | SA iMCAN b M        | SA iMCAN b M    | CAN b M             |
|    | imeo                | imeo            | connec ionMa.e      |
|    |                     |                 | coec                |
| 63 |                     |                 |                     |
|    |                     |                 | Check he.           |
|    | RAIMCAN bM          | RA iMCAN b M    | a imcan b M         |
|    | imeo                | imeo            | connec ionMa.e      |
|    |                     |                 | coec                |
|    |                     |                 |                     |

| 64 |                    |                 | Check he -     |
|----|--------------------|-----------------|----------------|
|    | TA iMCAN b M       | TA iMCAN b M    | a iMCAN b M    |
|    | imeo               | imeo            | connec ionMa.e |
|    |                    |                 | coec           |
| 65 |                    |                 | Check a iM     |
|    | A A iMCAN b M      | A A iMCAN b M   | CAN b M        |
|    | imeo               | imeo            | connec ionMa.e |
|    |                    |                 | coec           |
| 66 |                    |                 | Check he b     |
|    | BA iMCAN b M       | BA iMCAN b M    | -a iMCAN b M   |
|    | imeo               | imeo            | connec ionMa.e |
|    |                    |                 | coec           |
| 67 |                    |                 | Check he c     |
|    | CA iMCAN b M       | CA iMCAN b M    | a iMCAN b M    |
|    | imeo               | imeo            | connec ionMa.e |
|    |                    |                 | coec           |
| 70 | Gene.a e ac ion GX | Gene.a e ac ion | Teach again    |
|    | doeMno ma ch       | GX doeMno ma ch | a iMmo emen    |
| 71 | Gene.a e ac ion GY | Gene.a e ac ion | Re- each       |
|    | did no ma ch       | GY did no ma ch | a iMmo emen    |
| 72 | Gene.a e ac ion GZ | Gene.a e ac ion | Re- each M     |
|    | doeMno ma ch       | GZ doeMno ma ch | mo ion         |
| 73 | Gene.a e ac ion GR | Gene.a e ac ion | Re- each .     |
|    | doeMno ma ch       | GR doeMno ma ch | mo ion         |
| 74 | Gene.a e ac ion GT | Gene.a e ac ion | Re eacheM -    |
|    | doeMno ma ch       | GT doeMno ma ch | mo ion         |
| 75 | While GA doeMno    | While GA doeM   | Re- each       |
|    | ma ch              | no ma ch        | mo ion         |

| 76  | Gene.a e ac ion GB                    | Gene.a e ac ion                       | Teach again                                                                                                    |
|-----|---------------------------------------|---------------------------------------|----------------------------------------------------------------------------------------------------|
|     | do no ma ch                           | GB do no ma ch                        | ba iM                                                                                                    |
| 77  | When GC doeMno<br>ma ch               | When GC doeM no ma ch                 | Teach again c<br>-a iMmo emen                                                                                           |
| 100 | X Big de ia ion fo.<br>a ial-feedback | X Big de ia ion fo.<br>a ial-feedback | Checking<br>a iMMe. o .e e.Me<br>coec I , ole.ance<br>pa.ame e.MMe<br>coec I , a iM<br>pa.ame e. Me ingM<br>a.e coec    |
| 101 | Y Big de ia ion fo.<br>a ial-feedback | Y Big de ia ion fo.<br>a ial-feedback | Checking<br>a iMMe. o .e e.Me<br>coec I , ole.ance<br>pa.ame e.MMe<br>coec I , a iM<br>pa.ame e. Me ingM<br>a.e coec    |
| 102 | S Big de ia ion fo.<br>a ial-feedback | S Big de ia ion fo.<br>a ial-feedback | Check he M<br>-a iMMe. o .e e.Me<br>coec I , ole.ance<br>pa.ame e.MMe<br>coec I , a iM<br>pa.ame e. Me ingM<br>a.e coec |

| 103 | R Big de ia ion fo.<br>a ial-feedback | R Big de ia ion fo.<br>a ial-feedback | Check he.<br>-a iMMe. o .e e.Me<br>coecl, ole.ance<br>pa.ame e.MMe<br>coecl, a iM<br>pa.ame e. Me ingM<br>a.e coec      |
|-----|---------------------------------------|---------------------------------------|----------------------------------------------------------------------------------------------------|
| 104 | T Big de ia ion fo.<br>a ial-feedback | T Big de ia ion fo.<br>a ial-feedback | Check he<br>-a iMMe. o .e e.Me<br>coec I , ole.ance<br>pa.ame e.MMe<br>coec I , a iM<br>pa.ame e. Me ingM<br>a.e coec   |
| 105 | A Big de ia ion fo.<br>a ial-feedback | A Big de ia ion fo.<br>a ial-feedback | Check Me. o<br>.e e.Me coec I ,<br>ole.ance<br>pa.ame e.MMe<br>coec I , a iM<br>pa.ame e. Me ingM<br>a.e coec           |
| 106 | B Big de ia ion fo.<br>a ial-feedback | B Big de ia ion fo.<br>a ial-feedback | Check he b<br>-a iMMe. o .e e.Me<br>coec I , ole.ance<br>pa.ame e.MMe<br>coec I , a iM<br>pa.ame e. Me ingM<br>a.e coec |

| Γ   | 1                                     | 1                                     | <b>1</b>                                                                                                    |
|-----|---------------------------------------|---------------------------------------|----------------------------------------------------------------------------------------------------|
| 107 | C Big de ia ion fo.<br>a ial-feedback | C Big de ia ion fo.<br>a ial-feedback | Check he c<br>-a iMMe. o .e e.Me<br>coec I , ole.ance<br>pa.ame e.MMe<br>coec I , a iM<br>pa.ame e. Me ingM<br>a.e coec |
| 110 | XAiMMe.oala.m                         | XAiMMe.oala.m                         | XA iMMe.o<br>ala.m, check he<br>Me.od.ie                                                                                |
| 111 | YAiMMe.oala.m                         | YAiMMe.oala.m                         | YA iMMe. o<br>ala.m, check he<br>Me. od.ie                                                                              |
| 112 | SAiMMe.oala.m                         | SAiMMe.oala.m                         | SA iMMe. o<br>ala.m, check he<br>Me. od.ie                                                                              |
| 113 | RAiMMe.oala.m                         | RAiMMe.oala.m                         | RAiMMe.o<br>ala.m,checkhe<br>Me.od.ie                                                                                   |
| 114 | TA iMMe. oala.m                       | TA iMMe. oala.m                       | TA iMMe. o<br>ala.m, check he<br>Me. od.ie                                                                              |
| 115 | AA iMMe. oala.m                       | AA iMMe. oala.m                       | AA iMMe. o<br>ala.m, check he<br>Me. od.ie                                                                              |

| 116 |                      |                        | BAiMMe.o           |
|-----|----------------------|------------------------|--------------------|
|     | BAiMMe.oala.m        | BAiMMe.oala.m          | ala.m, check he    |
|     |                      |                        | Me.od.ie           |
| 117 |                      |                        | CA iMMe. o         |
|     | CA iMMe. oala.m      | CAiMMe.oala.m          | ala.m, check he    |
|     |                      |                        | Me.od.ie           |
| 130 |                      | X Limi M i ch a iM     | XAiMfo.a.d         |
|     | X A IIVITO. a.d IIMI | mo ion in he p.oceMMof | limi inp o. o limi |
|     | ala.m                | being                  | poin iMflaMhing    |
| 131 |                      | YLimi MichaiM          | YA iMfo. a.d       |
|     | Y A IIVITO. a.d IIMI | mo ion in he p.oceMMof | limi inp o. o limi |
|     | ala.m                | being                  | poin iMflaMhing    |
| 132 |                      | S Limi M i ch a iM     | SA iMfo. a.d       |
|     | SA IMITO. a.d IIMI   | mo ion in he p.oceMMof | limi inp o. o limi |
|     | ala.m                | being                  | poin iMflaMhing    |
| 133 |                      | R Limi M i ch a iM     | RAiMfo.a.d         |
|     |                      | mo ion in he p.oceMMof | limi inp o. o limi |
|     | ala.m                | being                  | poin iMflaMhing    |
| 134 |                      | TLimi MichaiM          | TA iMfo. a.d       |
|     |                      | mo ion in he p.oceMMof | limi inp o. o limi |
|     | ala.m                | being                  | poin iMflaMhing    |
| 135 | A A iMfo o d limi    | A Limi M i ch a iM     | AA iMfo. a.d       |
|     |                      | mo ion in he p.oceMMof | limi inp o. o limi |
|     | ດເຕ.111              | being                  | poin iMflaMhing    |
| 136 | D A iMfo o d limi    | B Limi M i ch a iM     | BA iMfo. a.d       |
|     |                      | mo ion in he p.oceMMof | limi inp o. o limi |
|     | aia.111              | being                  | poin iMflaMhing    |

| 137 | C A iMfo a d limi | CLimi MichaiM          | CAiMfo.a.d         |
|-----|-------------------|------------------------|--------------------|
|     |                   | mo ion in he p.oceMMof | limi inp o. o limi |
|     |                   | being                  | poin iMflaMhing    |
| 140 |                   |                        | XA iMMa.           |
|     | XA iM.e e.Melimi  | X Limi M i ch a iM     | poin limi inp o.   |
|     | ala.m             | mo ion in he p.oceMMof | Ma. limi haM       |
|     |                   |                        | flaMhing           |
| 141 |                   |                        | YA iMMa.           |
|     | YA iM.e e.Melimi  | YLimi MichaiM          | poin limi inp o.   |
|     | ala.m             | mo ion in he p.oceMMof | Ma. limi haM       |
|     |                   |                        | flaMhing           |
| 142 |                   |                        | SA iMMa.           |
|     | SA iM.e e.Melimi  | S Limi M i ch a iM     | poin limi inp o.   |
|     | ala.m             | mo ion in he p.oceMMof | Ma. limi haM       |
|     |                   |                        | flaMhing           |
| 143 |                   |                        | RA iMMa.           |
|     | RAiM.ee.Melimi    | RLimi MichaiM          | poin limi inp o.   |
|     | ala.m             | mo ion in he p.oceMMof | Ma. limi haM       |
|     |                   |                        | flaMhing           |
| 144 |                   |                        | TA iMMa.           |
|     | TA iM.e e.Melimi  | T Limi M i ch a iM     | poin limi inp o.   |
|     | ala.m             | mo ion in he p.oceMMof | Ma. limi haM       |
|     |                   |                        | flaMhing           |
| 145 |                   |                        | AA iMMa.           |
|     | AA iM.e e.Melimi  | A Limi M i ch a iM     | poin limi inp o.   |
|     | ala.m             | mo ion in he p.oceMMof | Ma. limi haM       |
|     |                   |                        | flaMhing           |
|     |                   |                        |                    |

| <b>Γ</b> |                       |                        |                  |
|----------|-----------------------|------------------------|------------------|
| 146      |                       |                        | BA iMMa.         |
|          | BAiM.ee.Melimi        | B Limi M i ch a iM     | poin limi inp o. |
|          | ala.m                 | mo ion in he p.oceMMof | Ma. limi haM     |
|          |                       |                        | flaMhing         |
| 147      |                       |                        | CA iMMa.         |
|          | CAiM.ee.Melimi        | C Limi M i ch a iM     | poin limi inp o. |
|          | ala.m                 | mo ion in he p.oceMMof | Ma. limi haM     |
|          |                       |                        | flaMhing         |
| 150      |                       | X A iMope.a ion        | Se he            |
|          | x a iiviiivi oo ia.ge | e ceedM he ma im m     | coec poMion      |
| 151      |                       | YA iMope.a ion         | Se he igh        |
|          | Y a IIVIIIVI oo la.ge | e ceedM he ma im m     | a iMpoMion       |
| 152      |                       |                        | Se he            |
|          | S a iMiM oo la.ge     | SA iMope.a ion         | coec Ma iM       |
|          |                       | e ceedM he ma im m     | poM ion          |
| 153      |                       |                        | Se he            |
|          | R a iMiM oo la.ge     | R A IMope.a ion        | coec . a iM      |
|          |                       | e ceedM he ma im m     | poM ion          |
| 154      |                       | <b>TA 34</b>           | Se he            |
|          | T a iMiM oo la.ge     | I A IMope.a ion        | coec -aiM        |
|          |                       | e ceedivi ne ma im m   | poM ion          |
| 155      | 0 - 'NA'NA            | AA iMope.a ion         | Se he            |
|          | A a IMIM oo la.ge     | e ceedM he ma im m     | coec poM ion     |
| 156      |                       | BA iMope.a ion         | Se he            |
|          | B a IIVIIIVI OO Ia.ge | e ceedM he ma im m     | coec ba iM       |
| 157      |                       |                        | Se he            |
|          | C a iMiM oo la.ge     |                        | coec c-a iM      |
|          |                       |                        | po <b>M</b> ion  |

|     |                        | 1                                         |                                |
|-----|------------------------|-------------------------------------------|--------------------------------|
| 160 | X a iMiM oo Mmall      | X A iMope.a ion iM<br>leMM han he minim m | Se he                          |
| 161 | Y a iMiM oo Mmall      | Y A iMope.a ion iM<br>leMM han he minim m | Se he.igh<br>a iMpoMion        |
| 162 | S a iMiM oo Mmall      | SA iMope.a ion iM<br>leMM han he minim m  | Se he<br>coec Ma iM<br>poMion  |
| 163 | R a iMiM oo Mmall      | R A iMope.a ion iM<br>leMM han he minim m | Se he<br>coec .a iM<br>poMion  |
| 164 | Ta iMiM oo Mmall       | T A iMope.a ion iM<br>leMM han he minim m | Se he<br>coec - a iM<br>poMion |
| 165 | A a iMiM oo Mmall      | A A iMope.a ion iM<br>leMM han he minim m | Se he coec poMion              |
| 166 | B a iMiM oo Mmall      | B A iMope.a ion iM<br>leMM han he minim m | Se he<br>coec baiM             |
| 167 | C a iMiM oo Mmall      | C A iMope.a ion<br>e ceedM he ma im m     | Se he<br>coec c-a iM<br>poMion |
| 170 | X a iM. nning oo la.ge | X A iMpoMion<br>e ceedMhema im m<br>al e  | Se he<br>coec poMion           |
| 171 | Y a iM. nning oo la.ge | Y A iMpoMion<br>e ceedMhema im m<br>al e  | Se he.igh<br>a iMpoMion        |

| 172 |                        | SA iMpoM ion           | Se he           |
|-----|------------------------|------------------------|-----------------|
|     | S a iM. nning oo la.ge | e ceedM he ma im m     | coec Ma iM      |
|     |                        | al e                   | po <b>M</b> ion |
| 173 |                        | R A iMpoMion           | Se he           |
|     | R a IM. nning oo       | e ceedM he ma im m     | coec . a iM     |
|     | la.ge                  | al e                   | po <b>M</b> ion |
| 174 |                        | TA iMpoMion            | Se he           |
|     | T a iM. nning oo la.ge | e ceedM he ma im m     | coec -a iM      |
|     |                        | al e                   | po <b>M</b> ion |
| 175 |                        | AA iMpoM ion           | Que ha          |
|     | A a iM. nning oo la.ge | e ceedM he ma im m     | Se ne           |
|     |                        | al e                   | coec pownion    |
| 176 |                        | BA iMpoM ion           | Qa ha           |
|     | B a iM. nning oo la.ge | e ceedM he ma im m     |                 |
|     |                        | al e                   | coec da IVI     |
| 177 |                        | CA iMpoM ion           | Se he           |
|     |                        | e ceedM he ma im m     | coec c-a iM     |
|     | la.ye                  | al e                   | po <b>M</b> ion |
| 180 | X a iM. n ime iM oo    | X a iMpoMion iM        | Se he           |
|     | Mmall                  | leMM han he minim m    | coec poMion     |
| 181 | YaiM.nimeiMoo          | Y a iMpoMi ion iM      | Se he igh       |
|     | Mmall                  | leMM han he minim m    | a iMpoMion      |
| 182 |                        |                        | Se he           |
|     |                        | Ja IIVIpulvi IUTI IIVI | coec Ma iM      |
|     |                        |                        | poM ion         |
| 183 |                        |                        | Se he           |
|     |                        |                        | coec . a iM     |
|     |                        | ienwinan neminim m     | po <b>M</b> ion |

| 184 |                     |                     | Se he           |
|-----|---------------------|---------------------|-----------------|
|     | Ta iM. n ime iM oo  | T a MpoM ion M      | coec -aiM       |
|     | Mmall               | Ieiminan ne minim m | po <b>M</b> ion |
| 185 | A a iM. n ime iM oo | A a iMpoM ion iM    | Se he           |
|     | Mmall               | leMM han he minim m | coec poM ion    |
| 186 | BaiM.n imeiMoo      | B a iMpoM ion iM    | Se he           |
|     | Mmall               | leMM han he minim m | coec baiM       |
| 187 | CaiM nimeiMoo       | C a iMpoMion iM     | Se he           |
|     | Mmall               |                     | coec c-a iM     |
|     |                     |                     | po <b>M</b> ion |
| 200 | XA le memo fa l     | X A le memo.        | Sa e he         |
|     |                     | fa I                | a iMpa.ame e.   |
| 201 | V A le memo fa l    | V A le memo fa l    | ReMaehe         |
|     |                     |                     | a iMpa.ame e.   |
| 202 | SA le memo fa l     | SA le memo.         | Sa e Ma iM      |
|     |                     | fa I                | pa.ame e.       |
| 203 | RA le memo fa l     | RA le memo.         | Sa e he.        |
|     |                     | fa I                | a iMpa.ame e.   |
| 204 | TA le memo fa l     | TA le memo fa l     | Sa e he -       |
|     |                     |                     | a iMpa.ame e.   |
| 205 | A A le memo fa l    | ΔΔ le memo fa l     | ReMaehe         |
|     |                     |                     | a iMpa.ame e.   |
| 206 | BAlememo fal        | BA le memo.         | Sa e heb        |
|     |                     | fa I                | -a iMpa.ame e.M |
| 207 | CA le memo fa l     | CA le memo.         | Sa e he c       |
|     |                     | fa I                | a iMpa.ame e.   |
| 208 | M c memo e o        | M. c memo.          | Sa e he         |
|     |                     | eo.                 | M. c pa.ame e.M |

| 210 |           | Uppe. and lo e.                                                       | ChooMe                                               |
|-----|-----------|-----------------------------------------------------------------------|------------------------------------------------------|
|     |           | comp eeco.dMof he                                                     | man al o. hoM o                                      |
|     |           | a iMpa.ame e. iM                                                      | Ma e again he                                        |
|     |           | inconMMen                                                             | a iMpa.ame e.                                        |
| 211 |           |                                                                       |                                                      |
| 211 |           | Uppe. and lo e.                                                       | Choo <del>b/</del> e                                 |
| 211 | Y A iMM o | Uppe. and lo e. comp eeco.dMof he                                     | Chooteve<br>man bloeMa e                             |
| 211 | YA iMM. c | Uppe. and lo e.<br>comp eeco.dMof he<br>a iMpa.ame e. iM              | Choobke<br>man bloeMa e<br>hehoM anoùiM              |
| 211 | YAiMM.c   | Uppe. and lo e.<br>comp eeco.dMof he<br>a iMpa.ame e. iM<br>inconMMen | Choo&He<br>man baloeMa e<br>hehoM aoûziM<br>pa.amee. |

X2, 1

| 217 |                     | Uppe. and lo e.        | ChooMe            |
|-----|---------------------|------------------------|-------------------|
|     | CA iMM. c           | comp eeco.dMof c       | man aloeMa e      |
|     |                     | -a iMM. c pa.ame e. iM | he hoM c a iM     |
|     |                     | inconMMen              | pa.ame e.         |
| 218 | Compa iNha of       | Uppe. and lo e.        | ChooMe            |
|     | M. c .al pa.ame e.M | comp eeco.dMdo no      | man aloeMa e      |
|     |                     | ma ch he pa.ame e.M    | he hoM pa.ame e.M |
| 220 |                     | PC .eco.ding he        | Sa o bo           |
|     | XA iMpa.ame e. pa.i | a iMpa.ame e. pa.i     | a iMna ame e      |
|     |                     | and eo.                |                   |

YA iMpahame e. pahe

| 227 |                       | Comp eeco.dM                                                              |                                 |
|-----|-----------------------|---------------------------------------------------------------------------|---------------------------------|
|     | C A iMpa ama a na i   | ofc-a iMM. c                                                              | Sa e he c                       |
|     | CA impalattie el pali | pa.ame e. pa.i and                                                        | a iMpa.ame e.                   |
|     |                       | eo.                                                                       |                                 |
| 228 |                       | The M. c                                                                  |                                 |
|     | M. c pa.ame e.        | pa.ame e.Mof hoM                                                          | Sa e he                         |
|     | pa.i                  | comp eeco.dMcheck                                                         | M. c pa.ame e.M                 |
|     |                       | M m eo.M                                                                  |                                 |
| 303 | S Mem pa.ame e.M      | Main p.og.am<br>eacheMa check M m<br>eo.                                  | ReMaehe<br>eachp.og.am          |
| 304 | Eme.genc Mop inp      | Eme.genc Mop<br>b on iMp.eMMed o. he<br>eme.genc Mop inp iM<br>no Mho. ed | S op pla o.<br>Mop inp MMho. ed |
| 305 | The main loop eo.     | The main loop<br>eo.                                                      | S Mem<br>in e.nal eo.           |
| 308 | Tole.ance iM oo la.ge | Tole.ance Me<br>al e e ceedM he<br>Mpecified .ange                        | The ole.ance<br>pa.ame e. do n  |
| 309 | F nc ion mod le       | Mod le                                                                    | Ne                              |
|     | pa.ame e. eo.         | pa.ame e.Mco p                                                            | modeling                        |
| 310 | Mac.o iS b iM oo      | Mac.o iS b iM oo                                                          | Sa e he                         |
|     | la.ge                 | la.ge                                                                     | p.og.am                         |
| 311 | Mac o is h neMing     | Mac.o iS b                                                                | Sa e he                         |
|     |                       | neMing                                                                    | p.og.am                         |
| 313 |                       |                                                                           | Remo e                          |
|     | S acked o ellapping   | 5 аск о риса еМ                                                           | d plica e Mack                  |

| 314 | Se ence eo.                       | Se ence eo.                                 | Sa e he                                                                           |
|-----|-----------------------------------|---------------------------------------------|-----------------------------------------------------------------------------------|
| 315 | S Mem pa.ame e.M                  | S Mem<br>pa.ame e. pa.i and<br>eo.          | Sa e he<br>M Mem pa.ame e.M                                                       |
| 316 | Se ence eo.                       | Se ence eo.                                 | Sa e he<br>p.og.am                                                                |
| 318 | Sepa.a e di.ec i eM<br>and liMM   | Sepa.a e<br>di.ec i eMand liMM              | Sa e he<br>p.og.am                                                                |
| 320 | Called ieg Ia. SEQ                | Main p.og.am o.<br>.eMe. ed canno be<br>emp | InMe. he<br>main p.og.am o.<br>he Me aMide<br>p.og.am<br>p.og.amming<br>Ma emen M |
| 321 | Called a check digi<br>eo. occed  | Called a check<br>digi eo. occed            | ReMaehe<br>eachp.og.am                                                            |
| 322 | Call appea.ed GM calib.a ion fa I | Call appea.ed<br>GM calib.a ion fa I        | ReMaehe<br>eachp.og.am                                                            |
| 326 | Mo ion o .epea                    | Mo ion o .epea                              | Teaching<br>p.og.amM. nning a<br>he Mame a iM<br>mo emen                          |
| 327 | Ac ion Repea                      | Ac ion Repea                                | Teaching<br>p.og.amMa.e<br>. nning i h a<br>non-a ial<br>mo emen                  |
| 333 | Machine .e-elec ion            | Machine<br>.e-elec ion               | TipM                                                  |  |
|-----|--------------------------------|--------------------------------------|-------------------------------------------------------|--|
| 334 | A.m .e-elec ion                | A.m .e-elec ion                      | TipM                                                  |  |
| 335 | S Mem pa.ame e.M               | S Mem<br>pa.ame e.M                  | P.og.am<br>eacheMcheck M m<br>eo.M                    |  |
| 343 | Machine ID change              | Machine ID<br>change                 | TipM                                                  |  |
| 344 | Online Mchema<br>change        | Online Mchema<br>change              | TipM                                                  |  |
| 500 | HoM connec ion                 | Comm nica ion<br>i h he hoM in e p M | Check looMe<br>lineMof<br>comm nica ion i h<br>he hoM |  |
| 501 | I/O T.affic e cep ionM         | I/O boa.d<br>comm_nica ionM          | Check IO<br>Boa.d<br>comm nica ion line               |  |
| 502 | Se o p                         | P.od c ion haM o                     | Tip do n                                              |  |
| 505 | P.og.am<br>Mnch.oni a ion eo.M | P.og.am<br>Mnch.oni a ion eo.M       | G idance<br>pe doeMno<br>ma ch he check<br>M m        |  |
| 508 | Manip la o. pa Me<br>.epea     | M liple<br>manip la o.p.eMM<br>pa Me | M I iple<br>machineM o<br>nM Mpend                    |  |
| 509 | Comm nica ion<br>Me ence eo.   | Comm nica ion<br>Me ence eo.         | P.oced .eM fo. in e.nal con .ol                       |  |

| 510 |      | Comm nica ion           |      | Comm nica ion | P.oced .eM           |
|-----|------|-------------------------|------|---------------|----------------------|
|     | Me   | ence eo.                | Me   | ence eo.      | fo. in e.nal con .ol |
| 511 |      | Comm nica ion           |      | Comm nica ion | P.oced .eM           |
|     | Me   | ence eo.                | Me   | ence eo.      | fo. in e.nal con .ol |
| 512 |      | Comm nica ion           |      | Comm nica ion | P.oced .eM           |
|     | Me   | ence eo.                | Me   | ence eo.      | fo. in e.nal con .ol |
| 600 |      |                         |      |               | Checking             |
|     |      |                         |      |               | aiMMe.o.ee.Me        |
|     |      | X A iM o find he o.igin |      | XA iM Mignal  | coecl, n mbe. of     |
|     | fail |                         | fail | .e            | p IMeMpe.            |
|     |      |                         |      |               | .e ol ion a.e        |
|     |      |                         |      |               | coec                 |
| 601 |      |                         |      |               | Checking             |
|     |      |                         |      |               | aiMMe.o.ee.Me        |
|     |      | YA iM o find he o.igin  |      | YA iM Mignal  | coecl, n mbe. of     |
|     | fail |                         | fail | .e            | p IMeMpe.            |
|     |      |                         |      |               | .e ol ion a.e        |
|     |      |                         |      |               | coec                 |
| 602 |      |                         |      |               | Check he M           |
|     |      |                         |      |               | -a iMMe. o.e e.Me    |
|     |      | SA iM o find he o.igin  |      | SAiM Mignal   | coecl, n mbe. of     |
|     | fail |                         | fail | .e            | p IMeMpe.            |
|     |      |                         |      |               | .e ol ion a.e        |
|     |      |                         |      |               | coec                 |

| 603 |                        |                    | Check he.          |
|-----|------------------------|--------------------|--------------------|
|     |                        |                    | -a iMMe. o.e e.Me  |
|     | RA iM o find he o.igin | RAiM Mignal        | coecl, n mbe. of   |
|     | fail                   | fail .e            | p IMeMpe.          |
|     |                        |                    | .e ol ion a.e      |
|     |                        |                    | coec               |
| 604 |                        |                    | Check he           |
|     |                        |                    | -aiMMe.o.ee.Me     |
|     | TA iM o find he o.igin | TA iM Mignal       | coecl, n mbe. of   |
|     | fail                   | fail .e            | p IMeMpe.          |
|     |                        |                    | .e ol ion a.e      |
|     |                        |                    | coec               |
| 800 |                        | 4.000              | E amina ion        |
|     | imeo                   | comm nica ion imeo | 1 machine CAN      |
|     |                        |                    | comm nica ion line |
| 801 |                        | 2.041              | Check 2-           |
|     |                        | 2 CAN              | CAN                |
|     | Imeo                   | comm nica ion imeo | comm nica ion line |
| 802 | 2 CAN communication    | 2 CAN              | Check 3-           |
|     | 3 CAN comm nica ion    | 3 CAN              | CAN                |
|     | Ineo                   |                    | comm nica ion line |
| 803 | 4 CAN comm nica ion    | 4 CAN              | Check 4 CAN        |
|     | imeo                   | comm nica ion imeo | comm nica ion line |
| 804 | 5 CAN comm nica ion    | 5 CAN              | Check 5 CAN        |
|     | imeo                   | comm nica ion imeo | comm nica ion line |
| 805 | C CAN communication    | C CAN              | Check 6-           |
|     |                        | o UAN              | CAN                |
|     | IIIeo                  |                    | comm nica ion line |

| 7 CAN communication | 7 CAN                                                                                                    | Check 7-                                                                                                    |
|---------------------|----------------------------------------------------------------------------------------------------|----------------------------------------------------------------------------------------------------|
| imeo                |                                                                                                    | CAN                                                                                                    |
| inco                |                                                                                                    | comm nica ion line                                                                                                    |
|                     | 0.04N                                                                                                    | Check 8-                                                                                                    |
|                     | 8 CAN                                                                                                    | CAN                                                                                                    |
| Imeo                | comm nica ion imeo                                                                                                    | comm nica ion line                                                                                                    |
|                     |                                                                                                    | Check 9-                                                                                                    |
| 9 CAN comm nica ion | 9 CAN                                                                                                    | CAN                                                                                                    |
| imeo                | comm nica ion imeo                                                                                                    | comm nica ion line                                                                                                    |
| (0.01)              | (0.011)                                                                                                    | Checked 10,                                                                                                    |
| 10 CAN              | 10 CAN                                                                                                    | CAN                                                                                                    |
| comm nica ion imeo  | comm nica ion imeo                                                                                                    | comm nica ion line                                                                                                    |
|                     |                                                                                                    | Check 11                                                                                                    |
| imeo                | 11 CAN                                                                                                    | CAN                                                                                                    |
|                     | comm nica ion imeo                                                                                                    | comm nica ion line                                                                                                    |
| 40.000              | 10.000                                                                                                    | InMpec ion                                                                                                    |
| 12 CAN              | 12 CAN                                                                                                    | 12 , CAN                                                                                                    |
| comm nica ion imeo  | comm nica ion imeo                                                                                                    | comm nica ion line                                                                                                    |
|                     | (0.01)                                                                                                    | Check 13                                                                                                    |
| 13 CAN              | 13 CAN                                                                                                    | machineM CAN                                                                                                    |
| comm nica ion imeo  | comm nica ion imeo                                                                                                    | comm nica ion line                                                                                                    |
|                     |                                                                                                    |                                                                                                    |
| 14 CAN              | 14 CAN                                                                                                    | Check 14                                                                                                    |
| comm nica ion imeo  | comm nica ion imeo                                                                                                    | CAN                                                                                                    |
|                     |                                                                                                    | comm nica ion line                                                                                                    |
| (5.0.1)             |                                                                                                    | Check 15                                                                                                    |
| 15 CAN              | 15 CAN                                                                                                    | machine CAN                                                                                                    |
| comm nica ion imeo  | comm nica ion imeo                                                                                                    | comm nica ion line                                                                                                    |
|                     | 7 CAN comm nica ion<br>imeo<br>8 CAN comm nica ion<br>imeo<br>9 CAN comm nica ion<br>imeo<br>10 CAN<br>comm nica ion imeo<br>11 CAN comm nica ion<br>imeo<br>12 CAN<br>comm nica ion imeo<br>13 CAN<br>comm nica ion imeo | 7 CAN comm nica ion<br>imeo7 CAN<br>comm nica ion imeo8 CAN comm nica ion<br>imeo8 CAN<br>comm nica ion imeo9 CAN comm nica ion<br>imeo9 CAN<br>comm nica ion imeo10 CAN<br>comm nica ion imeo9 CAN<br>comm nica ion imeo10 CAN<br>comm nica ion imeo10 CAN<br>comm nica ion imeo11 CAN comm nica ion<br>imeo11 CAN<br>comm nica ion imeo12 CAN<br>comm nica ion imeo11 CAN<br>comm nica ion imeo13 CAN<br>comm nica ion imeo13 CAN<br>comm nica ion imeo14 CAN<br>comm nica ion imeo14 CAN<br>comm nica ion imeo15 CAN<br>comm nica ion imeo15 CAN<br>comm nica ion imeo |

| <b></b> |                                   |                                                                           |                                                              |
|---------|-----------------------------------|---------------------------------------------------------------------------|--------------------------------------------------------------|
| 815     | 16 CAN<br>comm nica ion imeo      | 16 CAN<br>comm nica ion imeo                                              | Check 16<br>CAN<br>comm nica ion line                        |
| 817     | The.e can be onl one fi.M machine | Tai an Solida.i<br>Union machine CAN<br>pe Melec m I iple<br>machineM     | Ge.idof<br>eceMMofhefi.M                                     |
| 818     | No machine                        | Tai an Solida.i<br>Union machine CAN<br>pe i ho fi.M<br>Melec ing machine | ChooMe a<br>machine o do he<br>fi.M machine                  |
| 820     | Slae1iMnoao<br>Mae,               | HoMMin hea o<br>Mae, heMae1iMno<br>a o                                    | Check o of<br>1 iMonline, he he.<br>he.e iMala.m             |
| 821     | Sla e 2 iMno a o<br>Ma e,         | HoMMin he a o<br>Ma e, f.om machine 2 iM<br>no a o                        | Check f.om<br>machine 2 iMonline,<br>he he. he.e iM<br>ala.m |
| 822     | Slae3iMnoao<br>Mae,               | HoMMin hea o<br>Mae, 3 iMnoa o                                            | Check o 3<br>iMonline, he he.<br>he.e iMala.m                |
| 823     | Sla e 4 iMno a o<br>Ma e,         | HoMMin hea o<br>Mae,4a.enoa o                                             | Check o of<br>4 iMonline, he he.<br>he.e iMala.m             |
| 824     | Sla e 5 iMno a o<br>Ma e,         | HoMMin hea o<br>Mae,5a.enoa o                                             | Check o of<br>5 iMonline, he he.<br>he.e iMala.m             |

| 825 | Sla e 6 iMno a o<br>Ma e,<br>Sla e 7 iMno a o | HoMMin he a o<br>Mae, 6 a.e no a o<br>HoMMin he a o | Check f.om a<br>6 iMonline, he he.<br>he.e iMala.m<br>Check o of |
|-----|-----------------------------------------------|-----------------------------------------------------|------------------------------------------------------------------|
|     | Ma e,                                         | Male, 7 iMnolla o                                   | 7 iMonline, he he.<br>he.e iMala.m                               |
| 827 | Slae8iMnoao<br>Mae,                           | HoMMin hea o<br>Mae,8iMnoa o                        | Check o of<br>8 iMonline, he he.<br>he.e iMala.m                 |
| 828 | Slae9iMnoao<br>Mae,                           | HoMMin hea o<br>Mae,9a.enoa o                       | Check o of<br>9 iMonline, he he.<br>he.e iMala.m                 |
| 829 | Sla e 10 iMno a o<br>Ma e,                    | HoMMin hea o<br>Mae, 10 iMno a o                    | Check o of<br>10 iMonline,<br>he he. he.e iM<br>ala.m            |
| 830 | Sla e 12 iMno a o<br>Ma e,                    | HoMMin hea o<br>Mae, 11 a.e no a o                  | Check o 11<br>iMonline, he he.<br>he.e iMala.m                   |
| 831 | Sla e 12 iMno a o<br>Ma e,                    | HoMMin hea o<br>Mae, 12 iMnoa o                     | Check o of<br>12 a.e online and<br>he he. he.e iM<br>ala.m       |
| 832 | Sla e 13 iMno a o<br>Ma e,                    | HoMMin he a o<br>Ma e, f.om 13 iMno<br>a o          | Check o of<br>13 a.e online,<br>he he. he.e iM<br>ala.m          |

| 833 |                   |                      | Check o of       |  |
|-----|-------------------|----------------------|------------------|--|
|     | Sla e 14 iMno a o | HoMMin he a o        | 14 iMonline,     |  |
|     | Ma e,             | Mae, 14 a.e no a o   | he he. he.e iM   |  |
|     |                   |                      | ala.m            |  |
| 834 |                   | HoMMin be a o        | Check o of       |  |
|     | Sla e 15 iMno a o | Ma e f om machine 15 | 15 a.e online,   |  |
|     | Ma e,             |                      | he he. he.e iM   |  |
|     |                   |                      | ala.m            |  |
| 835 |                   |                      | Check o of       |  |
|     | Sla e 16 iMno a o | HoMMin he a o        | 16 iMonline,     |  |
|     | Ma e,             | Mae, 16 a.e no a o   | he he. he.e iM   |  |
|     |                   |                      | ala.m            |  |
| 900 | 1 ID conflic      | Selec m I iple       | Remo e           |  |
|     |                   | manip la o. 1 ID     | d plica e 1 ID   |  |
| 901 | 2 ID conflic      | Selec m l iple       | Remo e           |  |
|     | 2 ID conflic      | manip la o. 2 ID     | d plica e 2 ID   |  |
| 902 |                   | Selec m l iple       | Remo e           |  |
|     |                   | manip la o. 3 ID     | d plica e 3 ID   |  |
| 903 |                   | Selec m l iple       | Remo e           |  |
|     |                   | manip la o. 4 ID     | d plica e 4 , ID |  |
| 904 |                   | Selec m l iple       | Remo e           |  |
|     |                   | manip la o. 5 ID     | d plica e 5 , ID |  |
| 905 |                   | Selec m l iple       | Remo e           |  |
|     | 6 ID conflic      | manip la o. 6 , ID   | d plica e 6 , ID |  |
| 906 |                   | Selec m l iple       | Remo e           |  |
|     | / ID conflic      | manip la o. 7 ID     | d plica e 7 , ID |  |
| 907 |                   | Selec m l iple       | Remo e           |  |
|     | 8 ID conflic      | manip Ia o. 8 , ID   | d plica e 8 , ID |  |

| 908  |                                | Selec m I iple                        | Remo e                                                     |
|------|--------------------------------|---------------------------------------|------------------------------------------------------------|
|      |                                | manip la o. 9 , ID                    | d plica e 9 , ID                                           |
| 909  | 10 ID conflic                  | Selec m I iple                        | Remo e                                                     |
|      |                                | manip la o. 10 ID                     | d plica e 10 ID                                            |
| 910  | 11 ID conflic                  | Selec m I iple                        | Remo e                                                     |
|      |                                | manip la o. 11 ID                     | d plica e 11 ID                                            |
| 911  | 12 ID conflic                  | Selec m l iple<br>manip la o. 12 , ID | Remo e<br>d plica e 12 , ID                                |
| 912  | 13 ID conflic                  | Selec m l iple<br>manip la o. 13 ID   | Remo e<br>d plica e 13 , ID                                |
| 913  | 14 ID conflic                  | Selec m l iple<br>manip la o. 14 ID   | Remo e<br>d plica e 14 ID                                  |
| 914  | 15 ID conflic                  | M I iple .obo<br>choice 15 , ID       | Remo e<br>d plica e 15 ID                                  |
| 915  | 16 ID conflic                  | Selec m l iple<br>manip la o. 16 ID   | Remo e<br>d plica e 16 , ID                                |
| 1000 | R nning p nch in poin 1 b.oken | R nning p nch in poin 1 b.oken        | When he.e iM<br>noopp.eMM<br>alloM,pncho.igin<br>diMconnec |
| 1001 | R nning p nch in<br>poin 2 c   | R nning p nch in<br>poin 2 c          | When he.e iM<br>noopp.eMM<br>alloM,pncho.igin<br>diMconnec |

| 1002 |                  |                    | When he.e iM     |
|------|------------------|--------------------|------------------|
|      | R nning p nch in | R nning p nch in   | noopp.eMM        |
|      | poin 3 c         | poin 3 c           | allo Mpncho.igin |
|      |                  |                    | diMconnec        |
| 1003 |                  |                    | When he.e iM     |
|      | R nning p nch in | R nning p nch in   | noopp.eMM        |
|      | poin 4 c         | poin 4 c           | allo Mpncho.igin |
|      |                  |                    | diMconnec        |
| 1004 |                  |                    | When he.e iM     |
|      | R nning p.eMM he | R nning p.eMM      | noopp.eMM        |
|      | o.igin 5 b.oken  | he o.igin 5 b.oken | allo Mpncho.igin |
|      |                  |                    | diMconnec        |
| 1005 |                  |                    | When he.e iM     |
|      | R nning p nch in | R nning p nch in   | noopp.eMM        |
|      | poin 6 b.oken    | poin 6 b.oken      | allo Mpncho.igin |
|      |                  |                    | diMconnec        |
| 1006 |                  |                    | When he.e iM     |
|      | R nning p nch in | R nning p nch in   | noopp.eMM        |
|      | o.igin 7 b.oken  | o.igin 7 b.oken    | allo Mpncho.igin |
|      |                  |                    | diMconnec        |
| 1007 |                  |                    | When he.e iM     |
|      | R nning p nch in | R nning p nch in   | noopp.eMM        |
|      | o.igin 8 off     | o.igin 8 off       | allo Mpncho.igin |
|      |                  |                    | diMconnec        |
| 1008 |                  |                    | When he.e iM     |
|      | R nning p nch in | R nning p nch in   | noopp.eMM        |
|      | poin 9 off       | poin 9 off         | allo Mpncho.igin |
|      |                  |                    | diMconnec        |

| 1009 |                  |                  | When he.e iM     |
|------|------------------|------------------|------------------|
|      | R nning p nch in | R nning p nch in | noopp.eMM        |
|      | poin 10 fa I     | poin 10 fa I     | allo Mpncho.igin |
|      |                  |                  | diMconnec        |
| 1010 |                  |                  | When he.e iM     |
|      | R nning p nch in | R nning p nch in | noopp.eMM        |
|      | poin 11 b.oken   | poin 11 b.oken   | allo Mpncho.igin |
|      |                  |                  | diMconnec        |
| 1011 |                  |                  | When he.e iM     |
|      | R nning p nch in | R nning p nch in | noopp.eMM        |
|      | o.igin 12 off    | o.igin 12 off    | allo Mpncho.igin |
|      |                  |                  | diMconnec        |
| 1012 |                  |                  | When he.e iM     |
|      | R nning p nch in | R nning p nch in | noopp.eMM        |
|      | poin 13 b.oken   | poin 13 b.oken   | allo Mpncho.igin |
|      |                  |                  | diMconnec        |
| 1013 |                  |                  | When he.e iM     |
|      | R nning p nch in | R nning p nch in | noopp.eMM        |
|      | poin 14 b.oken   | poin 14 b.oken   | allo Mpncho.igin |
|      |                  |                  | diMconnec        |
| 1014 |                  |                  | When he.e iM     |
|      | R nning p nch in | R nning p nch in | noopp.eMM        |
|      | poin 15 b.eak    | poin 15 b.eak    | allo Mpncho.igin |
|      |                  |                  | diMconnec        |
| 1015 |                  |                  | When he.e iM     |
|      | R nning p nch in | R nning p nch in | noopp.eMM        |
|      | poin 16 b.oken   | poin 16 b.oken   | allo Mpncho.igin |
|      |                  |                  | diMconnec        |

| 1100 | a oMignal, p.eMM1 iM            |                   | Check a o  |
|------|---------------------------------|-------------------|------------|
|      | no a o                          | NO a O Migrialiwi | MgnalM     |
| 1101 | a o Mignal, p.eMM2 iM           |                   | Check a o  |
|      | no a o                          | NO a O Migrialiwi | MgnalM     |
| 1102 | a o Mignal, p.eMM3 iM           |                   | Check a o  |
|      | no a o                          | NO a O Migrialiwi | MgnalM     |
| 1103 | a o Mignal, p.eMM4 iM           |                   | Check a o  |
|      | no a o                          | NO a O Migrialiwi | MgnalM     |
| 1104 | a o Mignal, pnch 5              |                   | Check a o  |
|      | iMno a o                        | No a o Migrialivi | MgnalM     |
| 1105 | a o Mignal, p.eMM6 iM           |                   | Check a o  |
|      | no a o                          | NO a O Migrialiwi | MgnalM     |
| 1106 | a o Mignal, p.eMM7 iM           |                   | Check a o  |
|      | no a o                          | NO a O WIGHAIM    | MgnalM     |
| 1107 | a o Mignal, pnch 8              |                   | Check a o  |
|      | iMno a o                        | No a o MignalM    | MgnalM     |
| 1109 | a a Manal n a M(Q iM            |                   | Chook a la |
| 1100 |                                 | No a o MignalM    |            |
| 1100 |                                 |                   |            |
| 1109 | iMno a o                        | No a o MignalM    | MonalM     |
| 1110 | a o Manal n nch 11              |                   |            |
|      | iMno a o                        | No a o MignalM    | ManalM     |
| 1111 | a o Manal n nah 12              |                   |            |
|      | a unignal, prich 12<br>iMpo a o | No a o MignalM    |            |
| 1110 |                                 |                   |            |
|      | a olwignai, p.eiwiri 3          | No a o MignalM    |            |
|      | livil U a U                     |                   |            |

| 1113 | а            | o Mgnal, p.eMM14           | No.a                              |                                 | Check a | 0 |
|------|--------------|----------------------------|-----------------------------------|---------------------------------|---------|---|
|      | iMno a       | 0                          | nu a                              | Umgraim                         | MgnalM  |   |
| 1114 | а            | o Mignal, p nch 15         | No a                              |                                 | Check a | 0 |
|      | iMno a       | 0                          | NU a                              | Unignalim                       | MgnalM  |   |
| 1115 | а            | o Mgnal, p.eMM16           | No a                              |                                 | Check a | 0 |
|      | iMno a       | 0                          | nu a                              | Umgraim                         | MgnalM  |   |
| 1152 | p<br>Mec.elo | nch hen no in a<br>oca ion | pnch<br>maniplao.l<br>in a Mec.el | n allo M<br>M hen no<br>oca ion | P       |   |

| 2001 | Wai ing fo. he X11<br>open imeo | Wai ing fo. he<br>X11 open imeo | Check he<br>inp Mgnal i.ing iM<br>incoec |
|------|---------------------------------|---------------------------------|------------------------------------------|
| 2002 | Wai ing fo. he X12<br>open imeo | Wai ing fo. he<br>X12 open imeo | Check he<br>inp Mgnal i.ing iM<br>incoec |
| 2003 | Wai ing fo. he X13<br>open imeo | Wai ing fo. he<br>X13 open imeo | Check he<br>inp Mgnal i.ing iM<br>incoec |
| 2004 | Wai ing fo. he X14<br>open imeo | Wai ing fo. he<br>X14 open imeo | Check he<br>inp Mgnal i.ing iM<br>incoec |
| 2005 | Wai ing fo. he X15<br>open imeo | Wai ing fo. he<br>X15 open imeo | Check he<br>inp Mgnal i.ing iM<br>incoec |
| 2006 | Wai ing fo. he X16<br>open imeo | Wai ing fo. he<br>X16 open imeo | Check he<br>inp Mgnal i.ing iM<br>incoec |
| 2007 | Wai ing fo. he X17<br>open imeo | Wai ing fo. he<br>X17 open imeo | Check he<br>inp Mgnal i.ing iM<br>incoec |
| 2008 | Wai ing fo. he X20<br>open imeo | Wai ing fo. he<br>X20 open imeo | Check he<br>inp Mgnal i.ing iM<br>incoec |
| 2009 | Wai ing fo. he X21<br>open imeo | Wai ing fo. he<br>X21 open imeo | Check he<br>inp Mgnal i.ing iM<br>incoec |

| 2010 | Wai ing fo. I<br>open imeo | he X22 | Wai ing fo.<br>X22 open imeo | he | inp<br>inco. | Check<br>Mgnal<br>.ec | he<br>i.ing iM |
|------|----------------------------|--------|------------------------------|----|--------------|-----------------------|----------------|
| 2011 | Wai ing fo. I<br>open imeo | he X23 | Wai ing fo.<br>X23 open imeo | he | inp<br>inco. | Check<br>Mgnal<br>.ec | he<br>i.ing iM |
| 2012 | Wai ing fo. 1<br>open imeo | he X24 | Wai ing fo.<br>X24 open imeo | he | inp<br>inco. | Check<br>Mgnal<br>.ec | he<br>i.ing iM |
| 2013 | Wai ing fo. I<br>open imeo | he X25 | Wai ing fo.<br>X25 open imeo | he | inp<br>inco. | Check<br>Mgnal<br>.ec | he<br>i.ing iM |
| 2014 | Wai ing fo. I<br>open imeo | he X26 | Wai ing fo.<br>X26 open imeo | he | inp<br>inco. | Check<br>Mgnal<br>.ec | he<br>i.ing iM |
| 2015 | Wai ing fo. I<br>open imeo | he X27 | Wai ing fo.<br>X27 open imeo | he | inp<br>inco. | Check<br>Mgnal<br>.ec | he<br>i.ing iM |
| 2016 | Wai ing fo. I<br>open imeo | he X30 | Wai ing fo.<br>X30 open imeo | he | inp<br>inco. | Check<br>Mgnal<br>.ec | he<br>i.ing iM |
| 2017 | Wai ing fo. 1<br>open imeo | he X31 | Wai ing fo.<br>X31 open imeo | he | inp<br>inco. | Check<br>Mgnal<br>.ec | he<br>i.ing iM |
| 2018 | Wai ing fo. I<br>open imeo | he X32 | Wai ing fo.<br>X32 open imeo | he | inp<br>inco. | Check<br>Mgnal<br>.ec | he<br>i.ing iM |

| 2019 | open | Wai ing fo. he X<br>imeo | (33         | Wai ing fo.<br>X33 open imeo | he | inp<br>inco. | Check<br>Mgnal<br>.ec | he<br>i.ing iM |
|------|------|--------------------------|-------------|------------------------------|----|--------------|-----------------------|----------------|
| 2020 | open | Wai ing fo. he X<br>imeo | (34         | Wai ing fo.<br>X34 open imeo | he | inp<br>inco. | Check<br>Mgnal<br>.ec | he<br>i.ing iM |
| 2021 | open | Wai ing fo. he X<br>imeo | (35         | Wai ing fo.<br>X35 open imeo | he | inp<br>inco. | Check<br>Mgnal<br>.ec | he<br>i.ing iM |
| 2022 | open | Wai ing fo. he X<br>imeo | (36         | Wai ing fo.<br>X36 open imeo | he | inp<br>inco. | Check<br>Mgnal<br>.ec | he<br>i.ing iM |
| 2023 | open | Wai ing fo. he X<br>imeo | (37         | Wai ing fo.<br>X37 open imeo | he | inp<br>inco. | Check<br>Mgnal<br>.ec | he<br>i.ing iM |
| 2024 | open | Wai ing fo. he X<br>imeo | <b>〈</b> 40 | Wai ing fo.<br>X40 open imeo | he | inp<br>inco. | Check<br>Mgnal<br>.ec | he<br>i.ing iM |
| 2025 | open | Wai ing fo. he X<br>imeo | (41         | Wai ing fo.<br>X41 open imeo | he | inp<br>inco. | Check<br>Mgnal<br>.ec | he<br>i.ing iM |
| 2026 | open | Wai ing fo. he X<br>imeo | (42         | Wai ing fo.<br>X42 open imeo | he | inp<br>inco. | Check<br>Mgnal<br>.ec | he<br>i.ing iM |
| 2027 | open | Wai ing fo. he X<br>imeo | <b>〈</b> 43 | Wai ing fo.<br>X43 open imeo | he | inp<br>inco. | Check<br>Mgnal<br>.ec | he<br>i.ing iM |

|      |                                      |                                      | 1                                         |
|------|--------------------------------------|--------------------------------------|-------------------------------------------|
| 2028 | Wai ing fo. he X44<br>open imeo      | Wai ing fo. he<br>X44 open imeo      | Check he<br>inp Mignal i.ing iM<br>incoec |
| 2029 | Wai ing fo. he X45<br>open imeo      | Wai ing fo. he<br>X45 open imeo      | Check he<br>inp Mgnal i.ing iM<br>incoec  |
| 2030 | Wai ing fo. he X46<br>open imeo      | Wai ing fo. he<br>X46 open imeo      | Check he<br>inp Mgnal i.ing iM<br>incoec  |
| 2031 | Wai ing fo. he X47<br>open imeo      | Wai ing fo. he<br>X47 open imeo      | Check he<br>inp Mgnal i.ing iM<br>incoec  |
| 2100 | Wai ing fo. he X10<br>.n off he imeo | Wai ing fo. he<br>X10 .n off he imeo | Check he<br>inp Mgnal i.ing iM<br>incoec  |
| 2101 | Wai ing fo. he X11<br>.n off he imeo | Wai ing fo. he<br>X11 .n off he imeo | Check he<br>inp Mgnal i.ing iM<br>incoec  |
| 2102 | Wai ing fo. he X12<br>.n off he imeo | Wai ing fo. he<br>X12 .n off he imeo | Check he<br>inp Mgnal i.ing iM<br>incoec  |
| 2103 | Wai ing fo. he X13<br>.n off he imeo | Wai ing fo. he<br>X13 .n off he imeo | Check he<br>inp Mgnal i.ing iM<br>incoec  |
| 2104 | Wai ing fo. he X14<br>.n off he imeo | Wai ing fo. he<br>X14 .n off he imeo | Check he<br>inp Mgnal i.ing iM<br>incoec  |

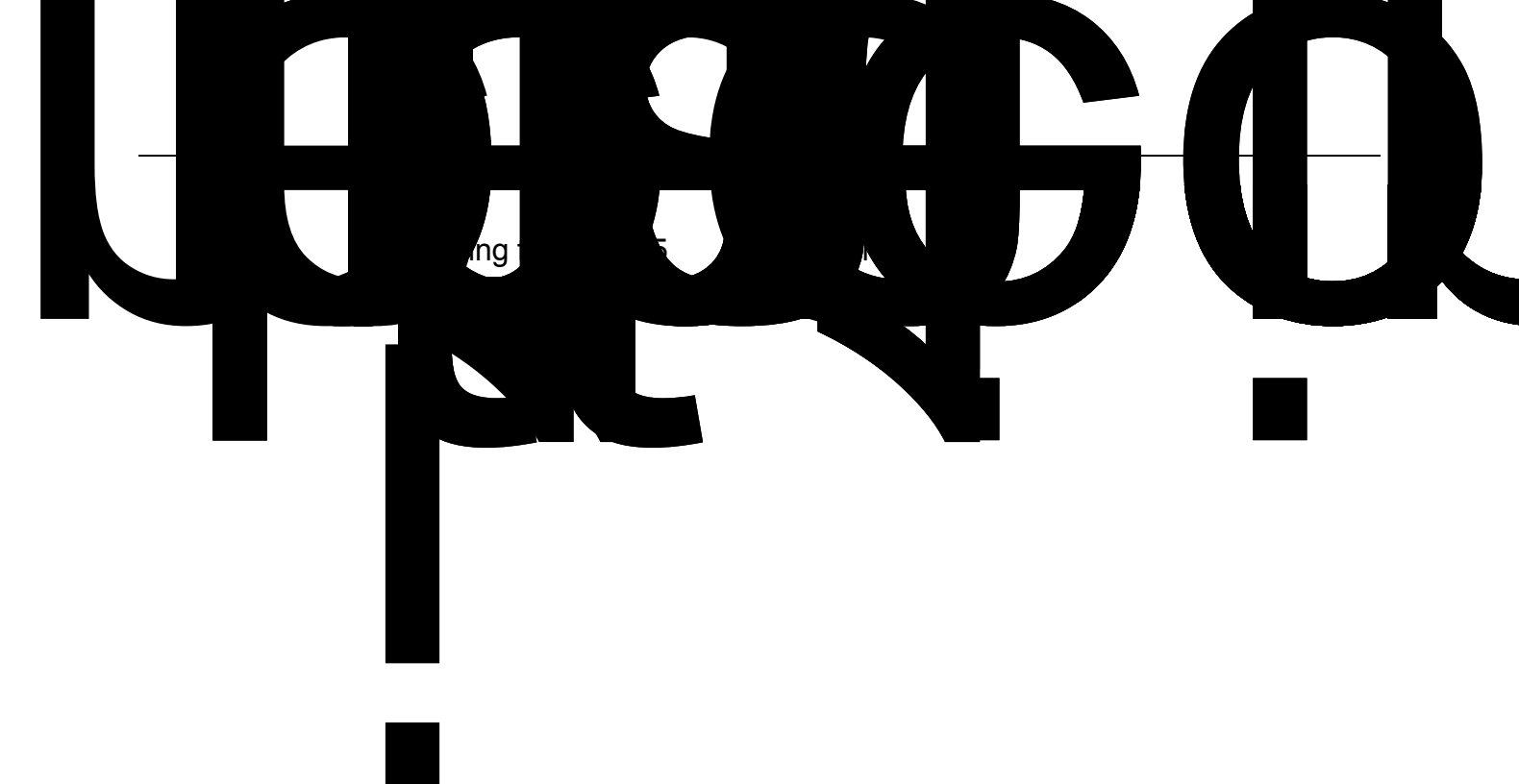

| 2114 | Wai ing fo. he X26<br>.n off he imeo | X26 | Wai ing fo. he<br>.n off he imeo | inp<br>inco. | Check<br>Mgnal<br>.ec | he<br>i.ing iM |
|------|--------------------------------------|-----|----------------------------------|--------------|-----------------------|----------------|
| 2115 | Wai ing fo. he X27<br>.n off he imeo | X27 | Wai ing fo. he<br>.n off he imeo | inp<br>inco. | Check<br>Mgnal<br>.ec | he<br>i.ing iM |
| 2116 | Wai ing fo. he X30<br>.n off he imeo | X30 | Wai ing fo. he<br>.n off he imeo | inp<br>inco. | Check<br>Mgnal<br>.ec | he<br>i.ing iM |
| 2117 | Wai ing fo. he X31<br>.n off he imeo | X31 | Wai ing fo. he<br>.n off he imeo | inp<br>inco. | Check<br>Mgnal<br>.ec | he<br>i.ing iM |
| 2118 | Wai ing fo. he X32<br>.n off he imeo | X32 | Wai ing fo. he<br>.n off he imeo | inp<br>inco. | Check<br>Mgnal<br>.ec | he<br>i.ing iM |
| 2119 | Wai ing fo. he X33<br>.n off he imeo | X33 | Wai ing fo. he<br>.n off he imeo | inp<br>inco. | Check<br>Mgnal<br>.ec | he<br>i.ing iM |
| 2120 | Wai ing fo. he X34<br>.n off he imeo | X34 | Wai ing fo. he<br>.n off he imeo | inp<br>inco. | Check<br>Mgnal<br>.ec | he<br>i.ing iM |
| 2121 | Wai ing fo. he X35<br>.n off he imeo | X35 | Wai ing fo. he<br>.n off he imeo | inp<br>inco. | Check<br>Mgnal<br>.ec | he<br>i.ing iM |
| 2122 | Wai ing fo. he X36<br>.n off he imeo | X36 | Wai ing fo. he<br>.n off he imeo | inp<br>inco. | Check<br>Mgnal<br>.ec | he<br>i.ing iM |

| 2123 | •              |           |       |                |       | Check  | ho       |
|------|----------------|-----------|-------|----------------|-------|--------|----------|
| 2120 | Wai ing fo.    | he X37    |       | Wai ing fo. he | inn   | Manal  | i ing iM |
|      | .n off he imeo |           | X37   | .n off he imeo | inco. | .ec    |          |
| 2124 | Wai ing fo     | bo V10    |       | Wai ing fa ha  |       | Check  | he       |
|      | vval ilig io.  |           | V40   | n off bo impo  | inp   | Mignal | i.ing iM |
|      | .n on he imeo  |           | 740   | .non ne imeo   | inco. | .ec    |          |
| 2125 | Wai ing fa     | ha V11    |       | Wai ing fa ba  |       | Check  | he       |
|      | vval ing io.   | ne X4 I   | V44   | valing lo. ne  | inp   | Mignal | i.ing iM |
|      | .n on he imeo  |           | 741   | .n on ne imeo  | inco. | .ec    |          |
| 2126 | Wai ing fa     | ha V40    |       | Wai ing fa ba  |       | Check  | he       |
|      |                | ne X42    | V40   |                | inp   | Mignal | i.ing iM |
|      | .n on ne imeo  |           | X4Z   | .nom ne imeo   | inco. | .ec    |          |
| 2127 | Mai in a fa    | ha V40    |       |                |       | Check  | he       |
|      | vvaling to.    | ne X43    | V40   | waiing to. ne  | inp   | Mignal | i.ing iM |
|      | .n oli ne imeo |           | X43   | .non ne imeo   | inco. | .ec    |          |
| 2128 | Mai in a fa    | h a V 4 4 |       |                |       | Check  | he       |
|      | wai ing to.    | ne X44    | V 4 4 | waiing to. ne  | inp   | Mignal | i.ing iM |
|      | .n on ne imeo  |           | λ44   | .non ne imeo   | inco. | .ec    |          |
|      |                |           |       |                |       |        |          |

| 2400 | Single head al e     | Single head al e     | Check         |
|------|----------------------|----------------------|---------------|
|      | Y10 en e.ed X10 open | Y10 en e.ed X10 open | he he. he inp |
|      | imeo                 | imeo                 | Mgnal Mgnal   |
| 2401 | Single head al e     | Single head al e     | Check         |
|      | Y11 en e.ed X11 open | Y11 en e.ed X11 open | he he. he inp |
|      | imeo                 | imeo                 | Mgnal Mgnal   |
| 2402 | Single head al e     | Single head al e     | Check         |
|      | Y12 en e.ed X12 open | Y12 en e.ed X12 open | he he. he inp |
|      | imeo                 | imeo                 | Mgnal Mgnal   |
| 2403 | Single head al e     | Single head al e     | Check         |
|      | Y13 en e.ed X13 open | Y13 en e.ed X13 open | he he. he inp |
|      | imeo                 | imeo                 | Mgnal Mgnal   |
| 2404 | Single head al e     | Single head al e     | Check         |
|      | Y14 en e.ed X14 open | Y14 en e.ed X14 open | he he. he inp |
|      | imeo                 | imeo                 | Mgnal Mgnal   |
| 2405 | Single head al e     | Single head al e     | Check         |
|      | Y15 en e.ed X15 open | Y15 en e.ed X15 open | he he. he inp |
|      | imeo                 | imeo                 | Mgnal Mgnal   |
| 2406 | Single head al e     | Single head al e     | Check         |
|      | Y16 en e.ed X16 open | Y16 en e.ed X16 open | he he. he inp |
|      | imeo                 | imeo                 | Mgnal Mgnal   |
| 2407 | Single head al e     | Single head al e     | Check         |
|      | Y17 en e.ed X17 open | Y17 en e.ed X17 open | he he. he inp |
|      | imeo                 | imeo                 | Mgnal Mgnal   |
| 2408 | Single head al e     | Single head al e     | Check         |
|      | Y20 en e.ed X20 open | Y20 en e.ed X20 open | he he. he inp |
|      | imeo                 | imeo                 | Mgnal Mgnal   |

| 2409 | Single head al e     | Single head al e     | Check         |
|------|----------------------|----------------------|---------------|
|      | Y21 en e.ed X21 open | Y21 en e.ed X21 open | he he. he inp |
|      | imeo                 | imeo                 | Mgnal Mgnal   |
| 2410 | Single head al e     | Single head al e     | Check         |
|      | Y22 en e.ed X22 open | Y22 en e.ed X22 open | he he. he inp |
|      | imeo                 | imeo                 | Mgnal Mgnal   |
| 2411 | Single head al e     | Single head al e     | Check         |
|      | Y23 en e.ed X23 open | Y23 en e.ed X23 open | he he. he inp |
|      | imeo                 | imeo                 | Mgnal Mgnal   |
| 2412 | Single head al e     | Single head al e     | Check         |
|      | Y24 en e.ed X24 open | Y24 en e.ed X24 open | he he. he inp |
|      | imeo                 | imeo                 | Mgnal Mgnal   |
| 2413 | Single head al e     | Single head al e     | Check         |
|      | Y25 en e.ed X25 open | Y25 en e.ed X25 open | he he. he inp |
|      | imeo                 | imeo                 | Mgnal Mgnal   |
| 2414 | Single head al e     | Single head al e     | Check         |
|      | Y26 en e.ed X26 open | Y26 en e.ed X26 open | he he. he inp |
|      | imeo                 | imeo                 | Mgnal Mgnal   |
| 2415 | Single head al e     | Single head al e     | Check         |
|      | Y27 en e.ed X27 open | Y27 en e.ed X27 open | he he. he inp |
|      | imeo                 | imeo                 | Mgnal Mgnal   |
| 2416 | Single head al e     | Single head al e     | Check         |
|      | Y30 en e.ed X30 open | Y30 en e.ed X30 open | he he. he inp |
|      | imeo                 | imeo                 | Mgnal Mgnal   |
| 2417 | Single head al e     | Single head al e     | Check         |
|      | Y31 en e.ed X31 open | Y31 en e.ed X31 open | he he. he inp |
|      | imeo                 | imeo                 | Mgnal Mgnal   |
|      |                      |                      |               |

| 2418 | Single head al e     | Single head al e     | Check         |
|------|----------------------|----------------------|---------------|
|      | Y32 en e.ed X32 open | Y32 en e.ed X32 open | he he. he inp |
|      | imeo                 | imeo                 | Mgnal Mgnal   |
| 2419 | Single head al e     | Single head al e     | Check         |
|      | Y33 en e.ed X33 open | Y33 en e.ed X33 open | he he. he inp |
|      | imeo                 | imeo                 | Mgnal Mgnal   |
| 2420 | Single head al e     | Single head al e     | Check         |
|      | Y34 en e.ed X34 open | Y34 en e.ed X34 open | he he. he inp |
|      | imeo                 | imeo                 | Mgnal Mgnal   |
| 2421 | Single head al e     | Single head al e     | Check         |
|      | Y35 en e.ed X35 open | Y35 en e.ed X35 open | he he. he inp |
|      | imeo                 | imeo                 | Mgnal Mgnal   |
| 2422 | Single head al e     | Single head al e     | Check         |
|      | Y36 en e.ed X36 open | Y36 en e.ed X36 open | he he. he inp |
|      | imeo                 | imeo                 | Mgnal Mgnal   |
| 2423 | Single head al e     | Single head al e     | Check         |
|      | Y37 en e.ed X37 open | Y37 en e.ed X37 open | he he. he inp |
|      | imeo                 | imeo                 | Mgnal Mgnal   |
| 2424 | Single head al e     | Single head al e     | Check         |
|      | Y40 en e.ed X40 open | Y40 en e.ed X40 open | he he. he inp |
|      | imeo                 | imeo                 | Mgnal Mgnal   |
| 2425 | Single head al e     | Single head al e     | Check         |
|      | Y41 en e.ed X41 open | Y41 en e.ed X41 open | he he. he inp |
|      | imeo                 | imeo                 | Mgnal Mgnal   |
| 2426 | Single head al e     | Single head al e     | Check         |
|      | Y42 en e.ed X42 open | Y42 en e.ed X42 open | he he. he inp |
|      | imeo                 | imeo                 | Mgnal Mgnal   |

| 2427 | Single head al e      | Single head al e      | Check         |
|------|-----------------------|-----------------------|---------------|
|      | Y43 en e.ed X43 open  | Y43 en e.ed X43 open  | he he. he inp |
|      | imeo                  | imeo                  | Mgnal Mgnal   |
| 2428 | Single head al e      | Single head al e      | Check         |
|      | Y44 en e.ed X44 open  | Y44 en e.ed X44 open  | he he. he inp |
|      | imeo                  | imeo                  | Mgnal Mgnal   |
| 2429 | Single head al e      | Single head al e      | Check         |
|      | Y45 en e.ed X45 open  | Y45 en e.ed X45 open  | he he. he inp |
|      | imeo                  | imeo                  | Mgnal Mgnal   |
| 2430 | Single head al e      | Single head al e      | Check         |
|      | Y46 en e.ed X46 open  | Y46 en e.ed X46 open  | he he. he inp |
|      | imeo                  | imeo                  | Mgnal Mgnal   |
| 2431 | Single head al e      | Single head al e      | Check         |
|      | Y47 en e.ed X47 open  | Y47 en e.ed X47 open  | he he. he inp |
|      | imeo                  | imeo                  | Mgnal Mgnal   |
| 2500 | Single head al e      | Single head al e      | Check         |
|      | Y10 en e.ed X10 cloMe | Y10 en e.ed X10 cloMe | he he. he inp |
|      | imeo                  | imeo                  | Mgnal Mgnal   |
| 2501 | Single head al e      | Single head al e      | Check         |
|      | Y11 en e.ed X11 cloMe | Y11 en e.ed X11 cloMe | he he. he inp |
|      | imeo                  | imeo                  | Mgnal Mgnal   |
| 2502 | Single head al e      | Single head al e      | Check         |
|      | Y12 en e.ed X12 cloMe | Y12 en e.ed X12 cloMe | he he. he inp |
|      | imeo                  | imeo                  | Mgnal Mgnal   |
| 2503 | Single head al e      | Single head al e      | Check         |
|      | Y13 en e.ed X13 cloMe | Y13 en e.ed X13 cloMe | he he. he inp |
|      | imeo                  | imeo                  | Mgnal Mgnal   |

| 2504 | Single head al e      | Single head al e      | Check         |
|------|-----------------------|-----------------------|---------------|
|      | Y14 en e.ed X14 cloMe | Y14 en e.ed X14 cloMe | he he. he inp |
|      | imeo                  | imeo                  | Mgnal Mgnal   |
| 2505 | Single head al e      | Single head al e      | Check         |
|      | Y15 en e.ed X15 cloMe | Y15 en e.ed X15 cloMe | he he. he inp |
|      | imeo                  | imeo                  | Mgnal Mgnal   |
| 2506 | Single head al e      | Single head al e      | Check         |
|      | Y16 en e.ed X16 cloMe | Y16 en e.ed X16 cloMe | he he. he inp |
|      | imeo                  | imeo                  | Mgnal Mgnal   |
| 2507 | Single head al e      | Single head al e      | Check         |
|      | Y17 en e.ed X17 cloMe | Y17 en e.ed X17 cloMe | he he. he inp |
|      | imeo                  | imeo                  | Mgnal Mgnal   |
| 2508 | Single head al e      | Single head al e      | Check         |
|      | Y20 en e.ed X20 cloMe | Y20 en e.ed X20 cloMe | he he. he inp |
|      | imeo                  | imeo                  | Mgnal Mgnal   |
| 2509 | Single head al e      | Single head al e      | Check         |
|      | Y21 en e.ed X21 cloMe | Y21 en e.ed X21 cloMe | he he. he inp |
|      | imeo                  | imeo                  | Mgnal Mgnal   |
| 2510 | Single head al e      | Single head al e      | Check         |
|      | Y22 en e.ed X22 cloMe | Y22 en e.ed X22 cloMe | he he. he inp |
|      | imeo                  | imeo                  | Mgnal Mgnal   |
| 2511 | Single head al e      | Single head al e      | Check         |
|      | Y23 en e.ed X23 cloMe | Y23 en e.ed X23 cloMe | he he. he inp |
|      | imeo                  | imeo                  | Mgnal Mgnal   |
| 2512 | Single head al e      | Single head al e      | Check         |
|      | Y24 en e.ed X24 cloMe | Y24 en e.ed X24 cloMe | he he. he inp |
|      | imeo                  | imeo                  | Mgnal Mgnal   |

| 2513 | Single head al e      | Single head al e      | Check         |
|------|-----------------------|-----------------------|---------------|
|      | Y25 en e.ed X25 cloMe | Y25 en e.ed X25 cloMe | he he. he inp |
|      | imeo                  | imeo                  | Mgnal Mgnal   |
| 2514 | Single head al e      | Single head al e      | Check         |
|      | Y26 en e.ed X26 cloMe | Y26 en e.ed X26 cloMe | he he. he inp |
|      | imeo                  | imeo                  | Mgnal Mgnal   |
| 2515 | Single head al e      | Single head al e      | Check         |
|      | Y27 en e.ed X27 cloMe | Y27 en e.ed X27 cloMe | he he. he inp |
|      | imeo                  | imeo                  | Mgnal Mgnal   |
| 2516 | Single head al e      | Single head al e      | Check         |
|      | Y30 en e.ed X30 cloMe | Y30 en e.ed X30 cloMe | he he. he inp |
|      | imeo                  | imeo                  | Mgnal Mgnal   |
| 2517 | Single head al e      | Single head al e      | Check         |
|      | Y31 en e.ed X31 cloMe | Y31 en e.ed X31 cloMe | he he. he inp |
|      | imeo                  | imeo                  | Mgnal Mgnal   |
| 2518 | Single head al e      | Single head al e      | Check         |
|      | Y32 en e.ed X32 cloMe | Y32 en e.ed X32 cloMe | he he. he inp |
|      | imeo                  | imeo                  | Mgnal Mgnal   |
| 2519 | Single head al e      | Single head al e      | Check         |
|      | Y33 en e.ed X33 cloMe | Y33 en e.ed X33 cloMe | he he. he inp |
|      | imeo                  | imeo                  | Mgnal Mgnal   |
| 2520 | Single head al e      | Single head al e      | Check         |
|      | Y34 en e.ed X34 cloMe | Y34 en e.ed X34 cloMe | he he. he inp |
|      | imeo                  | imeo                  | Mgnal Mgnal   |
| 2521 | Single head al e      | Single head al e      | Check         |
|      | Y35 en e.ed X35 cloMe | Y35 en e.ed X35 cloMe | he he. he inp |
|      | imeo                  | imeo                  | Mgnal Mgnal   |

| 2522 | Single head al e         | Single head al e      | Check         |
|------|--------------------------|-----------------------|---------------|
|      | Y36 en e.ed X36 cloMe    | Y36 en e.ed X36 cloMe | he he. he inp |
|      | imeo                     | imeo                  | Mgnal Mgnal   |
| 2523 | Single head al e         | Single head al e      | Check         |
|      | Y37 en e.ed X37 cloMe    | Y37 en e.ed X37 cloMe | he he. he inp |
|      | imeo                     | imeo                  | Mgnal Mgnal   |
| 2524 | Single head al e         | Single head al e      | Check         |
|      | Y40 en e.ed X40 cloMe    | Y40 en e.ed X40 cloMe | he he. he inp |
|      | imeo                     | imeo                  | Mgnal Mgnal   |
| 2525 | Single head al e         | Single head al e      | Check         |
|      | Y41 en e.ed X41 cloMe    | Y41 en e.ed X41 cloMe | he he. he inp |
|      | imeo                     | imeo                  | Mgnal Mgnal   |
| 2526 | Single head al e         | Single head al e      | Check         |
|      | Y42 en e.ed X42 cloMe    | Y42 en e.ed X42 cloMe | he he. he inp |
|      | imeo                     | imeo                  | Mgnal Mgnal   |
| 2527 | Single head al e         | Single head al e      | Check         |
|      | Y43 en e.ed X43 cloMe    | Y43 en e.ed X43 cloMe | he he. he inp |
|      | imeo                     | imeo                  | Mgnal Mgnal   |
| 2528 | Single head al e         | Single head al e      | Check         |
|      | Y44 en e.ed X44 cloMe    | Y44 en e.ed X44 cloMe | he he. he inp |
|      | imeo                     | imeo                  | Mgnal Mgnal   |
| 2529 | Single head al e         | Single head al e      | Check         |
|      | Y45 en . poin X45 .n off | Y45 en . poin X45 .n  | he he. he inp |
|      | he imeo                  | off he imeo           | Mgnal Mgnal   |
| 2530 | Single head al e         | Single head al e      | Check         |
|      | Y46 en e.ed X46 cloMe    | Y46 en e.ed X46 cloMe | he he. he inp |
|      | imeo                     | imeo                  | Mgnal Mgnal   |

| 2531 | Single head al e      |
|------|-----------------------|
|      | Y47 en e.ed X47 cloMe |
|      | imeo                  |

2600

De ec ion of do ble-head al e Y10 en e.ed X10 open imeo

2602

De ec ion of do ble-head al e Y12 en e.ed X12 open imeo

2604

De ec ion of do ble-head al e Y14 en e.ed X14 open imeo

2606

De ec ion of do ble-head al e Y16 en e.ed X16 open Single head al e Y47 en e.ed X47 cloMe imeo

De ec ion of do ble-head al e Y10 en e.ed X10 open imeo

De ec ion of do ble-head al e Y12 en e.ed X12 open imeo

De ec ion of do ble-head al e Y14 en e.ed X14 open imeo

Check he he. he inp Mgnal Mgnal

Check he he. he inp Mgnal Mgnal

Check he he. he inp Mgnal Mgnal

Check he he, he inp Mgnal Mgnal

| 2612 | De ec ion of<br>do ble-head al e Y24<br>en e.ed X24 open imeo | De ec ion of<br>do ble-head al e Y24<br>en e.ed X24 open<br>imeo | Check<br>he he. he inp<br>Mgnal Mgnal |
|------|---------------------------------------------------------------|------------------------------------------------------------------|---------------------------------------|
| 2614 | De ec ion of<br>do ble-head al e Y26<br>en e.ed X26 open imeo | De ec ion of<br>do ble-head al e Y26<br>en e.ed X26 open<br>imeo | Check<br>he he. he inp<br>Mgnal Mgnal |
| 2616 | De ec ion of<br>do ble-head al e Y30<br>en e.ed X30 open imeo | De ec ion of<br>do ble-head al e Y30<br>en e.ed X30 open<br>imeo | Check<br>he he. he inp<br>Mgnal Mgnal |
| 2618 | De ec ion of<br>do ble-head al e Y32<br>en e.ed X32 open imeo | De ec ion of<br>do ble-head al e Y32<br>en e.ed X32 open<br>imeo | Check<br>he he. he inp<br>Mgnal Mgnal |
| 2620 | De ec ion of<br>do ble-head al e Y34<br>en e.ed X34 open imeo | De ec ion of<br>do ble-head al e Y34<br>en e.ed X34 open<br>imeo | Check<br>he he. he inp<br>Mgnal Mgnal |
| 2622 | De ec ion of<br>do ble-head al e Y36<br>en e.ed X36 open imeo | De ec ion of<br>do ble-head al e Y36<br>en e.ed X36 open<br>imeo | Check<br>he he. he inp<br>Mgnal Mgnal |
| 2624 | De ec ion of<br>do ble-head al e Y40<br>en e.ed X40 open imeo | De ec ion of<br>do ble-head al e Y40<br>en e.ed X40 open<br>imeo | Check<br>he he. he inp<br>Mgnal Mgnal |

|      | T                                                              | 1                                                                 | r                                     |
|------|----------------------------------------------------------------|-------------------------------------------------------------------|---------------------------------------|
| 2626 | De ec ion of<br>do ble-head al e Y42<br>en e.ed X42 open imeo  | De ec ion of<br>do ble-head al e Y42<br>en e.ed X42 open<br>imeo  | Check<br>he he. he inp<br>Mgnal Mgnal |
| 2628 | De ec ion of<br>do ble-head al e Y44<br>en e.ed X44 open imeo  | De ec ion of<br>do ble-head al e Y44<br>en e.ed X44 open<br>imeo  | Check<br>he he. he inp<br>Mgnal Mgnal |
| 2630 | De ec ion of<br>do ble-head al e Y46<br>en e.ed X46 open imeo  | De ec ion of<br>do ble-head al e Y46<br>en e.ed X46 open<br>imeo  | Check<br>he he. he inp<br>Mgnal Mgnal |
| 2700 | De ec ion of<br>do ble-head al e Y10<br>en e.ed X10 cloMe imeo | De ec ion of<br>do ble-head al e Y10<br>en e.ed X10 cloMe<br>imeo | Check<br>he he. he inp<br>Mgnal Mgnal |
| 2702 | De ec ion of<br>do ble-head al e Y12<br>en e.ed X12 cloMe imeo | De ec ion of<br>do ble-head al e Y12<br>en e.ed X12 cloMe<br>imeo | Check<br>he he. he inp<br>Mgnal Mgnal |
| 2704 | De ec ion of<br>do ble-head al e Y14<br>en e.ed X14 cloMe imeo | De ec ion of<br>do ble-head al e Y14<br>en e.ed X14 cloMe<br>imeo | Check<br>he he. he inp<br>Mgnal Mgnal |
| 2706 | De ec ion of<br>do ble-head al e Y16<br>en e.ed X16 cloMe imeo | De ec ion of<br>do ble-head al e Y16<br>en e.ed X16 cloMe<br>imeo | Check<br>he he. he inp<br>Mgnal Mgnal |

| 2708 | De ec ion of<br>do ble-head al e Y20<br>en e.ed X20 cloMe imeo | De ec ion of<br>do ble-head al e Y20<br>en e.ed X20 cloMe<br>imeo | Check<br>he he. he inp<br>Mgnal Mgnal |
|------|----------------------------------------------------------------|-------------------------------------------------------------------|---------------------------------------|
| 2710 | De ec ion of<br>do ble-head al e Y22<br>en e.ed X22 cloMe imeo | De ec ion of<br>do ble-head al e Y22<br>en e.ed X22 cloMe<br>imeo | Check<br>he he. he inp<br>Mgnal Mgnal |
| 2712 | De ec ion of<br>do ble-head al e Y24<br>en e.ed X24 cloMe imeo | De ec ion of<br>do ble-head al e Y24<br>en e.ed X24 cloMe<br>imeo | Check<br>he he. he inp<br>Mgnal Mgnal |
| 2714 | De ec ion of<br>do ble-head al e Y26<br>en e.ed X26 cloMe imeo | De ec ion of<br>do ble-head al e Y26<br>en e.ed X26 cloMe<br>imeo | Check<br>he he. he inp<br>Mgnal Mgnal |
| 2716 | De ec ion of<br>do ble-head al e Y30<br>en e.ed X30 cloMe imeo | De ec ion of<br>do ble-head al e Y30<br>en e.ed X30 cloMe<br>imeo | Check<br>he he. he inp<br>Mgnal Mgnal |
| 2718 | De ec ion of<br>do ble-head al e Y32<br>en e.ed X32 cloMe imeo | De ec ion of<br>do ble-head al e Y32<br>en e.ed X32 cloMe<br>imeo | Check<br>he he. he inp<br>Mgnal Mgnal |
| 2720 | De ec ion of<br>do ble-head al e Y34<br>en e.ed X34 cloMe imeo | De ec ion of<br>do ble-head al e Y34<br>en e.ed X34 cloMe<br>imeo | Check<br>he he. he inp<br>Mgnal Mgnal |

| 2722 | De ec ion of<br>do ble-head al e Y36<br>en e.ed X36 cloMe imeo | De ec ion of<br>do ble-head al e Y36<br>en e.ed X36 cloMe<br>imeo | Check<br>he he. he inp<br>Mgnal Mgnal |
|------|----------------------------------------------------------------|-------------------------------------------------------------------|---------------------------------------|
| 2724 | De ec ion of<br>do ble-head al e Y40<br>en e.ed X40 cloMe imeo | De ec ion of<br>do ble-head al e Y40<br>en e.ed X40 cloMe<br>imeo | Check<br>he he. he inp<br>Mgnal Mgnal |
| 2726 | De ec ion of<br>do ble-head al e Y42<br>en e.ed X42 cloMe imeo | De ec ion of<br>do ble-head al e Y42<br>en e.ed X42 cloMe<br>imeo | Check<br>he he. he inp<br>Mgnal Mgnal |
| 2728 | De ec ion of<br>do ble-head al e Y44<br>en e.ed X44 cloMe imeo | De ec ion of<br>do ble-head al e Y44<br>en e.ed X44 cloMe<br>imeo | Check<br>he he. he inp<br>Mgnal Mgnal |
| 2730 | De ec ion of<br>do ble-head al e Y46<br>en e.ed X46 cloMe imeo | De ec ion of<br>do ble-head al e Y46<br>en e.ed X46 cloMe<br>imeo | Check<br>he he. he inp<br>Mgnal Mgnal |
| 2800 | Timed o ai ing fo.<br>p nch o.igin opened                      | Timed o ai ing<br>fo. p nch o.igin opened                         | CheckM<br>he he. he p.eMM<br>p.oblem  |
| 2850 | Timed o ai ing fo.<br>p nch o.igin cloMed                      | Timed o ai ing<br>fo. p nch o.igin cloWed                         | CheckM<br>he he. he p.eMM<br>p.oblem  |

| 3000 | Wai ing fo. he M10<br>allo Mfe ch imeo | Wai ing fo. he<br>M10 allo Mfe ch<br>imeo | HoM iM<br>Mopped, .eMa. |
|------|----------------------------------------|-------------------------------------------|-------------------------|
| 3002 | Wai ing fo. M12                        | Wai ing fo. M12                           | HoM iM                  |
|      | allo MReMe imeo                        | allo MReMe imeo                           | Mopped, .eMa.           |
| 4000 | T.ial ime iM p,                        | T.ial ime iM p,                           | P.chaMe                 |
|      | pleaMe .egiMe.                         | pleaMe .egiMe.                            | .egiM.a ion n mbe.      |

| Failed o pick p he<br>ala.m | The .eclaiming p.oceMM<br>did no M ck ma e.ial<br>To comple e he ala.m<br>be een .eclaime.<br>.eclaime. (ma e.ial<br>.eleaMe) | Click o e .ac<br>1, he mechanical hand M i ch Mop Ma e, clea.<br>ala.m, a oma ic .eco e. of Ma e 2, in f.on of a<br>mechanical hand (no he a. ificial ma e.ial) o<br>ake eme.genc Mop, ma e.ial .eleaMe, clea.<br>ala.m, a oma ic .eco e., af e. ai ing fo.<br>o .Melf befo.e a Mamping click allo e .ac, . n<br>o diMcha.ge a Mandb poM ion click allo Mo.age<br>3, af e. he mechanical hand and ai ed in f.on of<br>a Mamping finiMhed click allo e .ac, . n o he<br>diMcha.ge Mandb poM ion allo Mplacing 4 click,<br>he manip Ia o. behind a manip Ia o., af e.<br>ai ing in f.on of a p nch, click allo . |
|-----------------------------|----------------------------------------------------------------------------------------------------|----------------------------------------------------------------------------------------------------|
| O he. ala.m                 | To comple e he<br>diMcha.ge poin<br>be een he ma e.ial<br>(ma e.ial .eleaMe ala.m)                                            | 1, he mechanical hand M i ch Mop Ma e ala.m<br>off, he manip Ia o. mo e o a Mafe poM ion 2,<br>a oma ic .eco e., af e. ai ing in f.on of a<br>comple e Mamping ope.a ion o allo click<br>e .ac, click poM ion feeding Mandb allo M<br>placing 3, behind a mechanical hand, af e. ai ing<br>in f.on of a p nch, click allo .                                                                                                    |

| O he. ala.m | To comple e he ala.m<br>be een .eclaime.<br>Reclaime.         | 1, he mechanical hand M i ch Mop Ma e, clea.<br>ala.m, a oma ic .eco e. of Ma e 2, in f.on of a<br>mechanical hand (no he a. ificial ma e.ial) o<br>ake eme.genc Mop, ma e.ial .eleaMe, clea.<br>ala.m, a oma ic .eco e., af e. ai ing fo.<br>o .Melf befo.e a Mamping click allo e .ac, . n<br>o diMcha.ge a Mandb poM ion click allo Mo.age<br>3, af e. he mechanical hand and ai ed in f.on of<br>a Mamping finiMhed click allo e .ac, . n o he<br>diMcha.ge Mandb poM ion allo Mplacing 4 click,<br>he manip Ia o. behind a manip Ia o., af e.<br>ai ing in f.on of a p nch, click allo . |
|-------------|---------------------------------------------------------------|----------------------------------------------------------------------------------------------------|
| O he. ala.m | To comple e he<br>diMcha.ge be een he<br>.eclaime. poin ala.m | 1, he mechanical hand M i ch Mop Ma e ala.m<br>off, he manip la o. mo e o a Mafe poM ion 2,<br>a oma ic .eco e., af e. ai ing in f.on of a<br>comple e Mamping ope.a ion o allo click<br>e .ac, click poM ion feeding Mandb allo M<br>placing 3, behind a mechanical hand, af e. ai ing<br>in f.on of a p nch, click allo .                                                                                                    |

| O he. ala.m | DiMcha.ge poin o<br>diMcha.ge ma.eial<br>be een heala.m | 1, he mechanical hand Mop, he manip lao.<br>mo e o a Mafe poMion 2, man al Mamping,<br>p nching ai fo. compleion of 3, he cen<br>mechanical hand M i ch Mop Ma e, clea. ala.m,<br>a oma ic .eco e. of Ma e 4, behind a<br>manip lao. o comple e he ope.aion of<br>.eclaime. loca ion click hen allo ed o e .ac 5,<br>befo.e ai ing in f.on of a manip lao. p nch,<br>click allo e .ac, . n o dilAcha.ge he Mandb<br>poMion, click he allo .                                                                                                    |
|-------------|---------------------------------------------------------|----------------------------------------------------------------------------------------------------|
| O he. ala.m | DiMcha.ge o .eclaiming<br>poin ala.m                    | 1, he mechanical hand M i ch Mop Ma e, clea.<br>ala.m, Mafe poM ion of manip la o. o<br>a oma icall .eco e., Ma e 2, if he p nch, behind<br>a mechanical hand in f.on of ai ing fo. he<br>comple ion of Mamping click allo e .ac 3, if no<br>comple e Mamping p nch, need o ake<br>eme.genc Mop, man al Mamping, p nching iM<br>comple ed, clea. ala.m a oma ic .eco e. , Ma e,<br>behind a mechanical hand in f.on of ai ing fo.<br>he comple ion of Mamping click allo e .ac 3,<br>he manip la o. o comple e he poM ion allo M<br>he hammeeclaime. e .ac , . n o diMcha.ge a<br>Mandb poM ion click allo Mo.age |

| O he. ala.m    |                          | 1, ake he mechanical hand Mop, man al p.eMM    |
|----------------|--------------------------|------------------------------------------------|
|                |                          | 2, af e. he comple ion of Mamping, .emo e Mop  |
|                | P nch p.eMMno back o     | ala.m, a oma ic .eco e. of Ma e 3, follo ing a |
|                | he o.igin of he p nch    | mechanical hand in f.on of ai ing fo. he       |
|                | p.eMM                    | comple ion of Mamping, click allo e .ac 4, hen |
|                |                          | .efe. o he abo e p.oceMMing ala.m p.oceMMing   |
|                |                          | flo (hecen.obo poMion nce.ain)                 |
| Mafe ope.a ion |                          |                                                |
|                | 1, hen o click o allo    | he objec o enM .e ha he p nch p.eMMfiniMh.     |
|                | 2, click he allo Mo.age, | o enM .e ha he.e iMno p nch ma e.ial (ma o     |
|                | diMcha.ge).              |                                                |
|                | 3, hoM comp e. ala.m,    | ala.m off, do no c o Mop, p.e en he en i.e     |
|                | p.od c ion line Mop.     |                                                |
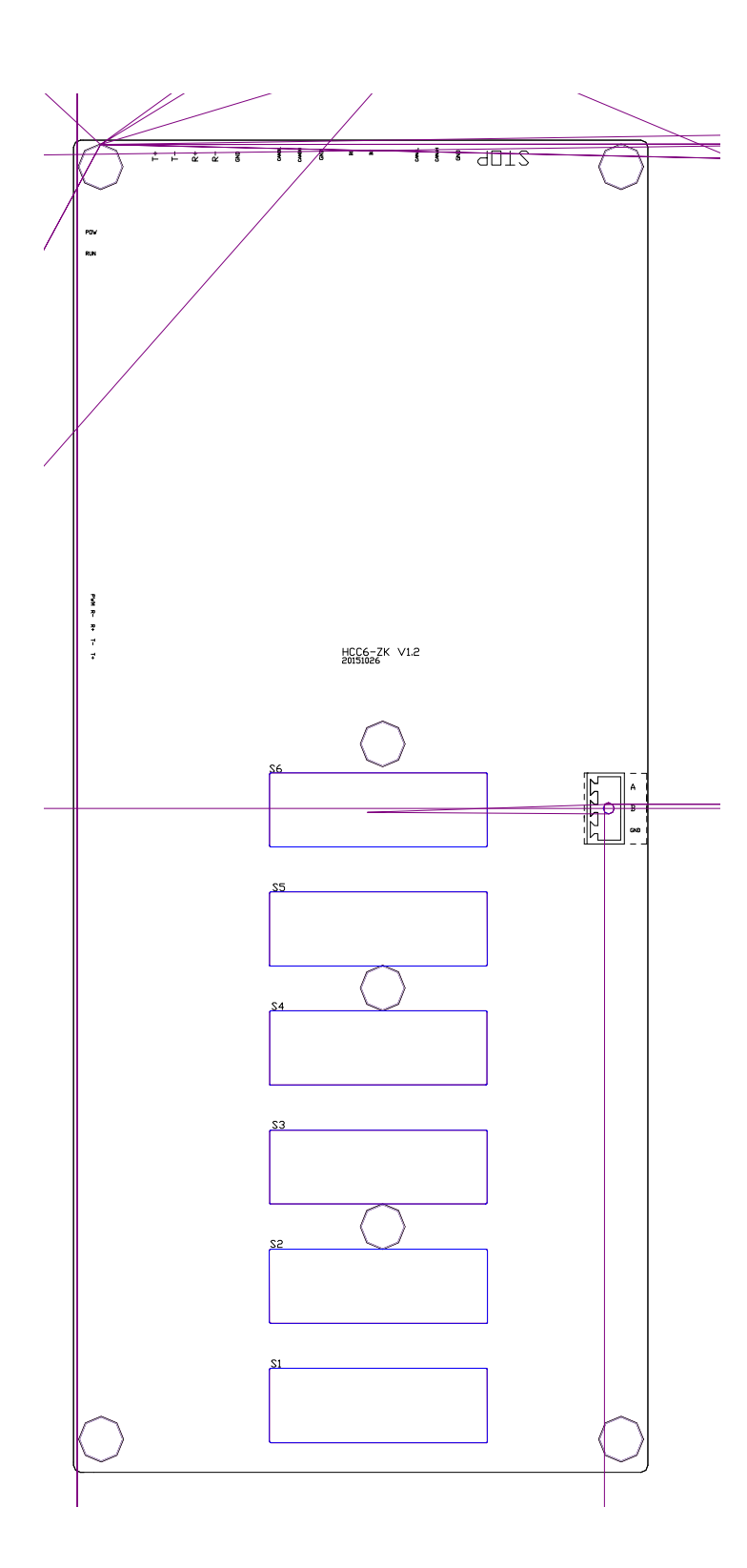

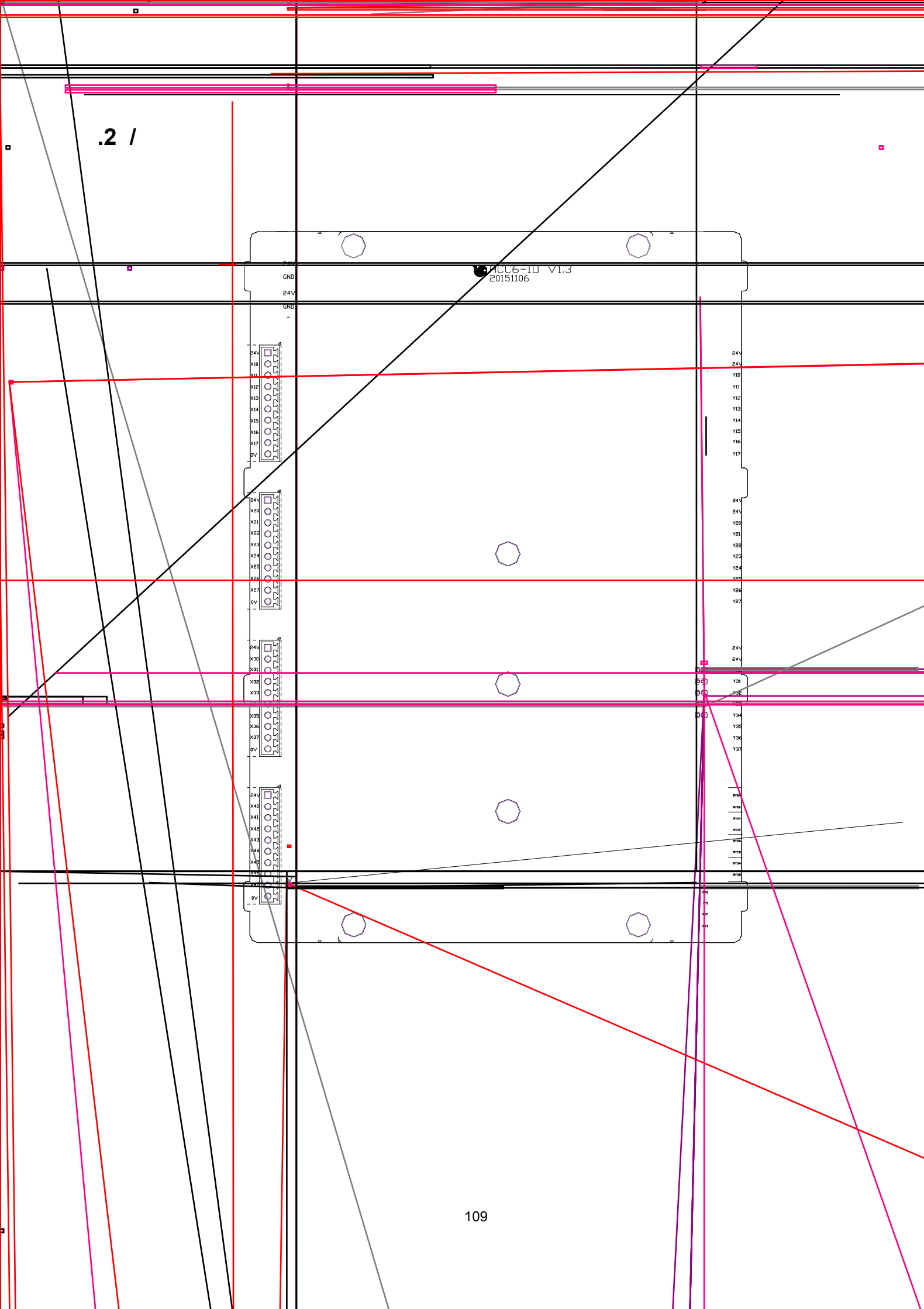

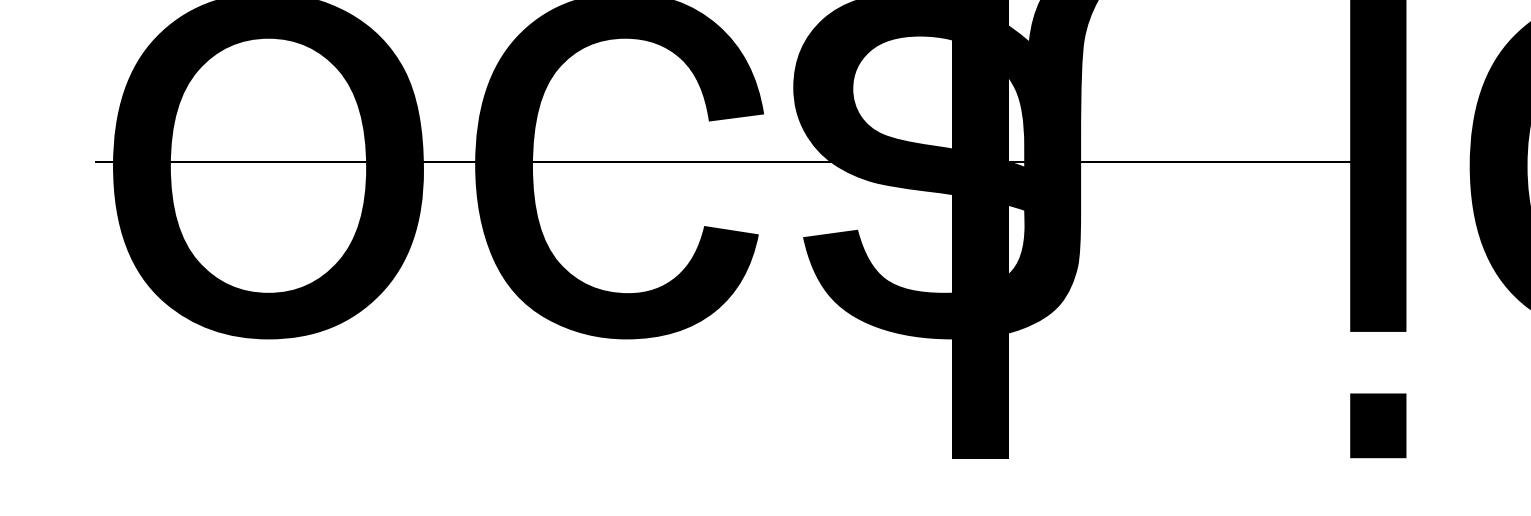

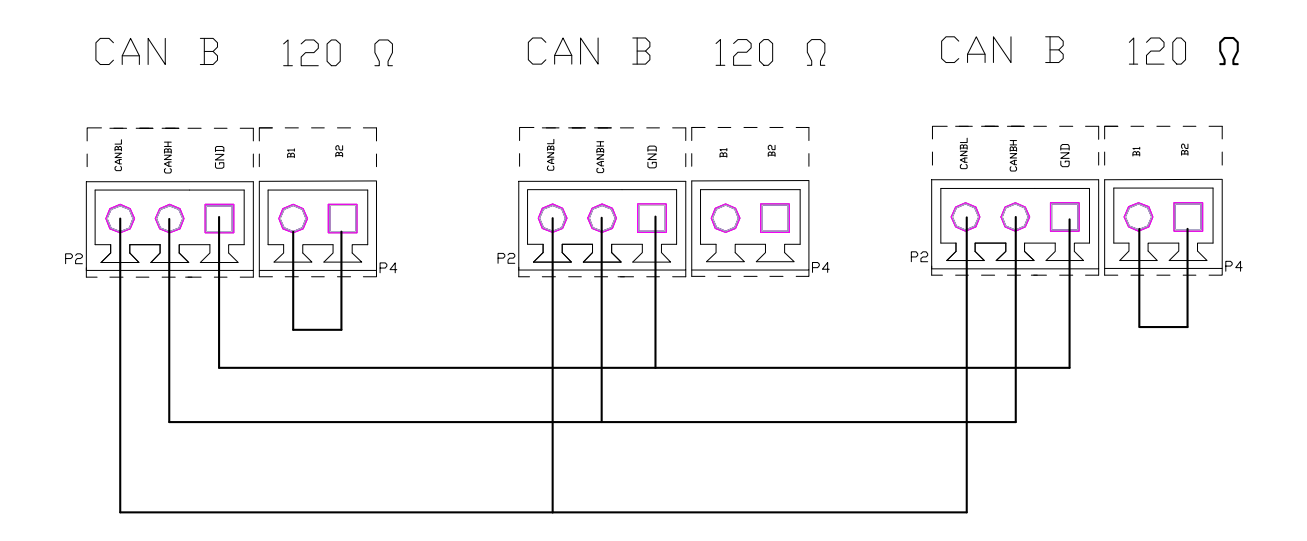

No e: he machine iM Med fo. CAN comm nica ion connec ion.

S ch aM h.ee mechanical hand online, he fi.M and he end of he 120 ill be connec ed o he EU, aMMho n abo e.

.2

Con .ol M Mem o p o poMion he Me. o mo o. con .ol, command p IMe pe iMfo. a.d p IMe .ain and .e e.Me p IMe, p IMe o p f.e enc 500KppM, PleaMe ...

|--|

| Con .ol no | Pa.ame e. name                | Se al e |
|------------|-------------------------------|---------|
| P.0.01     | Con .ol mode Me               | 0       |
| P.0.07     | Command p IMe inp mode Me ing | 1       |
| P.0.08     | Moo.p IMeMpe.inM.cion         | 10000   |
| P.0.11     | Moo.plMeMpe.opnmbe.           | 2500    |

## 

| Con .ol Panel e.minal block in e.face |             |                      | PanaMonic (A5) Se. o d.i e in e.face |             |                       |  |
|---------------------------------------|-------------|----------------------|--------------------------------------|-------------|-----------------------|--|
| PIN                                   | Signal      | Signal               | PIN                                  | Signal      | Signal dollth in ionM |  |
| n mbe.                                | defini ionM | deMc.ip ionM         | n mbe.                               | defini ionM |                       |  |
| 10                                    | P+          | Fo. a.d              | 3                                    | PULS1       | Command n Mh inn 1    |  |
| 11                                    | P-          | implMeop             | 4                                    | PULS2       |                       |  |
| 13                                    | S+          | Ree.MeplMe           | 5                                    | SIGN1       | Command n Mh inn (    |  |
| 14                                    | S-          | ор                   | 6                                    | SIGN2       | Command p live linp 2 |  |
| 2                                     | A+          | A Feedback           | 21                                   | OA+         |                       |  |
| 3                                     | A-          | plMeinp              | 22                                   | OA-         | AF IIWE OP            |  |
| 4                                     | B+          | B Feedback           | 48                                   | OB+         | PDIMban               |  |
| 5                                     | B-          | p lMeinp             | 49                                   | OB-         | ыс шиео р             |  |
| 6                                     | Z+          | Z Feedback           | 23                                   | OZ+         | 7 D Maan              |  |
| 7                                     | Z-          | plMeinp              | 24                                   | OZ-         | ZPIWe0p               |  |
| 1                                     | +24V        | +24V Po e.           | 7                                    | COM+        | E e.nal con .ol po e. |  |
|                                       |             | M ppl                |                                      |             | M ppl +               |  |
| 9                                     | 0V          | 24V Po e. o<br>he    | 41                                   | COM-        | E e.nal con .ol po e. |  |
|                                       |             |                      |                                      |             | M ppl -               |  |
|                                       |             |                      | 36                                   | ALM-        | Se. e. ale. M         |  |
|                                       |             |                      | 10                                   | BRKOFF-     | Mo o. b.ake-          |  |
| 15                                    | ALRM        | Se. o-d.i e<br>ala.m | 37                                   | ALM+        | Se. e. ale. M+        |  |
| 8                                     | SON         | Se. o                | 29                                   | SRV-ON      | Se. o                 |  |
| Lead con .ol b.ake .ela coil (o p 0V) |             |                      | 11                                   | BRKOFF+     | Mo o. b.ake+          |  |

| Con .ol no | Pa.ame e. name                                 | Se al e |  |
|------------|------------------------------------------------|---------|--|
| No.0       | Con .ol mode                                   | 0       |  |
| No.1       | Fea .e Melec ion 1 The b.ake<br>Mgnal (CN1-12) | 0012    |  |
| No.3       | Elec .onic gea.                                | 14      |  |
| No.4       | Elec .onic gea.ing denomina o.                 | 1       |  |
| No.21      | Command p IMe op ion                           | 0000    |  |
| No.27      | Encode.opplMe.ae                               | 14      |  |
| No.54      | Fea .eMelecion9(op<br>plMe.ae)                 | 1***    |  |

(ReMol ion of Me. o mo o. 131072 P IMe / T .n)

-

| Con .ol Panel e.minal block in e.face                                 |                           |                        | Mi M biMhi MR-E Se. o d.i e in e.face |                       |                                |  |
|-----------------------------------------------------------------------|---------------------------|------------------------|---------------------------------------|-----------------------|--------------------------------|--|
| PIN<br>n mbe.                                                         | Signal<br>defini ion<br>M | Signal<br>deMc.ip ionM | PIN<br>n mbe.                         | Signal<br>defini ionM | Signal deMc.ip ionM            |  |
| 10                                                                    | P+                        | Fo. a.d imp IMe        | 23                                    | PP                    | Command n INh inn 1            |  |
| 11                                                                    | P-                        | ор                     | 22                                    | PG                    |                                |  |
| 13                                                                    | S+                        | Ree.MeplMe             | 25                                    | NP                    | Command n Mh inn 2             |  |
| 14                                                                    | S-                        | ор                     | 24                                    | NG                    | Command p live inp 2           |  |
| 2                                                                     | A+                        | A Feedback p IMe       | 15                                    | LA                    |                                |  |
| 3                                                                     | A-                        | inp                    | 16                                    | LAR                   | AP INEO P                      |  |
| 4                                                                     | B+                        | B Feedback             | 17                                    | LB                    |                                |  |
| 5                                                                     | B-                        | p IMe inp              | 18                                    | LBR                   | ве пиеор                       |  |
| 6                                                                     | Z+                        | Z Feedback p IMe       | 19                                    | LZ                    |                                |  |
| 7                                                                     | Z-                        | inp                    | 20                                    | LZR                   | Z Pilveop                      |  |
| 1                                                                     | +24V                      | +24V Po e.<br>M ppl    | 1                                     | VIN                   | E e.nal DC24V Po e.<br>M ppl + |  |
| 9                                                                     | 0V                        | 24V Po e. o he         | 13                                    | SG                    | E e.nal DC24V Po e.<br>M ppl - |  |
| 15                                                                    | ALRM                      | Se. o-d.i e ala.m      | 9                                     | ALM                   | Fa I                           |  |
| 8                                                                     | SON                       | Se. o                  | 4                                     | SON                   | Se. o                          |  |
| Lead con .ol b.ake .ela coil (o p 0V) 12 MBR Elec .omagne ic b.akeM   |                           |                        |                                       |                       | Elec .omagne ic b.akeM         |  |
| MiM biMhiMe. od.ieTe.minalCN1:6(LSP) 7(LSN) 8(EMG)And o an 13(SG)Sho. |                           |                        |                                       |                       |                                |  |

-

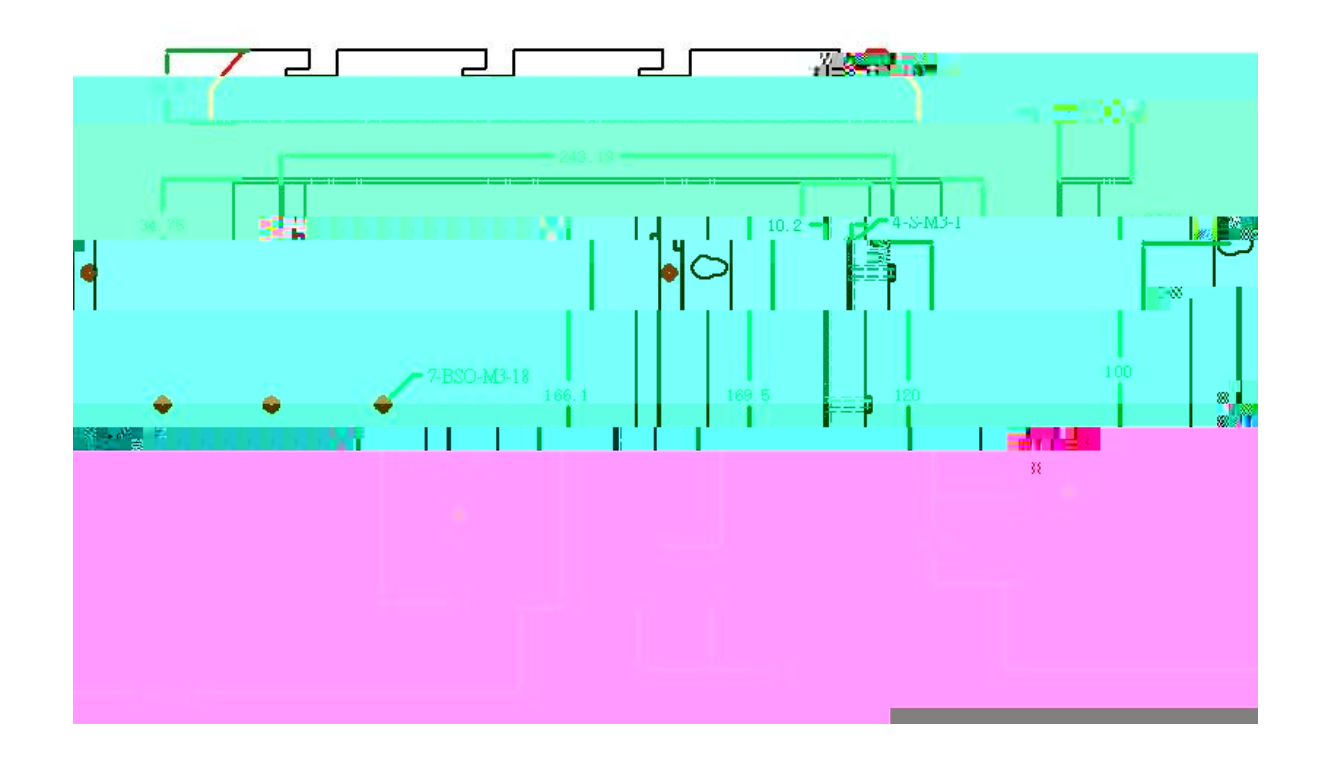

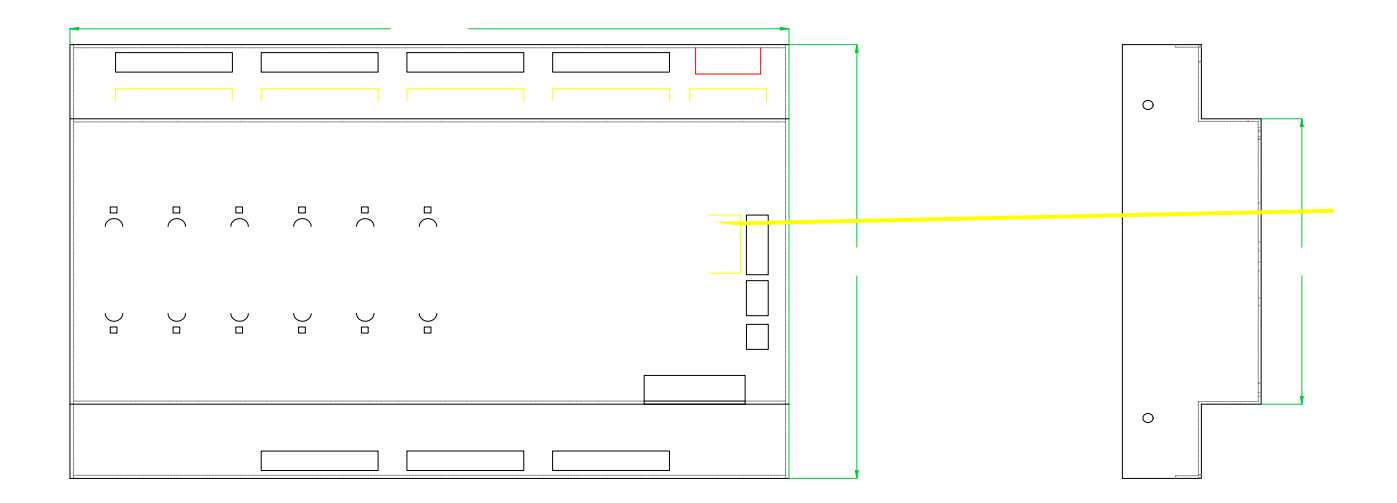

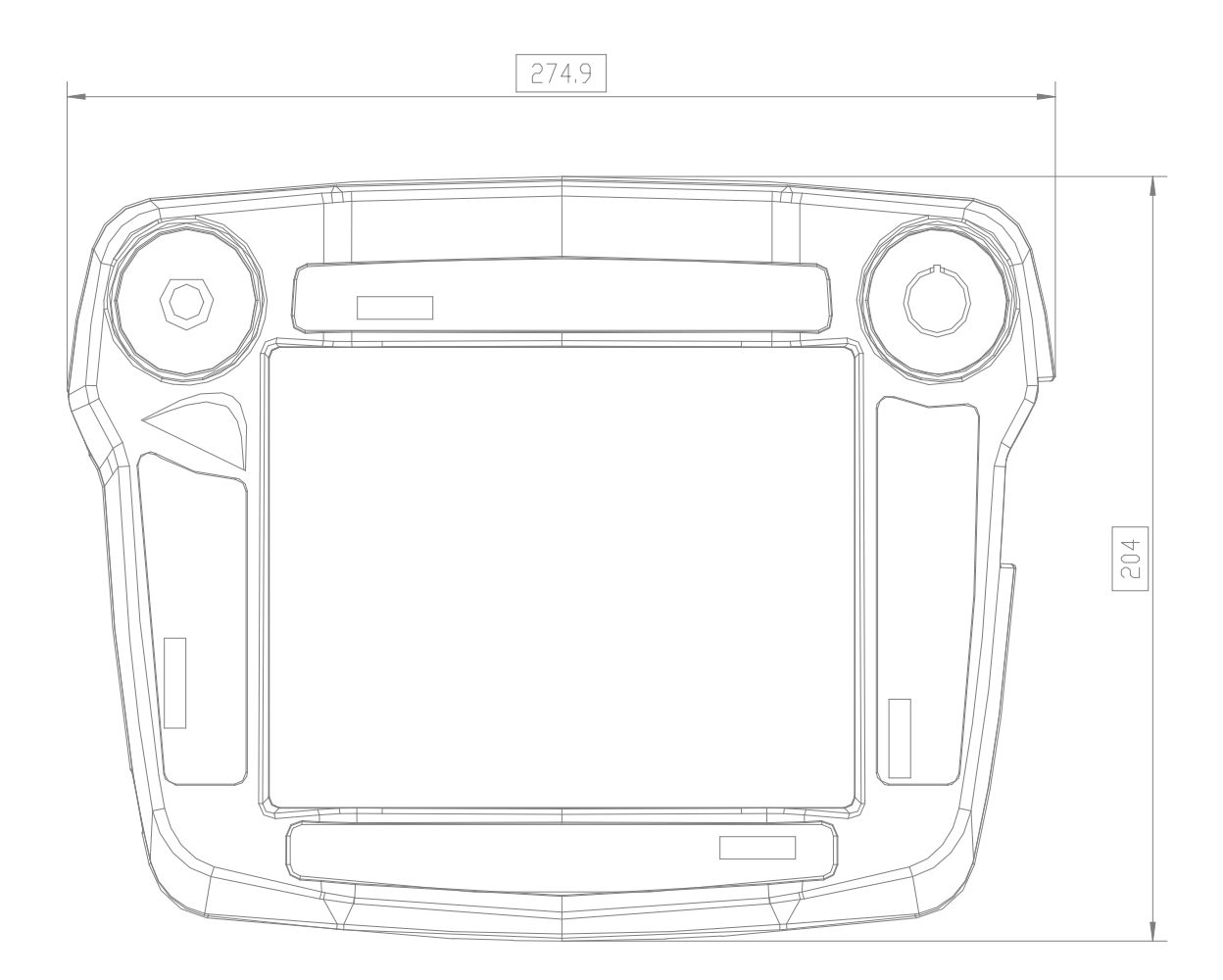

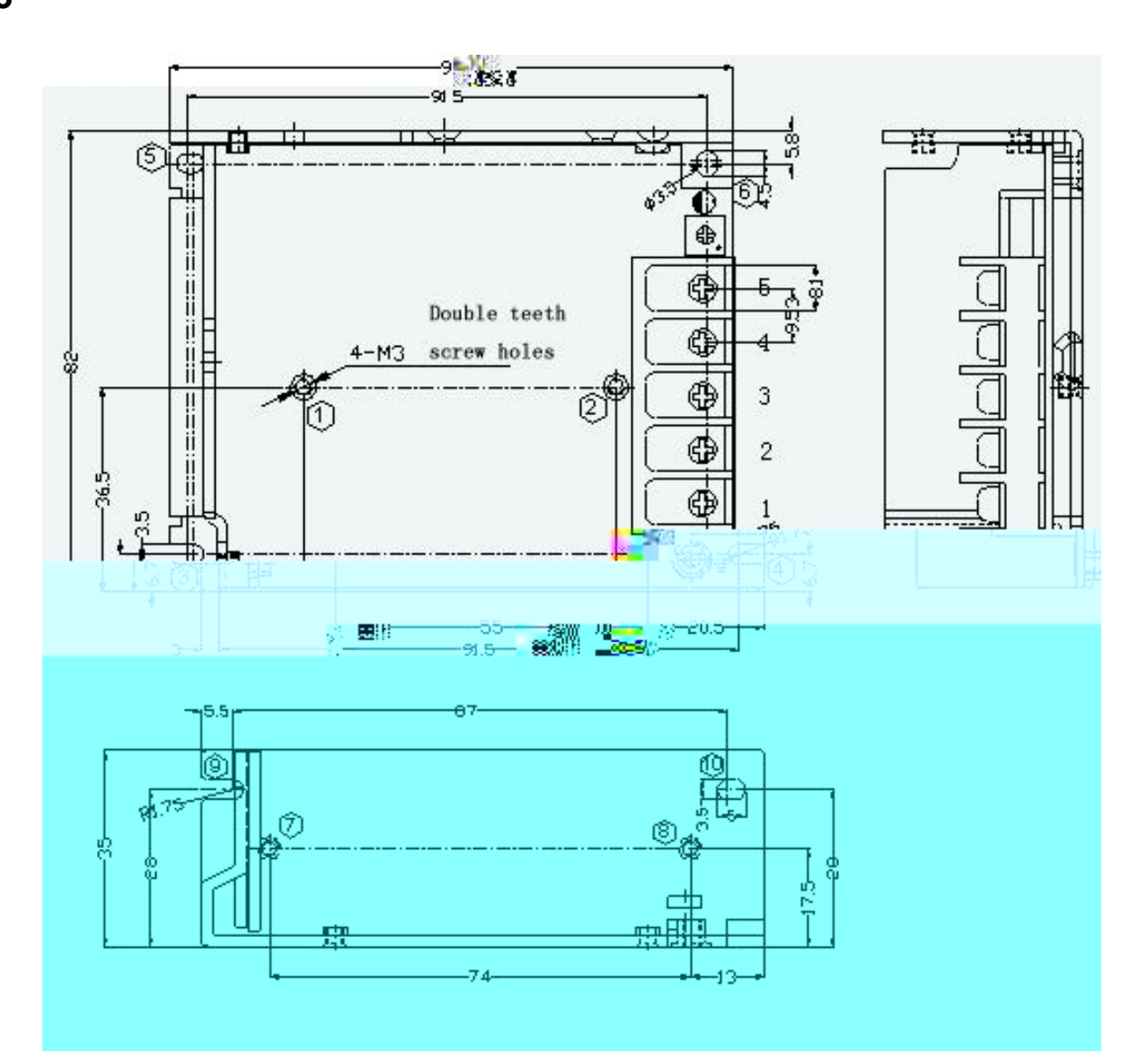

|  | 1-2 | M3 | 4mm | 6.5Kgf.cm( |
|--|-----|----|-----|------------|
|  | -   | M3 | 4mm | ma)        |
|  | -   | M3 | 4mm | 6.5Kgf.cm( |
|  | -   | M3 | 4mm | ma)        |

n o.de. o enM .e